# 보육통합정보시스템 이해 및 실제

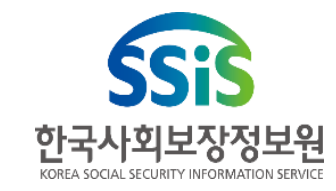

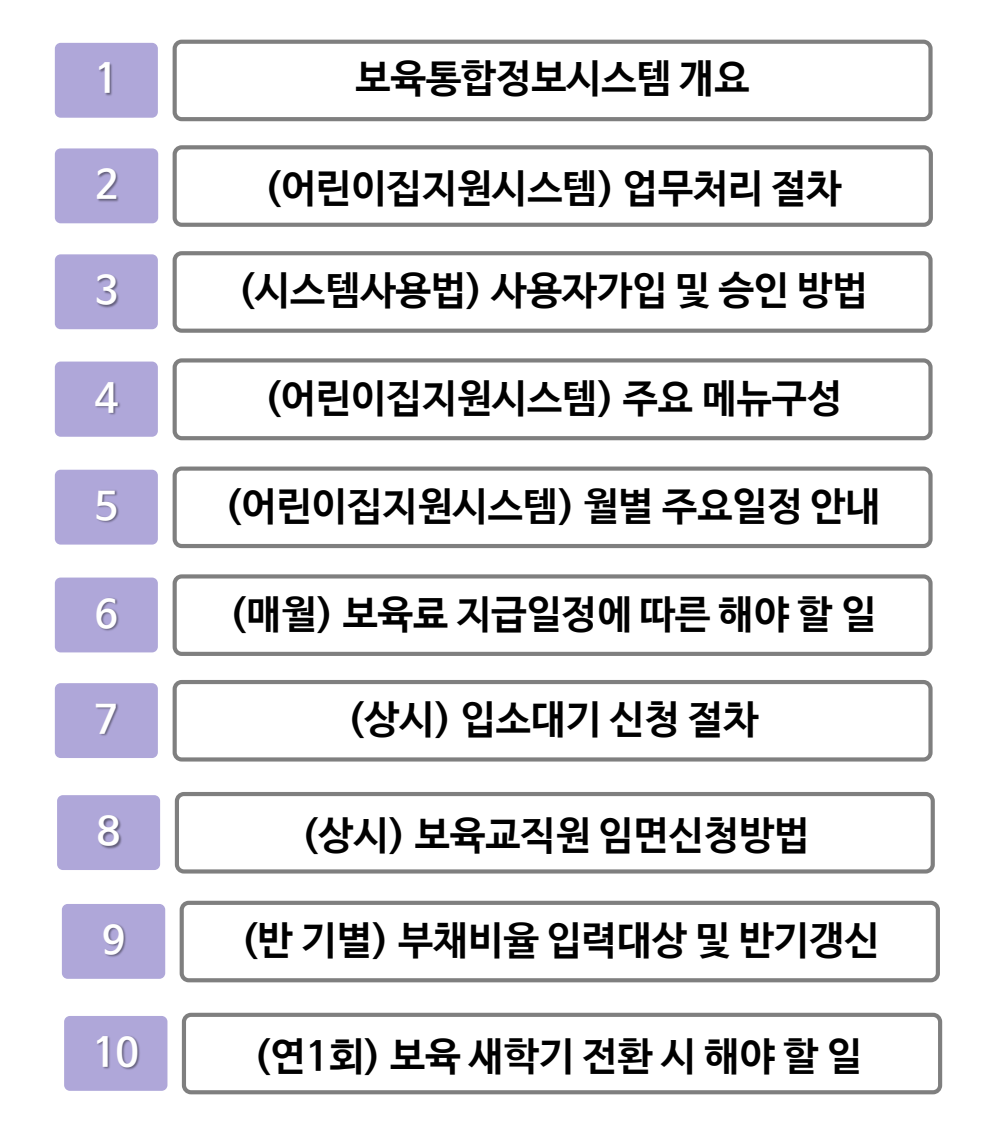

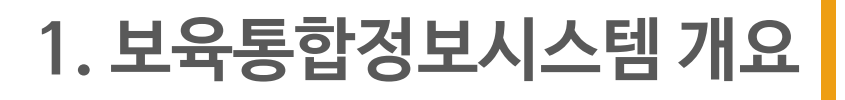

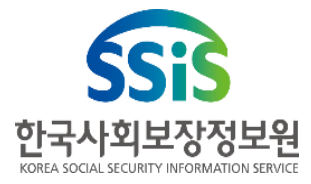

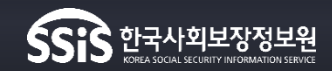

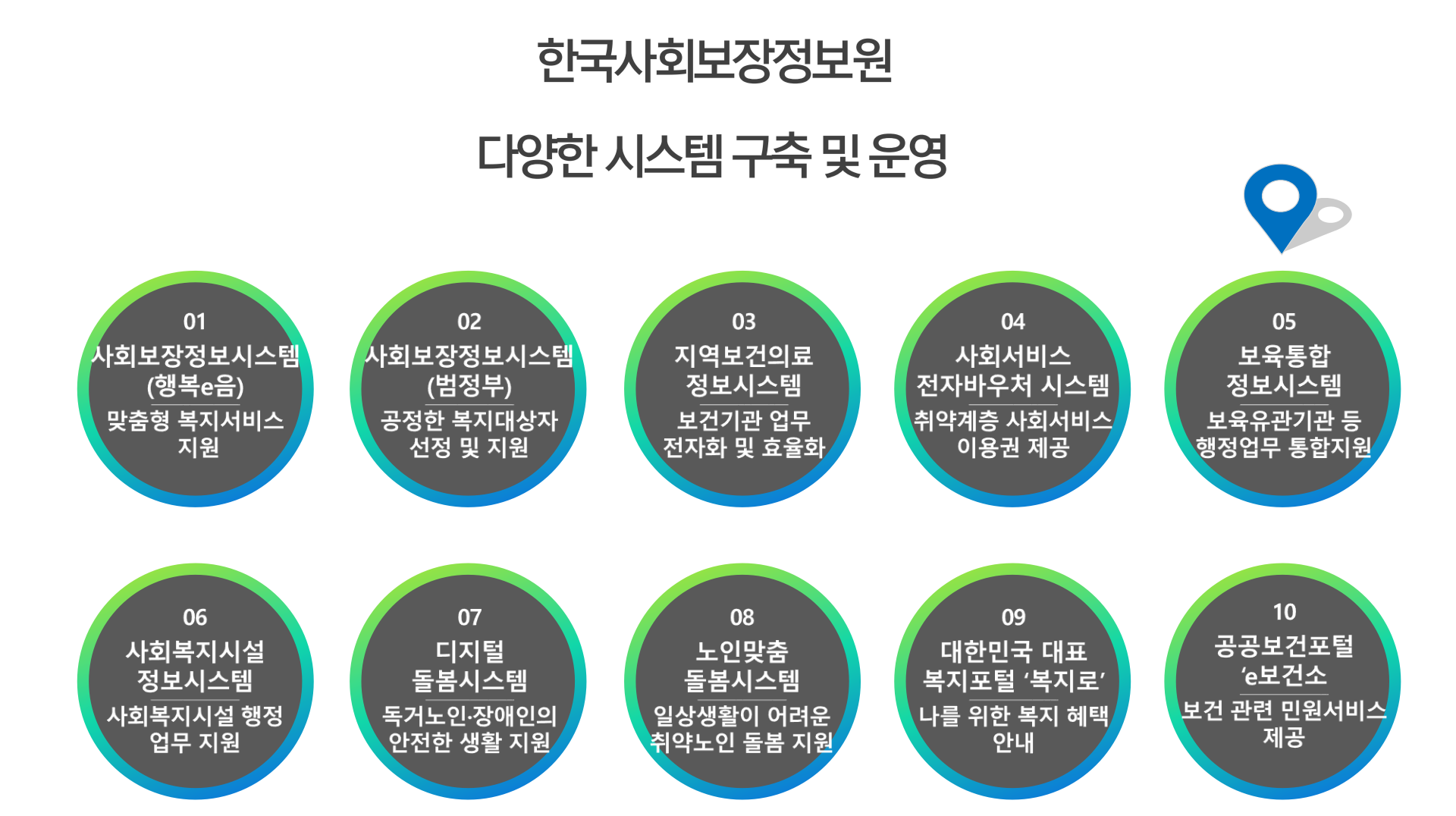

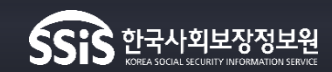

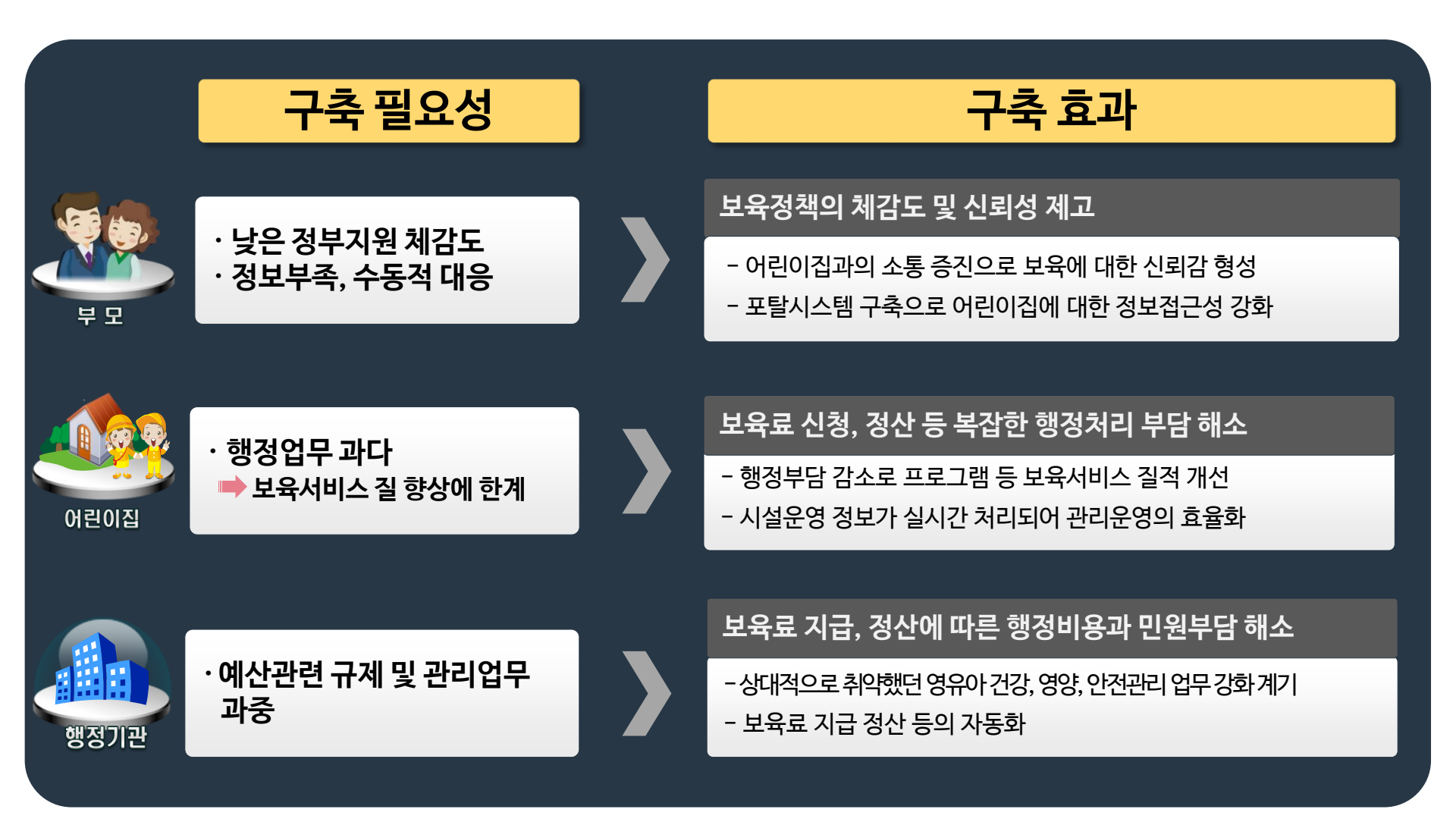

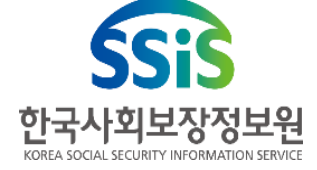

# 2. 어린이집지원시스템 업무처리 절차

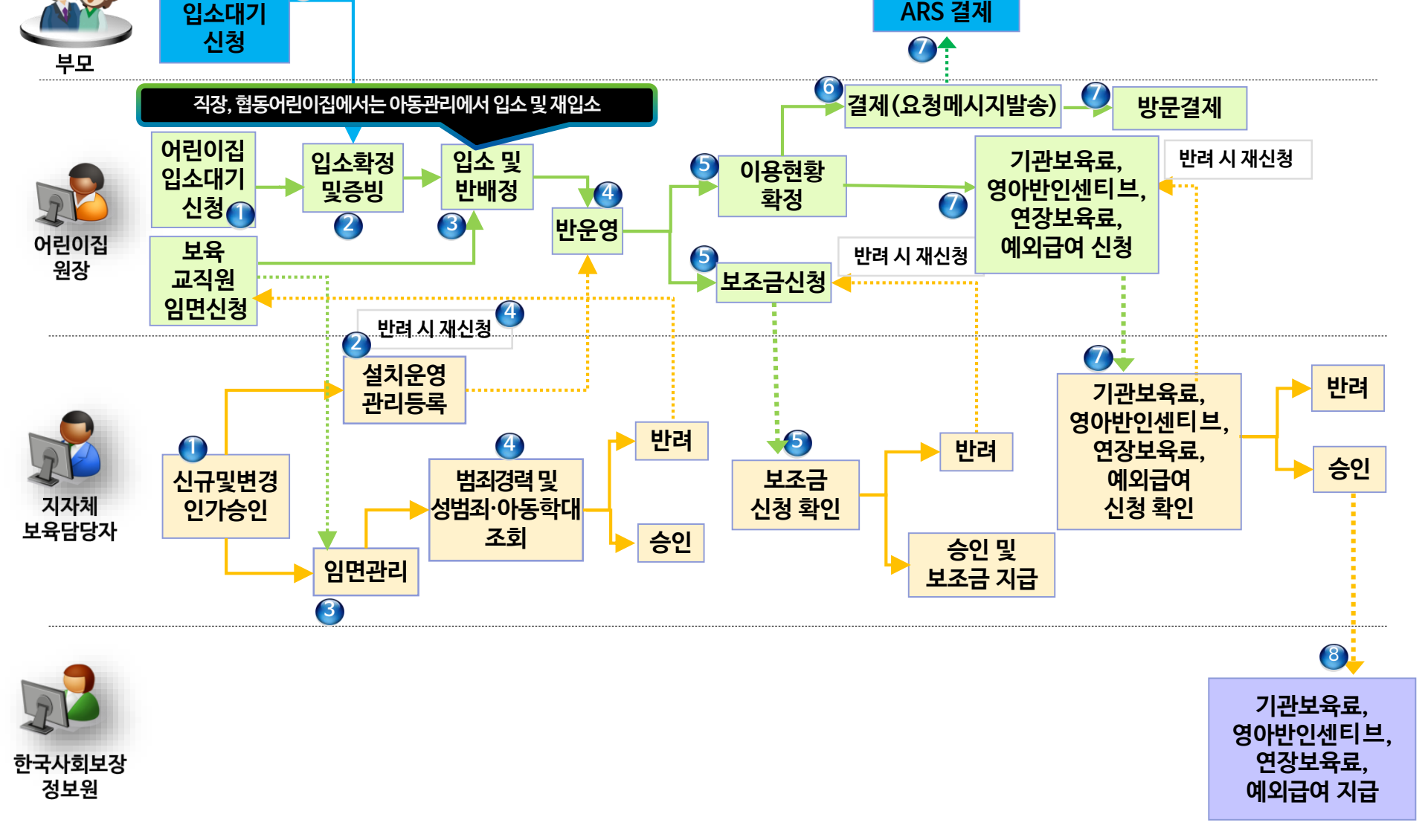

취소인증번호 입력하여 결제 취소

포털, 모바일,

ARS 결제

## 2. 어린이집지원시스템 업무처리 절차

포털,

모바일

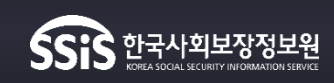

# 3. 사용자가입 방법

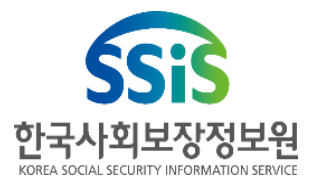

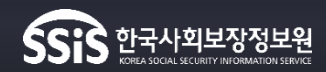

#### 어린이집을 효율적으로 운영할 수 있도록 영유아의 입/퇴소, 어린이집정보 변경, 보육교직원 관리 등을 제공하는 시스템

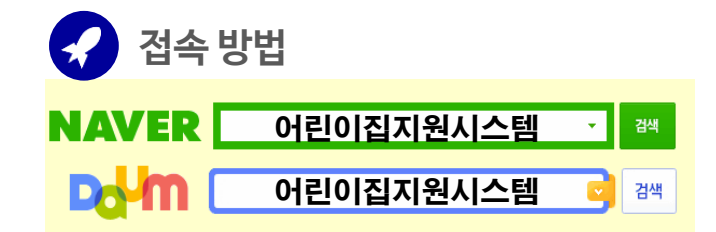

또는 주소창에 <u>https://cpms.childcare.go.kr</u>

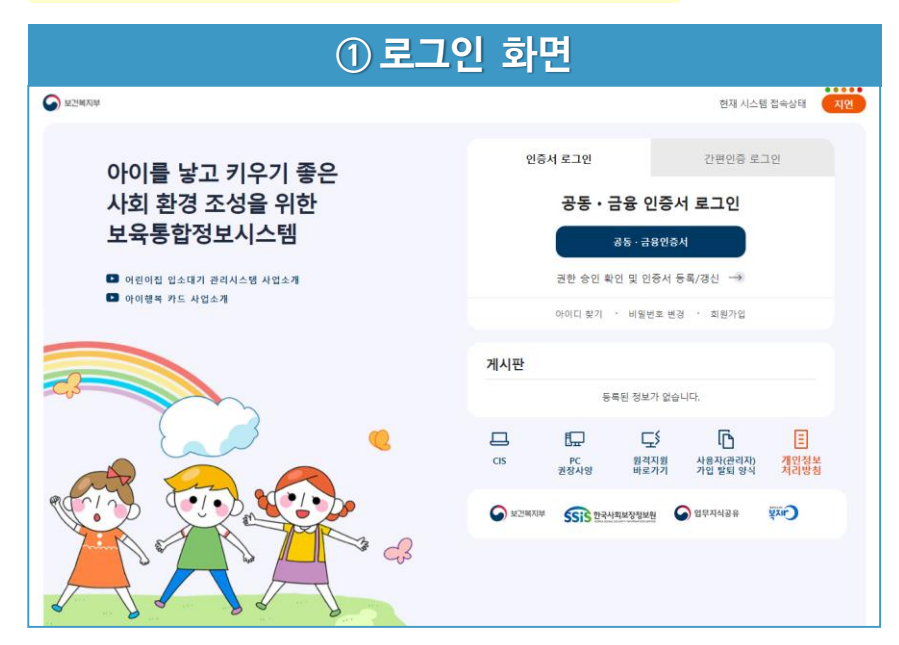

| 보건비가 | 内切                       |                       |              |          |                |              |        |                    |              |            |                                                                                  |  |
|------|--------------------------|-----------------------|--------------|----------|----------------|--------------|--------|--------------------|--------------|------------|----------------------------------------------------------------------------------|--|
| 어린   | 이집 지원<br>e Support Manag | 신시스털<br>perment Syste | <b>u</b>     |          | 공지시            | 촹            | 업무연락   | 공문관리 FAQ           | 질의 및 제안      | 서식공유(법령    | ,지침) 원격지원                                                                        |  |
|      | HF                       | 도시니                   |              | он       | 기이자            | 12 2         | 하이수나   | 101                |              | 📀 처리       | 해야할 업무                                                                           |  |
|      | -                        | 5 12 r                | 3 <b>T</b> I | - 117    |                | ) <u>–</u> 4 | 탁한이지   | П <del>Т</del> :   |              | • 정보공      | 시입력 현황                                                                           |  |
|      | < <u>e</u>               | 외급여                   | 누리과정의        | 2조금<br>- | 연장보육           | -            |        | ><br>              |              | • 이용현      | 1박 신구 : 4신, 신세입박을 : 70%<br>황확정                                                   |  |
| ۲    | • 신청                     | 기간 : 202              | 2.4.1(금) 7   | 7시 0분    | ~ 2022.4       | .5(화) 23     | 시 59분  |                    |              | - 일반       | t : 7명, 야간 : <mark>0</mark> 명, 휴일 : 0명                                           |  |
|      | <ul> <li>진행</li> </ul>   | 현황 : <del>승</del> (   | 신대기중(        | )건, 승연   | 인완료 <b>0</b> 7 | 번, 반려 (      | 0건     |                    |              | • 만관디      |                                                                                  |  |
|      | 2022                     |                       |              | _        |                |              |        | 2022년 6월 7일 (청)    |              |            | 🔿 비유 과려 청하                                                                       |  |
|      | 2022                     | 린 67                  |              | <u> </u> | • ਰ            | 공통일정         | • 개인일정 | 2022 [ 0 ] 7 ] (4) |              |            |                                                                                  |  |
|      | 21                       | 8                     | 25           | ۵        | 육              | æ            | 2      | • [공종] ghfgh       |              |            | ·정원 17명 ·현원 8명 ·입소대기자 0명                                                         |  |
|      |                          |                       |              | 1        | 2              | 3            | 4      |                    |              |            | <ul> <li>아동 출석 현황</li> <li>· 결석 0명</li> <li>· 출석 0명</li> </ul>                   |  |
|      | 5                        | 6                     | 7            | 8        | 9              | 10           |        |                    |              |            | <ul> <li>보육료 결제 현황</li> <li>· 경제 여왕</li> <li>· 경제 여왕</li> <li>· 경제 여왕</li> </ul> |  |
|      | 12                       | 13                    | 14           | 15       | 16             | 17           | 18     |                    |              |            | BADE OF BACK HEAVE                                                               |  |
|      | 19                       | 20                    | 21           | 22       | 23             | 24           | 25     |                    |              |            | 📀 보육료 지급일정                                                                       |  |
|      | 26                       | 27                    | 28           | 29       | 30             |              | -      |                    |              |            | a 🗎                                                                              |  |
|      |                          |                       |              |          |                |              |        |                    |              |            | 보육료 지급열정 보육달력                                                                    |  |
|      |                          |                       |              |          |                |              |        |                    |              |            |                                                                                  |  |
|      |                          |                       |              |          |                |              | 왼쪽     | 메뉴에서 자주찾는 메뉴를 등    | 특하면 해당 위치에 비 | ·로가기로 등록됩니 | -ICł.                                                                            |  |
|      |                          |                       |              |          |                |              |        |                    |              |            |                                                                                  |  |

# 3. 보육통합정보시스템 사용자 가입 신청 절차

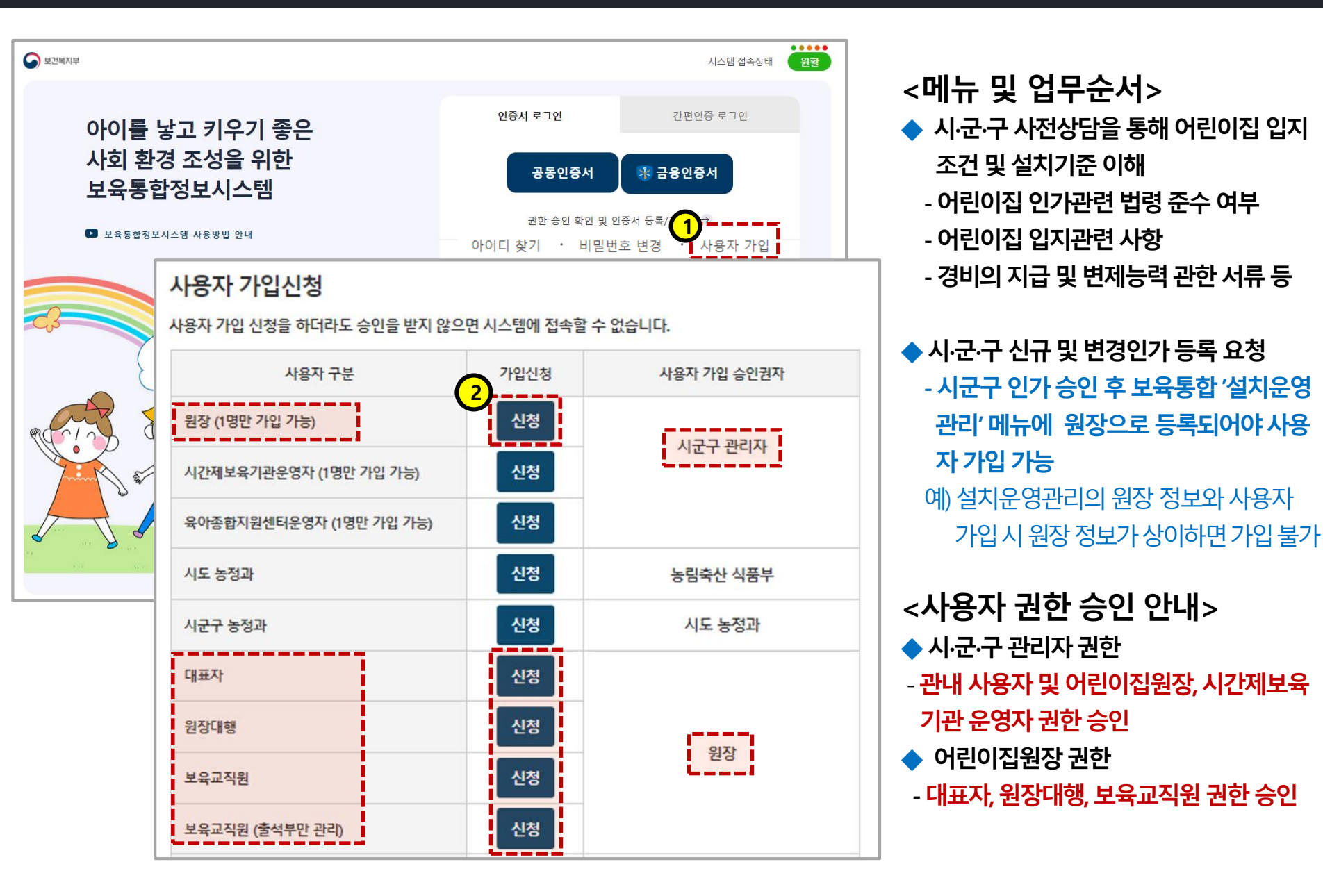

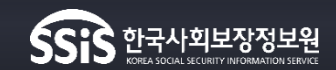

#### ※ 2019.3.13일부터 본인확인수단은 민간아이핀, 본인명의 휴대폰으로만 가능

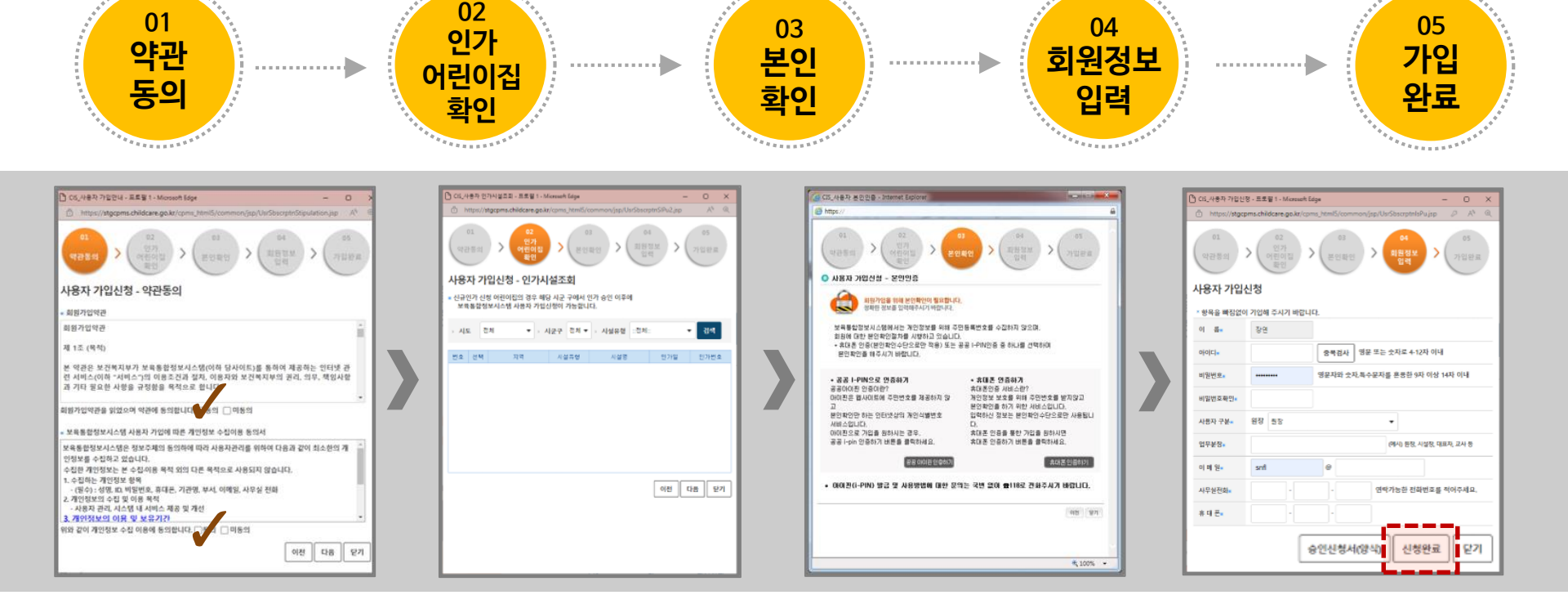

**LOWERER** 

#### [경로:어린이집지원시스템 ▶사용자가입]

ARRENT PARTY IN CONTRACTOR OF CONTRACTOR OF CONTRACTOR OF CONTRACTOR CONTRACTOR CONTRACTICON CONTRACTOR CONTRACTOR CONTRACTOR CONTRACTOR CONTRACTOR CONTRACTOR CONTRACTOR CONTRACTOR CONTRACTOR CONTRACTOR CONTRACTOR CONTRACTOR CONTRACTOR CONTRACTOR CONTRACTOR CONTRACTOR CONTRACTOR CONTRACTOR CONTRACTOR CONTRACTOR CONTRACTOR CONTRACTICACION CONTRACTICON CONTRACTICACTOR CONTRACTICON CONTRACTICA TERCONTRACTICONTRACTICA

# 3. 보육통합정보시스템 사용자 가입 신청 절차

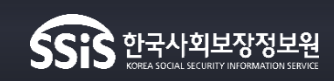

\*\*\*\*\*\*\*\*

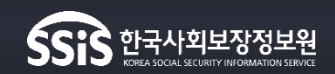

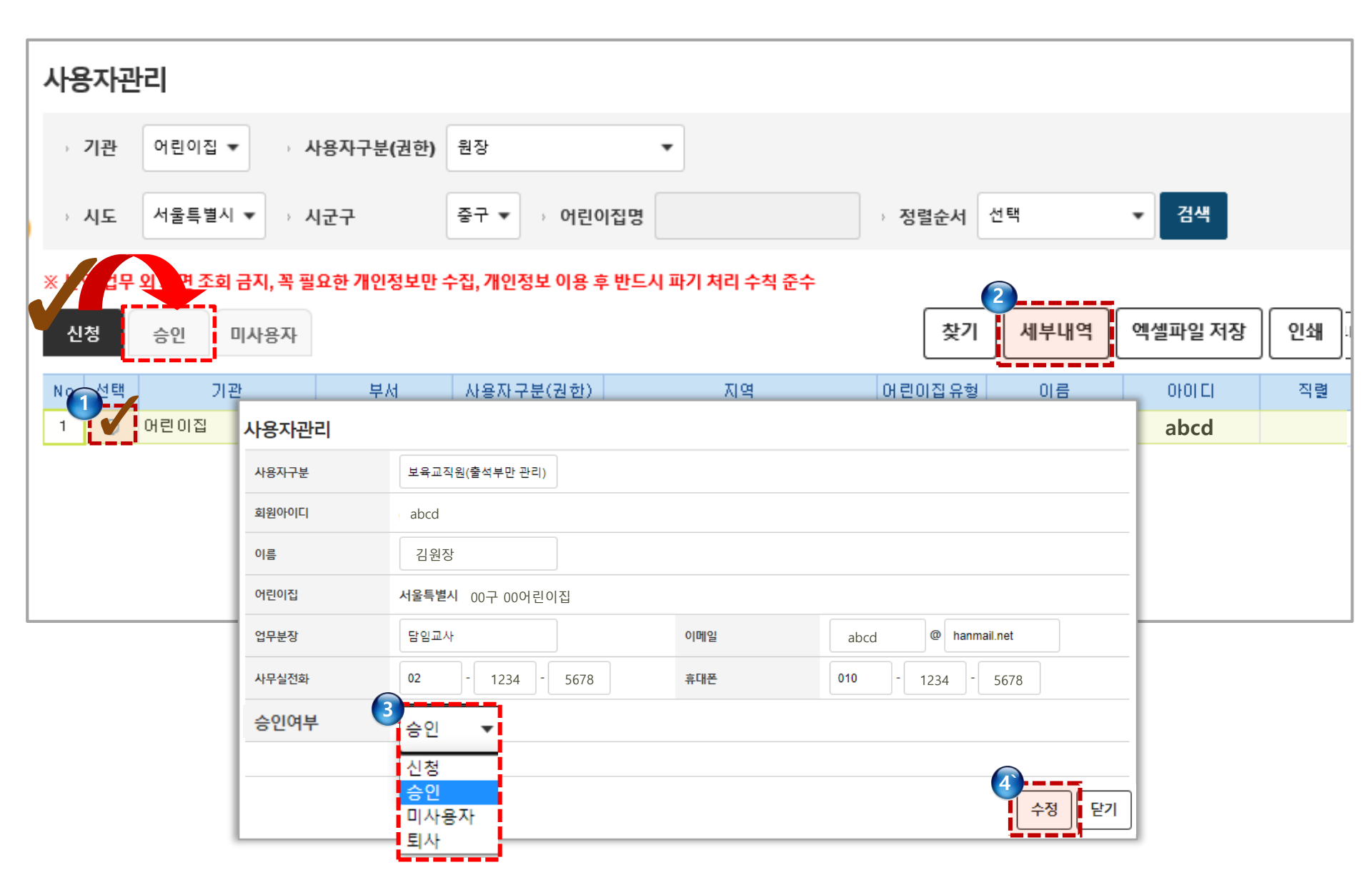

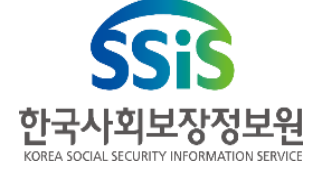

# 4. 어린이집지원시스템 주요 메뉴 구성

| 정보공시    | - 어린이집 기본현황, 보육과정 안내, 예결산정보, 안전교육 등 정보공시 관리           |
|---------|-------------------------------------------------------|
| 어린이집운영  | - 어린이집의 반관리, 아동관리, 보육교직원 관리, 출석부관리, 이용현황관리 등 운영       |
| 국민행복카드  | - 보육료 결제 및 필요경비 결제, 기관보육료/영아반인센티브/연장보육료 신청 등 결제 관련 기능 |
| 보조금     | - 누리과정보조금, 교사근무환경개선비, 연장보육전담교사인건비 등 신청                |
| 사용자     | - 대표자 및 보육교직원 사용자 승인 권한                               |
| 안전공제회   | - 어린이집안전공제회 공제 가입 및 사고보고 등                            |
| 어린이집 평가 | - 어린이집 평가 신청 및 확인점검 진행현황 등 평가 전반에 관한 업무               |
| 교육관리    | - 한국사회보장정보원교육신청, 누리과정연수 및 장애영유아직무교육과정신청, 보육실습생관리 등    |
| 시간제보육   | - 시간제 보육서비스 이용 시간 등록 및 결제 등                           |
| 입소대기    | - 입소대기아동등록 및 입소조회, 확정, 입소등록 등                         |
| 교육통합    | - 보수교육 신청 및 신청현황 조회 기능                                |
| 회계보고    | - 어린이집 재무회계 규칙에 의한 회계보고 기능(세입/세출 예산 및 결과)             |
| 안심 등하원  | - 어린이집(등하원)인증키 발급 및 아동정보 전송 등 민간전자출결 계약관리 업무          |
| 건강안전알림  | - 영유아의 건강검진정보 및 예방접종정보 조회                             |

# 4. 어린이집지원시스템 주요 메뉴 구성

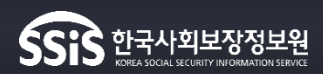

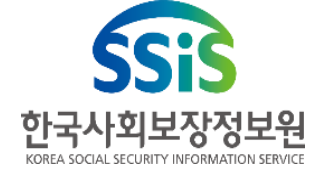

# 5. 어린이집지원시스템 월별 주요 일정 안내

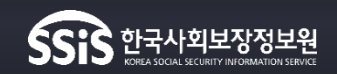

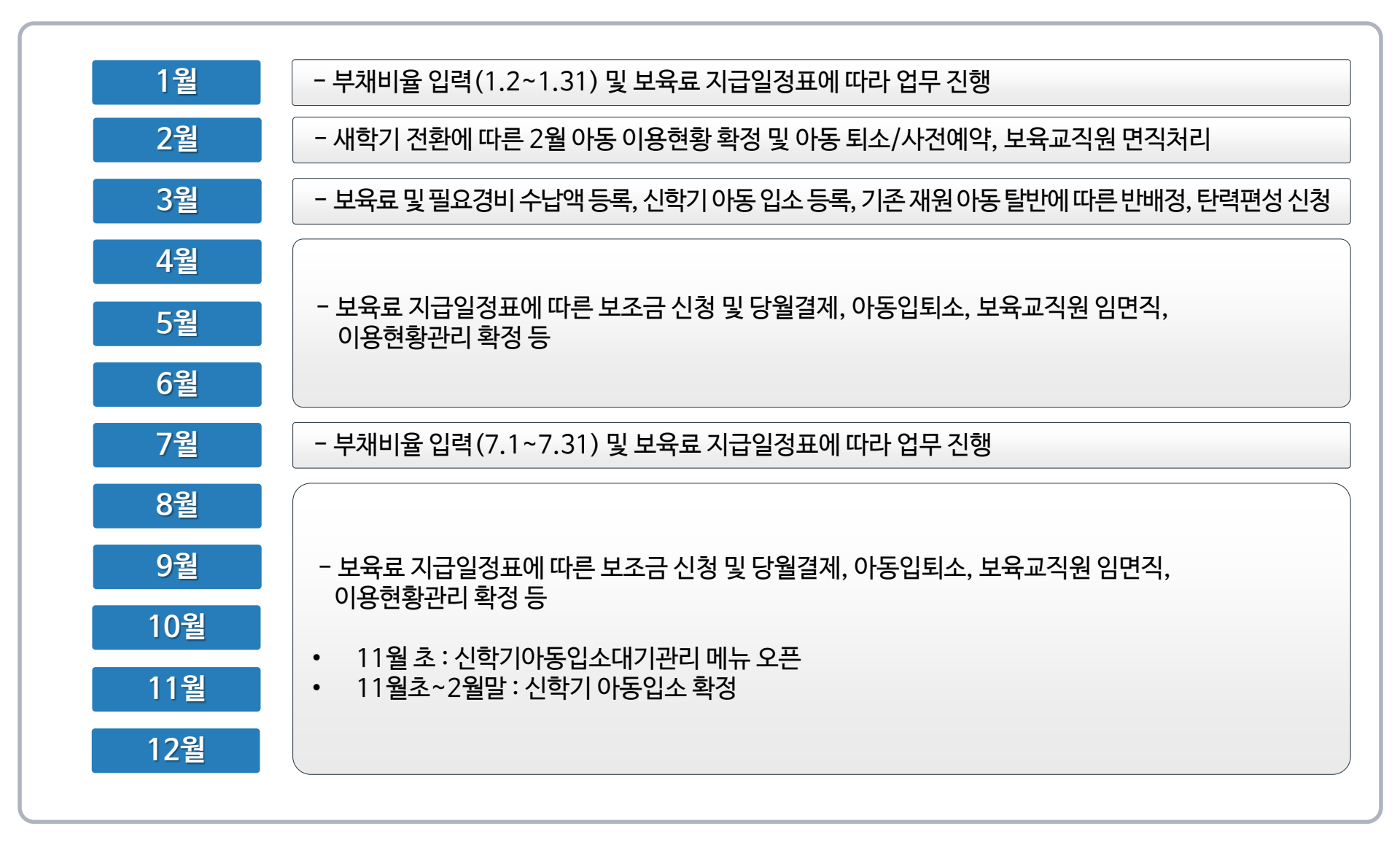

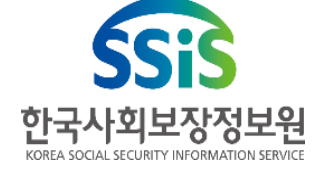

# 6. (매월) 보육료 지급일정에 따른 해야 할 일

# 23일~말일 • (어린이집) 교사근무환경개선비 및 농촌보육교사 특별근무수당 신청 23일~익월 7일 • (행정) 교사근무환경개선비 및 농촌보육교사 특별근무수당 승인 매월 말일 • (어린이집) 이용현황확정처리(익월 결제 아동 및 기관보육료 신청 누락 예방) ※ 보육료 지급일정은 휴일 및 일정 등에 따라 변경될 수 있으며, 변경된 내용은 공지사항을 통해 확인 가능

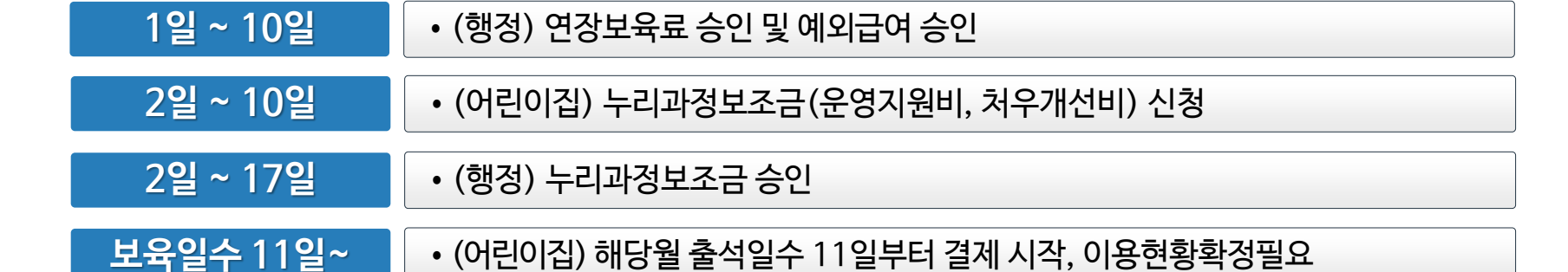

• (행정) 기관보육료/영아반인센티브 승인

• (행정) 누리과정보조금 단가 확정

#### 보육료 지급일정에 따른 처리 절차

• (어린이집) 기관보육료/영아반인센티브(1~3일), 연장보육료, 예외급여 신청

### 6. (매월) 보육료 지급일정에 따른 처리 절차

1일 ~ 5일

매월 20,21일

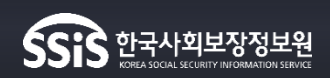

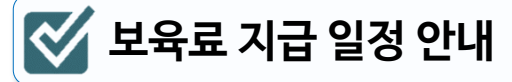

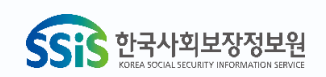

▶ 메뉴 순서 : 어린이집지원시스템 메인화면 ▶ '보육료 지급일정' 혹은 '보육달력' 선택

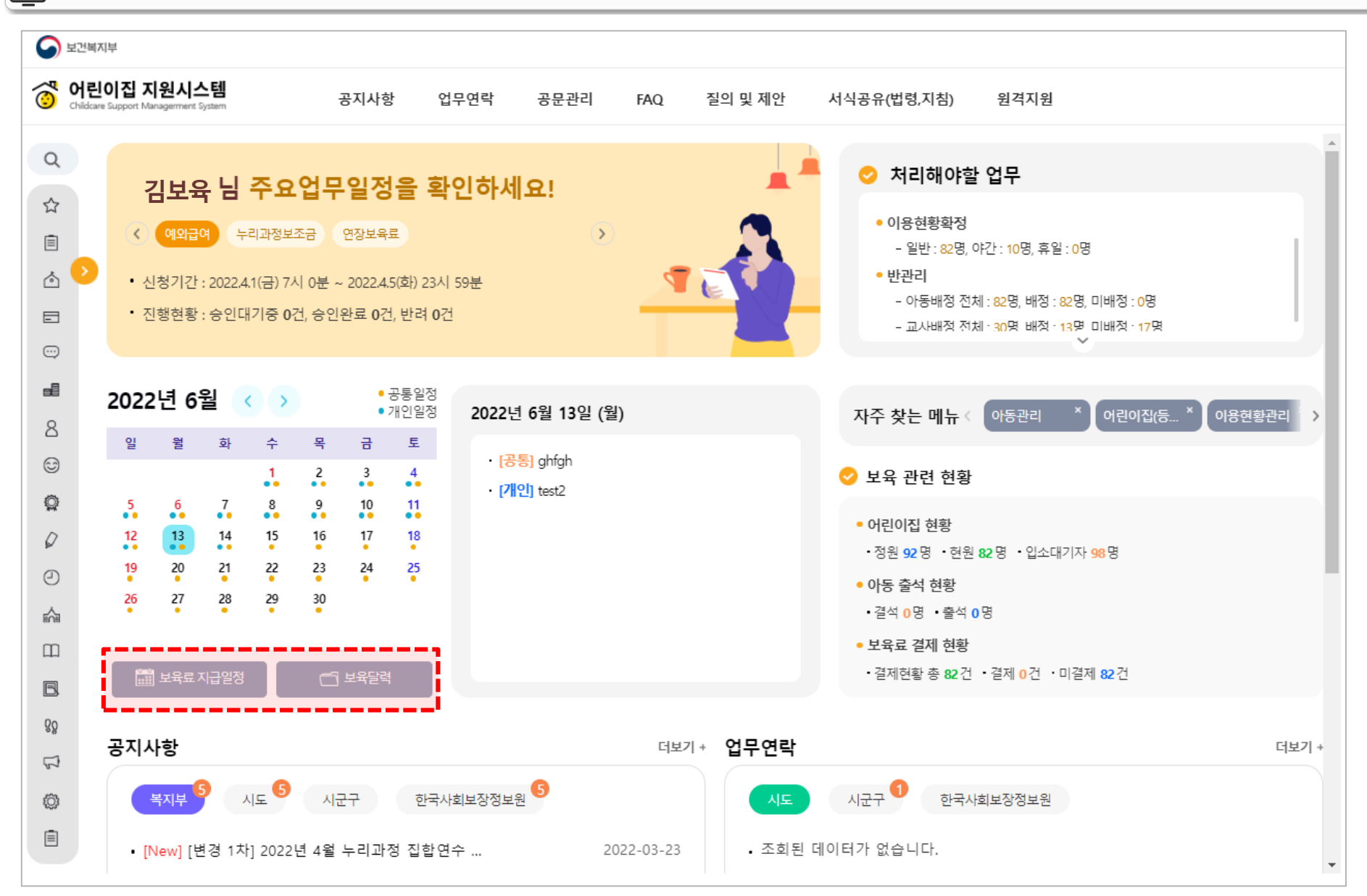

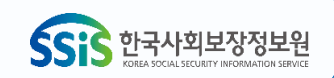

▶ 메뉴 순서 : 어린이집지원시스템 메인화면 ▶ '보육료 지급일정' 혹은 '보육달력' 선택

#### 2023년 12월 보육료 지급일정(보육일수 四)

| Sun(일)                                                                                                    | Mon(월)                                | Tue(화)       | Wed(수)                                                                 | Thu(목)                                                         | Fri(금)                                                                       | Sat(토) |
|----------------------------------------------------------------------------------------------------|---------------------------------------|--------------|------------------------------------------------------------------------|----------------------------------------------------------------|------------------------------------------------------------------------------|--------|
|                                                                                                    |                                       |              |                                                                        |                                                                | 11                                                                           | 22     |
| ※ 확인사항 ※<br>- 보육료 지급일정은 <b>시군구 예탁일정 등에 따라 변경될 수 있습니다</b><br>- 기관보육료는 전월 이용현황학정을 참고하여 지급 됩니다.<br>- 전자출석일수 11일부터 보육료 결제 가능합니다. |                                       |              | - 11월 이용현황확정(30일/24시)<br>- 12월 기관/연장보육료 생성(1일/0시)<br>- 누리가만산출일(1일/24시) |                                                                | 어린이집<br>기관보육료/연장보육료/예외급여<br>신청시작일(7:00)<br>시군구<br>기관보육료/연장보육료<br>승인시작일(9:00) |        |
| 3                                                                                                    | 43                                    | 54           | 65                                                                     | 76                                                             | 87                                                                           | 98     |
|                                                                                                    | 어린이집                                  | 어린이집         |                                                                        | 어린이집                                                           |                                                                              |        |
|                                                                                                    | 누리보조금 신청시작일(7:00)                     |              |                                                                        | 연장보육료 신청마감일(24:00)                                             |                                                                              |        |
|                                                                                                    | 시군구                                   | 기관보육료/예외급여   | 시군구                                                                    | 시군구                                                            | 시군구                                                                          |        |
|                                                                                                    | 누리보조금 승인시작일(7:00)                     | 신정마감일(24:00) | 예외급여 승인시작일(9:00)                                                       | 기관보육료 승인마감일(24:00)<br>11월 교사근무환경개선비/농어촌<br>특별근무수당 승인마감일(24:00) | 예외급여 승인마감일(24:00)                                                            |        |
| 10                                                                                                    | 119                                   | 1210         | 1311                                                                   | 1412결제 수수료 지급                                                  | 15(3)                                                                        | 1614   |
|                                                                                                    |                                       |              |                                                                        | 어린이집<br>누리보조금 신청마감일(24:00)                                     | 어린이집<br>12월 교사근무환경개선비/농어촌<br>특별근무수당 신청시작일(9:00)                              | -      |
|                                                                                                    | 기관보육료 지급                              | 예외급여 지급      | 카드대금 지급                                                                | 지군구<br>연장보육료 승인마감일(24:00)                                      | 지군구<br>12월 교사근무환경개선비/농어촌<br>특별근무수당 승인시작일(9:00)                               |        |
| 17                                                                                                    | 18(15)                                | 1916         | 2017                                                                   | 2118                                                           | 2219                                                                         | 2320   |
|                                                                                                    | 연장보육료 지급<br>시군구<br>누리보조금 승인마감일(24:00) |              | 시도<br>누리보조금 단가확정                                                       |                                                                | 어린이집<br>12월 교사근무환경개선비/농어촌<br>특별근무수당 신청마감일(24:00)                             |        |
| 24/31                                                                                                    | 25                                    | 2621         | 2722                                                                   | 2823                                                           | 2924                                                                         | 3025   |
|                                                                                                    | 성탄절                                   |              |                                                                        | 시군구<br>예탁금 입금 마감(24:00)                                        | 시군구<br>예탁금 답부 신정 마감(18:00)<br>12월 교사근무환경개선비/농어촌<br>특별근무수당 승인마감일(24:00)       |        |

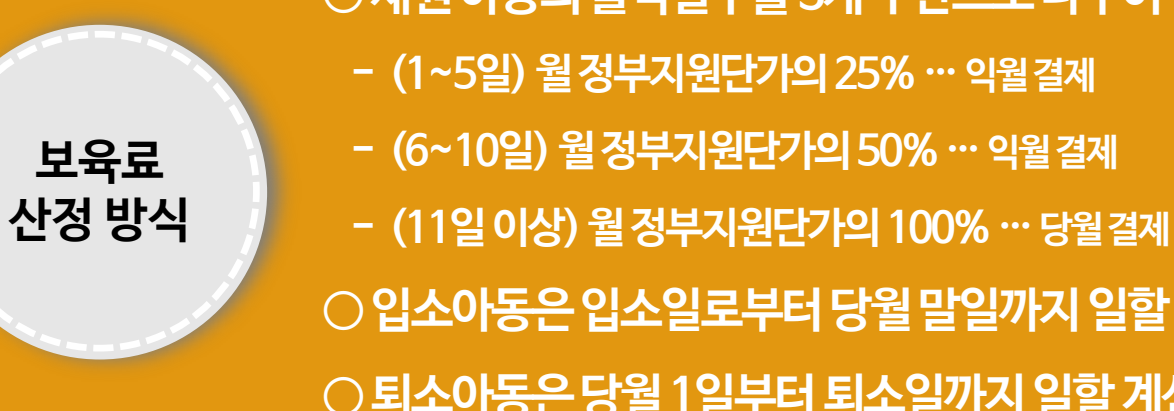

○ 입소아동은 입소일로부터 당월 말일까지 일할 계산 ○ 퇴소아동은 당월 1일부터 퇴소일까지 일할 계산

- (6~10일) 월 정부지원단가의 50% ··· 익월 결제
- (1~5일) 월 정부지원단가의 25% ··· 익월 결제

○재원아동의 출석일수를 3개 구간으로 나누어 결제 처리

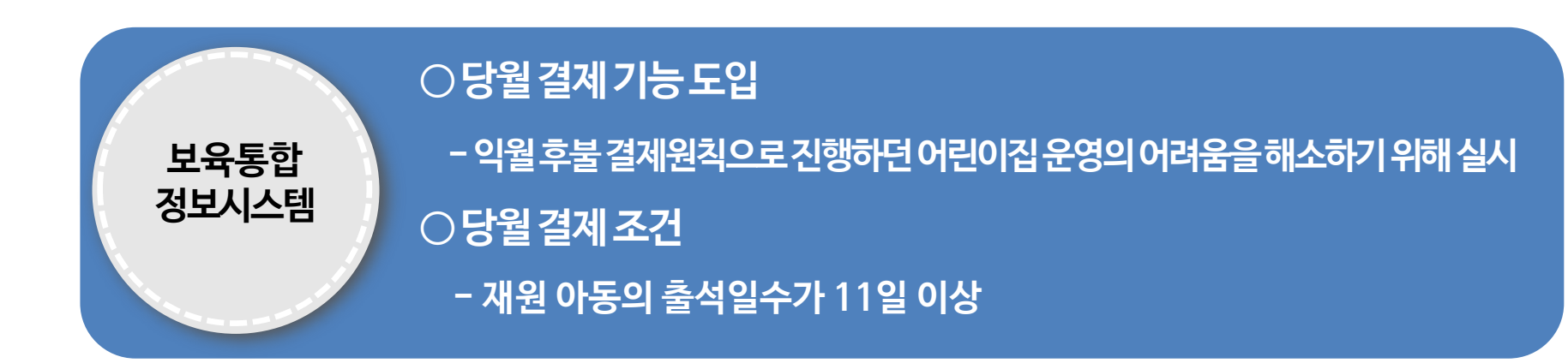

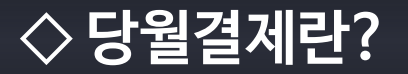

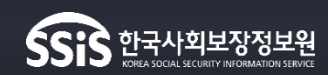

| 결제주기   | • 재원아동일 실 보육일수가 11일째부터 결제(퇴소시에는 해당일부터 결제 가능)                                                                 |
|--------|----------------------------------------------------------------------------------------------------|
| 결제방법   | • 방문결제, 포털, 모바일, ARS                                                                                         |
| 보육료 정산 | • 결제일 기준 5일(영업일 기준) 이내 카드사에서 어린이집 계좌로 입금<br>* 수수료 0.01 % 제외된 금액                                              |
| 수수료 정산 | <ul> <li>• 국민행복카드 결제에 따른 수수료는 한국사회보장정보원에서 익월 어린이집<br/>계좌로 환급 (단, 설치운영관리 → 일반계좌 항목에 계좌정보가 등록되어야 함)</li> </ul> |

|                   |         |               | 2/12/00-        | - 비원         | 이접관리경모 | 비상새애내비시설    | 석면관리실태소사    |
|-------------------|---------|---------------|-----------------|--------------|--------|-------------|-------------|
| 좌                 |         |               |                 |              |        |             |             |
| 방계좌 .             | 은 행     | 00은행          | ▼ 예 금 주         | 김00          | 계좌번호   | 123-456-789 | 계좌확인 계좌변경요청 |
| : _ II-1 *        | ※ 보조금 지 | 급 시기에 변경할 경우, | 이전 계좌로 지급될 수 있습 | 합니다. (수정일사:) |        |             |             |
| <sup>1</sup> 조금계좌 | 은 행     | ::은행::        | ▼ 예 금 주         |              | 계좌번호   |             | 계좌확인        |

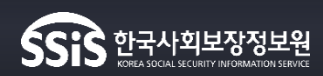

| 결제(                      | 결제(보육료)[C055]                                                                                                    |     |      |      |           |    |      |            |            |      |         |         |        |     |        |      |      |
|--------------------------|----------------------------------------------------------------------------------------------------|-----|------|------|-----------|----|------|------------|------------|------|---------|---------|--------|-----|--------|------|------|
| → 결                      | > 결제월 2022 ▼ 03 ▼ → 정부지원금 ④ 유 ○ 무 → 아동명 > 한명 전체 ▼ 검색 매뉴얼 바로보기                                                                                         |     |      |      |           |    |      |            |            |      |         |         |        |     |        |      |      |
| ※ 부모·<br>* 원 <i>즉</i>    | <sup>:</sup> 부모부담금만 발생하는 아동은 정부지원금 '무'를 선택해서 확인가능하며, 결제월 현월(2022. 06월)검색 시 전월(2022. 05월) 아동이 같이 조회됩니다.<br>* 월 중 입/퇴소한 아동은 입/퇴소일까지 일할 계산되어 보육료가 생성됩니다. |     |      |      |           |    |      |            |            |      |         |         |        |     |        |      |      |
| 을 전<br>※ 본인 <sup>4</sup> | ◎ 귤 중 칩/뇌조안 약중은 칩/뇌조될까지 될일 세산피의 오륙파가 경경합니다.<br>※ 본인업무 외 화면조회 금지, 꼭 필요한 개인정보만 수집, 개인정보 이용 후 반드시 파기 처리 수칙 준수                                            |     |      |      |           |    |      |            |            |      |         |         |        |     |        |      |      |
| * 이용                     | * 이용구간 1~5일 / 6~10일 설정 시 후불결제진행 합니다.                                                                                                    |     |      |      |           |    |      |            |            |      |         |         |        |     |        |      |      |
|                          |                                                                                                    |     |      |      |           |    |      | 엑          | 셀파일 저장     | 결제내역 | 상세 국    | 민(아이)행복 | 복카드 결제 | 결저  | 요청 SMS | 발송 무 | 결성검증 |
| No                       | 서태                                                                                                    | нга | 히르   | 즈미비중 | 비오고지의지계   | 여려 | 비옥지가 | 지비스 다자이    | 이스이        | 티스이  | 경제대사업   |         | 이용현황   | 방기간 |        | 긴급보육 | 바소해티 |
| NO .                     | 인맥<br>                                                                                                    | 민공  | 이금   | 구간번호 | 모퓩묘시권사역   | 28 | 모육지신 | 지미스지역할     | 823        | 피꼬물  | 실세네공물   | 일반      | 야간연장   | 휴일  | 긴급보육   | 예외사용 | 일당에누 |
|                          |                                                                                                    | 00반 | 유00  |      | 누리(만3~5세) | 4  | 기본   | 2021/03/01 | 2019/09/16 |      | 2022/03 | 11일이상   | 0      | 0   | 0      |      | Y    |
| 2                        | 0                                                                                                    | 00반 | 문00  |      | 누리(만3~5세) | 4  | 기본   | 2021/10/01 | 2021/10/01 |      | 2022/03 | 11일이상   | 0      | 0   | 0      |      | Y    |
| 3                        | 0                                                                                                    | 00반 | 0 00 |      | 누리(만3~5세) | 5  | 기본   | 2020/03/01 | 2021/10/01 |      | 2022/03 | 11일이상   | 0      | 0   | 0      |      | Y    |

#### ▶ 메뉴 순서 : 국민행복카드(아이행복) ▶ 결제(보육료)

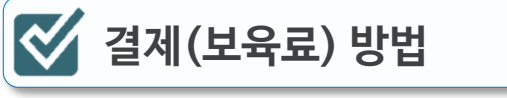

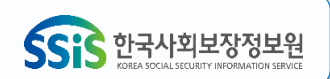

| 결제외                | 요청 메시지 일                                                           | 일괄 발송                                                                                                    | 방법                                                                                                    |                                                                                                    |                                                                                                    |                                                                                                    |                                                                                                    |                                                                                                    |                                                                                                    | 한국사회보장정보원<br>KREA JOCAL SECURITY INFORMATION SERVICE                                                                                                    |
|--------------------|--------------------------------------------------------------------|----------------------------------------------------------------------------------------------------|----------------------------------------------------------------------------------------------------|----------------------------------------------------------------------------------------------------|----------------------------------------------------------------------------------------------------|----------------------------------------------------------------------------------------------------|----------------------------------------------------------------------------------------------------|----------------------------------------------------------------------------------------------------|----------------------------------------------------------------------------------------------------|----------------------------------------------------------------------------------------------------|
| 뉴 순서               | : 국민행복카드(이                                                         | 이행복) ▶                                                                                                    | 알림서비                                                                                                    | 스관리                                                                                                    |                                                                                                    |                                                                                                    |                                                                                                    |                                                                                                    |                                                                                                    |                                                                                                    |
| 림서비스               | 관리[C232]                                                           |                                                                                                    |                                                                                                    |                                                                                                    |                                                                                                    |                                                                                                    |                                                                                                    |                                                                                                    |                                                                                                    |                                                                                                    |
| 반명 전               | 체                                                                  | ▼ → 아동명                                                                                                    |                                                                                                    |                                                                                                    | 검색 매남                                                                                                    | <sub>규</sub> 얼 바로보기                                                                                                    |                                                                                                    |                                                                                                    |                                                                                                    |                                                                                                    |
| 인업무 외 회<br>택된 수신연령 | ·면조회 금지, 꼭 필요한 개<br>말처와 긴급연락처가 상이호                                 | 인정보만 수집, 7<br>한 경우는 파란색!                                                                                                    | 년이 이 위<br>1 인 정 보 이 위<br>2 로 표 시 됨                                                                                                    | 용 후 반드시 파기<br>니다.                                                                                                    | 처리 수칙 준수                                                                                                    |                                                                                                    |                                                                                                    |                                                                                                    |                                                                                                    |                                                                                                    |
| 월결제대상              | 미결제(보육료) 미결                                                        | 제(필요경비)                                                                                                    |                                                                                                    |                                                                                                    |                                                                                                    |                                                                                                    |                                                                                                    | 3                                                                                                    | 결제 요청                                                                                                    | 4       SMS 발송     발송이력                                                                                                    |
| 2                  | 당월보육                                                               | 욱일수                                                                                                    | 11º                                                                                                    | 일미만                                                                                                    | 의아동                                                                                                    | 은미                                                                                                    | 결제(보                                                                                                    | 육료                                                                                                    | .) 탭(                                                                                                    | 에서 조회                                                                                                    |
|                    | 2022/02 00년                                                        | 7100 1700                                                                                                    | 00 2*****                                                                                                    |                                                                                                    |                                                                                                    | 4                                                                                                    | 기보 202                                                                                                    | 21/02/01 20                                                                                                    | 21/02/01                                                                                                    |                                                                                                    |
|                    |                                                                    | Ę                                                                                                    | <u>산,</u> 토                                                                                                    | <b> 소아동</b>                                                                                                    | 은당                                                                                                    | 릴결지                                                                                                    | ᅨ탭에서                                                                                                    | 조회                                                                                                    |                                                                                                    |                                                                                                    |
| ※ 별                | 농송이력은 2018년 1월 29                                                  | 일부터 확인 할                                                                                                    | 수 있고, 빌                                                                                                    | *****                                                                                                    | 부는 2018년 3월                                                                                                    | ġ 30일 이후!                                                                                                    | 부터 확인 가능합니다                                                                                                    | ł.                                                                                                    |                                                                                                    |                                                                                                    |
| E                  |                                                                    |                                                                                                    |                                                                                                    |                                                                                                    |                                                                                                    |                                                                                                    |                                                                                                    |                                                                                                    |                                                                                                    | 에셀파일 저장                                                                                                    |
|                    |                                                                    |                                                                                                    |                                                                                                    |                                                                                                    |                                                                                                    |                                                                                                    |                                                                                                    |                                                                                                    |                                                                                                    |                                                                                                    |
| No                 | 메시지구분                                                              | 반명                                                                                                    | 이름                                                                                                    | 생년월일                                                                                                    | 수신연락처                                                                                                    | 전송구분                                                                                                    | 발송일시                                                                                                    | 발송여부                                                                                                    | 수신여부                                                                                                    | 메시지내용                                                                                                    |
| No<br>1            | 메시지구분<br>보육료 결제 안내                                                 | 반명<br>00반                                                                                                    | 이름<br>유OO                                                                                                    | 생년월일<br>2018/01/15                                                                                                    | 수신연락처<br>010-0000-0000                                                                                                    | 전송구분<br>KKO                                                                                                    | 발송일시<br>2022.05.16 11: <b>04:3</b> 1                                                                                                    | 발송여부<br>Y                                                                                                    | 수신여부<br>Y                                                                                                    | 메시지내용 1<br>유OO 2021년 06월 보육료 : 353,000원(기본)<br>결제가능                                                                                                    |
|                    | 결제()<br> 뉴 순서<br> <br>  서비스<br>반명 전<br>인업무 외 호<br>태된 수신연택<br>월결제대상 | 결제요청 메시지 일<br>뉴 순서 : 국민행복카드(이<br>림서비스관리[C232]<br>반명 전체<br>인업무 외 화면조회 금지, 폭 필요한 개<br>택된 수신연락처와 긴급연락처가 상이험<br>월결제대상 미결제(보육료) 미결<br>C당원 보오<br>2002/02 00번<br>※ 발송이력은 2018년 1월 25 | 결제요청 메시지 일괄 발송<br>뉴 순서 : 국민행복카드(아이행복) ▶<br>립서비스관리[C232]<br>반명 전체 , 아동명<br>인업무 외 화면조회 금지, 꼭 필요한 개인정보만 수집, 기<br>택된 수신연락처와 긴급연락처가 상이한 경우는 파란색<br>환경제대상 미결제(보육료) 미결제(필요경비)<br>다 당일 보유인은 이 아이 제<br>이 가 이 전<br>···································· | 결제요청 메시지 일괄 발송 방법<br>뉴 순서 : 국민행복카드(아이행복) ▶ 알림서비<br>림서비스관리[C232]<br>반명 전체 • 아동명<br>인업무 외 화면조회 급지, 꼭 필요한 개인정보만 수집, 개인정보 아<br>객된 수신연락처와 긴급연락처가 상이한 경우는 파란색으로 표시됩<br>일겹제대상 미결제(보육료) 미결제(필요경비)<br>다 다 다 다 다 다 다 다 다 다 다 다 다 다 다 다 다 다 | 결제요청 메시지 일괄 발송 방법<br>뉴 순서 : 국민행복카드(아이행복) ▶ 알림서비스관리<br>김서비스관리[C232]<br>반명 전체 → 아동명<br>인업무 외 화면조회 금지, 꼭 필요한 개인정보만 수집, 개인정보 이용 후 반드시 파기<br>폭된 수신연락처와 긴급연락처가 상이한 경우는 파란색으로 표시됩니다.<br>알겠지나 미결제(보육표) 미결제(필요경비)<br>다. 단영 보육인수 11일 미만:<br> | 결제요청 메시지 일괄 발송 방법         뉴 순서 : 국민행복카드(아이행복) ▶ 알림서비스관리         김서비스관리[C232]         반명       전체         한 전체       · 아동명         인업무 외 화면조회 금지, 꼭 필요한 개인정보만 수집, 개인정보 이용 후 반드시 파기 처리 수척 준수<br>확된 수신연락치와 긴급연락처가 상이한 경우는 파란색으로 표시됩니다.         환경제대상       미결제(분육료)         미결제(문요려)         · · · · · · · · · · · · · · · · · · · | 결제요청 메시지 일괄 발송 방법         !뉴 순서 : 국민행복카드(아이행복) ▶ 알립서비스관리         감시비스관리[C232]         반명 전체 • 아동명 전액 매우호 부드시 파기 처리 수척 준수         2억대 양 학면조회 금지, 꼭 필요한 개안정보만 수집, 개안정보 이용 후 반드시 파기 처리 수척 준수         감리 • 아당면 이용 후 반드시 파기 처리 수척 준수         관리 • 이문 핵심 한 감옥 · 파란색으로 표시됩니다.         알려내 양 미갈께(보육료) 미길께(필요경바)         도 다 되으니 이용 · · · · · · · · · · · · · · · · · · | 결제요청 메시지 일괄 발송 방법<br>뉴 순서 : 국민행복카드(아이행복) ▶ 알립서비스관리<br>김서비스관리[C232]<br>반명 전체 • 아동명 전색 매뉴얼 배로보기<br>안업무 외 확면조회 금지, 꼭 필요한 개인정보만 수집, 개인정보 이용 후 반드시 파기 처리 수척 준수<br>확단 수산연락치의 긴급연락처가 상이한 경우는 파란색으로 표시됩니다.<br>갈레내 미결제(보육료) 미결제(편요경비)<br><b>당월 보육일수 11일 미만의 아동은 미결제 (보</b><br><u>이건 이번 이번 반</u> <u>이번 기별 한</u><br><b>다, 퇴소아동은 당월결제 탭에서서</b><br>* 발송이력은 2018년 1월 29일부터 확인 할 수 있고, 발송여부와 수신여부는 2018년 3월 30일 이후부터 확인 가능한니다. | 결제요청 메시지 일괄 발송 방법         뉴 순서 : 국민행복카드(아이행복) ▶ 알립서비스관리         김서비스관리[C232]         반명 전체 • 아동평 전색 매산정보 아용 후 반드시 패기 처리 수석 준수         감당 이 학연조회 금지, 목 필요현 개안정보반 수집, 개안정보 이용 후 반드시 패기 처리 수석 준수         감독 수산연락처가 강아한 경우는 패란색으로 표시됩니다.         감독 수산연락처가 강아한 경우는 패란색으로 표시됩니다.         감독 수산연락처가 강아한 경우는 파란색으로 표시됩니다.         감독 수산연락처가 강아한 경우는 파란색으로 표시됩니다.         감독 이 다른 제 전 이 한 경우는 파란색으로 표시됩니다.         감독 이 만큼 이 한 경우는 이 결정에서 감우는 파란색으로 표시됩니다.         감독 이 한 보유요일수 11일 미만의 아동은 미결제 (보육로 로 신입 이 한 분명 이 한 분명 이 한 분명 이 한 분명 이 한 분명 이 한 분명 이 한 분명 이 한 분명 이 한 분명 이 한 분명 이 한 분명 이 한 분명 이 한 분명 이 한 분명 이 한 분명 이 한 분명 이 한 분명 이 한 분명 이 한 분명 이 한 분명 이 한 분명 이 한 분명 이 한 분명 이 한 분명 이 한 분명 이 한 분 이 한 분 있다. | 결제요청 메시지 일괄 발송 방법         뉴 순서 : 국민행복카드(아이행복) ▶ 알림서비스관리         김서비스관리[C232]         반명 전체 • 아동명 전책 명상 방도시 파기처리 수취 준수         핵심 • 아동명 전책 명상 방도시 파기처리 수취 준수         핵심 • 아동명 전책 명상 방도시 파기처리 수취 준수         핵심 • 이원 • 아동명 전책 명상 방도시 파기처리 수취 준수         핵심 • 이원 • 아동명 전체 명상 방도시 파기처리 수취 준수         핵심 • 이원 • 이원 • 이원 • 이원 • 이용 · 한도시 파기처리 수취 준수         핵심 • 이원 • 이원 • 이원 • 이용 · 한도시 파기처리 수취 준수         핵심 • 이원 • 이원 • 이용 · 한도시 파기처리 수취 준수         핵심 • 이원 • 이원 • 이용 · 한도시 파기처리 수취 준수         핵심 • 이원 • 이용 · · · · · · · · · · · · · · · · · · |

# 기관보육료 신청 방법

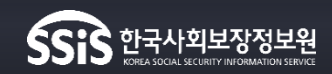

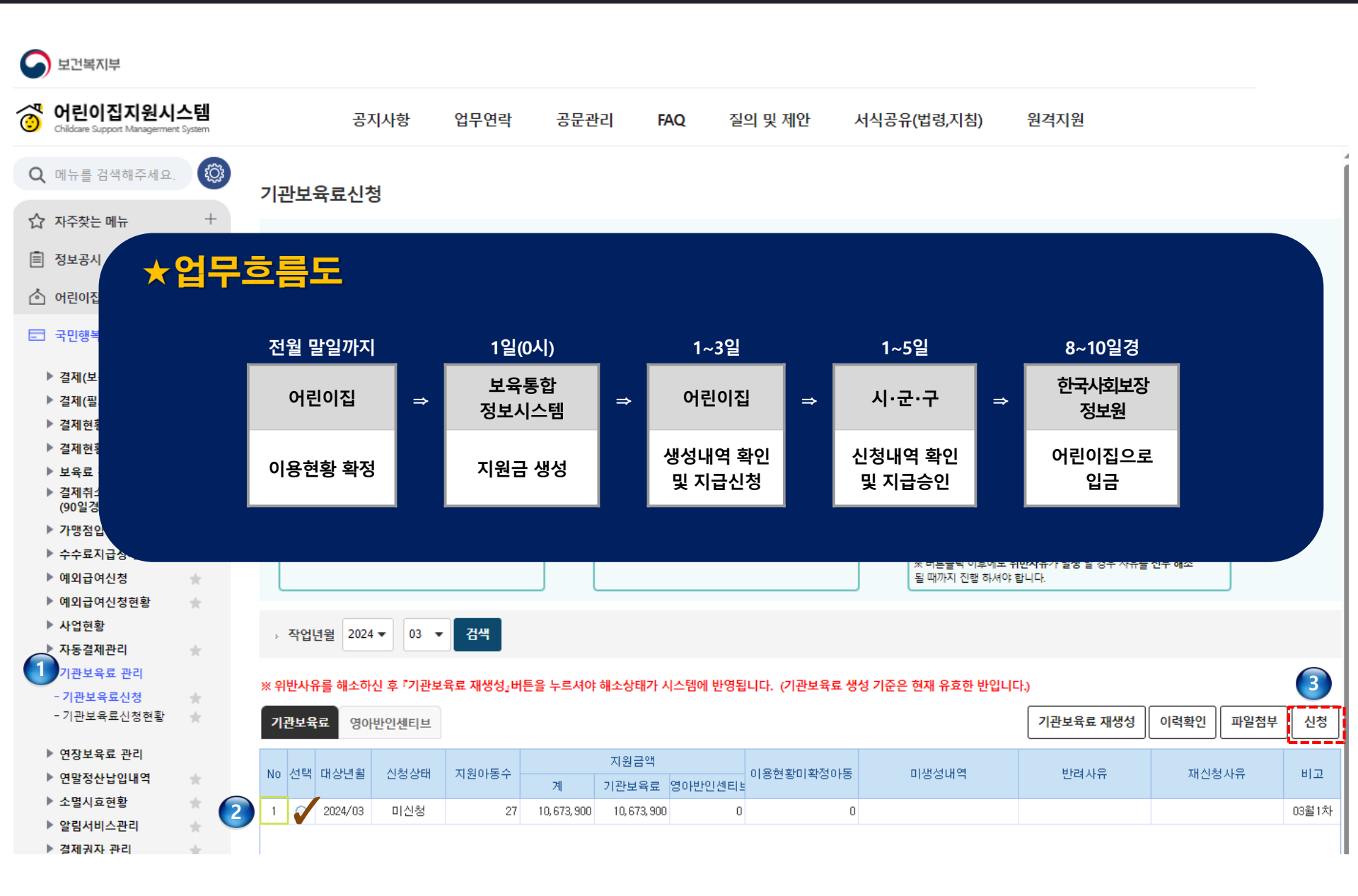

#### 민간업체와 계약하지 않은 어린이집 : 클릭 시 회계보고 팝업창 나타남

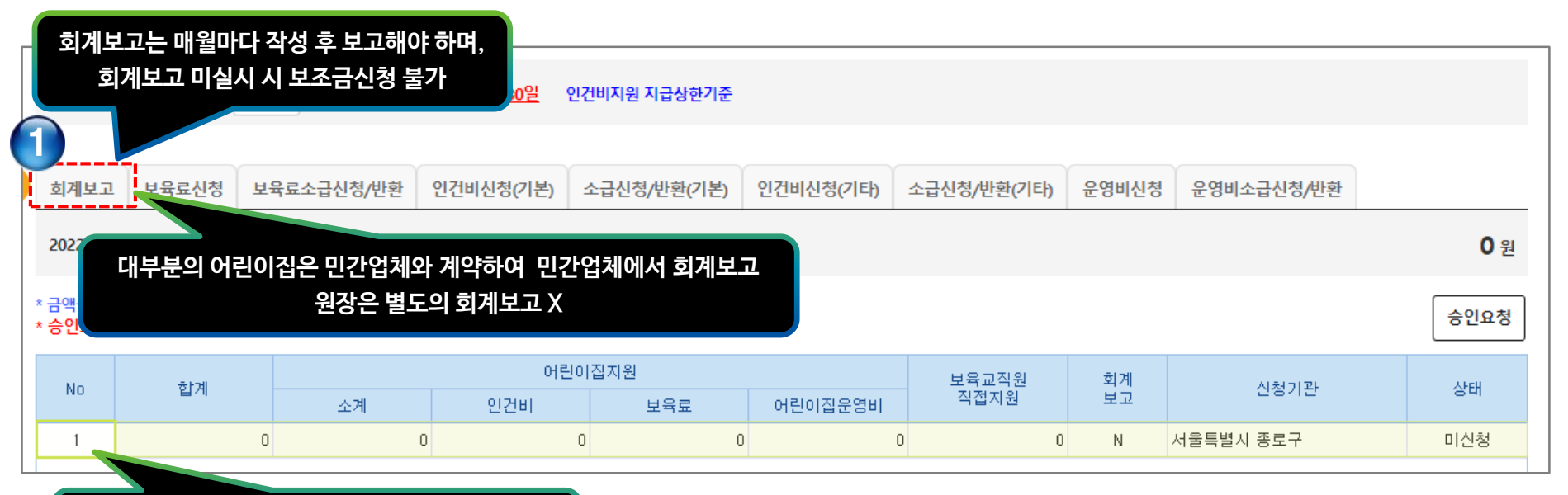

# 인건비<mark>지원(미지원)</mark> 어린이집 보조금 신청화면

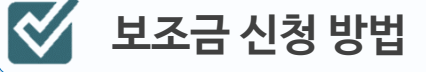

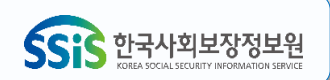

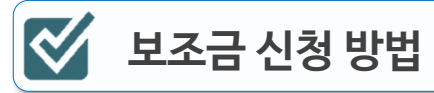

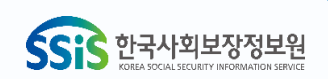

| 3   | CIS_회계보                                   | 고 - 프  | 로필 1 - Microsoft Edge                               |                      |                          |           |         |               |        | - 0     | ×      |  |
|-----|-------------------------------------------|--------|-----------------------------------------------------|----------------------|--------------------------|-----------|---------|---------------|--------|---------|--------|--|
|     | 🕆 https;                                  | //stgc | pms.childcare.go.kr/cpms                            | :_html5              | 5/csms/subsidy/acrpt/AcF | RptPu.jsp | p       |               |        |         | A»     |  |
| -   | 총계정원                                      | 신장 정   | 정산서 작성                                              |                      |                          |           |         |               |        |         | Î      |  |
| Ĩ   | <u>023년도</u>                              |        | <u>총계정원장(정산서</u>                                    | <u>) 총괄</u>          |                          |           |         |               | 엑셀     | 파일 저장 인 | !쇄     |  |
|     | 회계년월                                      | ä      | 세                                                   | 입                    |                          |           | 세출      |               | 차감     |         | •      |  |
|     | 2023/05                                   | 5      |                                                     |                      | 42, 039, 886             |           |         | 50, 442, 025  |        | -8, 402 | 2,1    |  |
| 101 | 회계보고 연계 버튼을 통해 연계                         |        |                                                     |                      |                          |           |         |               |        |         |        |  |
| 2   | 2023/08                                   | 3      |                                                     |                      | 43,673,977               |           |         |               | 2, 332 |         |        |  |
|     | 누계                                        |        |                                                     |                      | 488, 555, 168            |           |         | 473, 405, 812 |        | 15, 149 | ə, e 🕌 |  |
|     | ◀ <b>●</b><br><u>2024년 02월</u><br>현 보조금 · | 신청년    | <u>총계정원장(정신</u><br>월이 <mark>2024년</mark> 03월이므로 202 | <u>난서)</u><br>24년 02 | 월분 기준으로 작성하시기 비          | H랍니다.     |         |               |        | 9       |        |  |
|     |                                           |        |                                                     |                      |                          |           |         |               | 합계 인쇄  | 회계보고연   | 171    |  |
|     | 구분                                        |        | 관                                                   |                      | 항                        |           | 목       |               | 세목     | 합계      |        |  |
|     |                                           |        |                                                     |                      | 세입합겨                     |           |         |               |        |         |        |  |
|     |                                           |        |                                                     |                      | 세출합겨                     | I         |         |               |        |         |        |  |
|     |                                           |        |                                                     |                      | 총계(세입-서                  | l출)       |         |               | 또는수    | 기입릭     | 4      |  |
|     |                                           | 01     | неа                                                 |                      | H 2 2                    | 111       | 정부지원보육료 |               |        |         |        |  |
| L   |                                           | 01     | 포픽뇨<br>                                             | 11                   | · 포팍뇨                    | 112       | 부모부담보육료 |               |        |         |        |  |

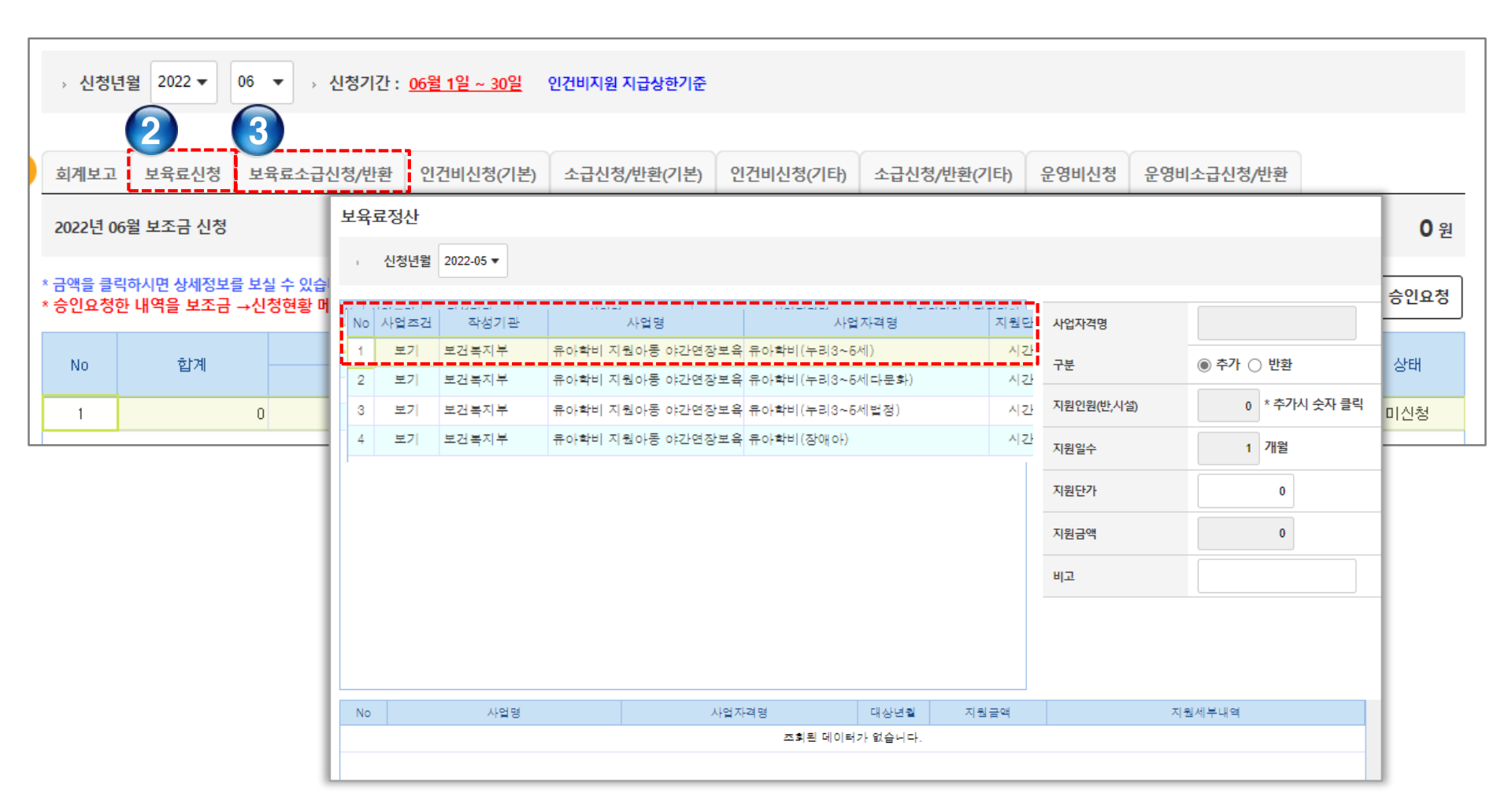

# 인건비<mark>지원(미지원)</mark> 어린이집 보조금 신청화면

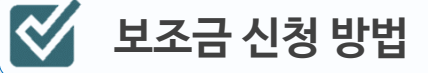

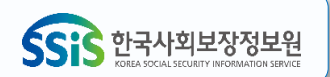

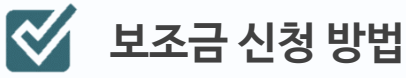

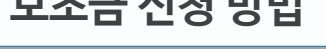

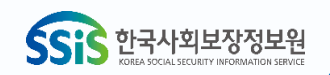

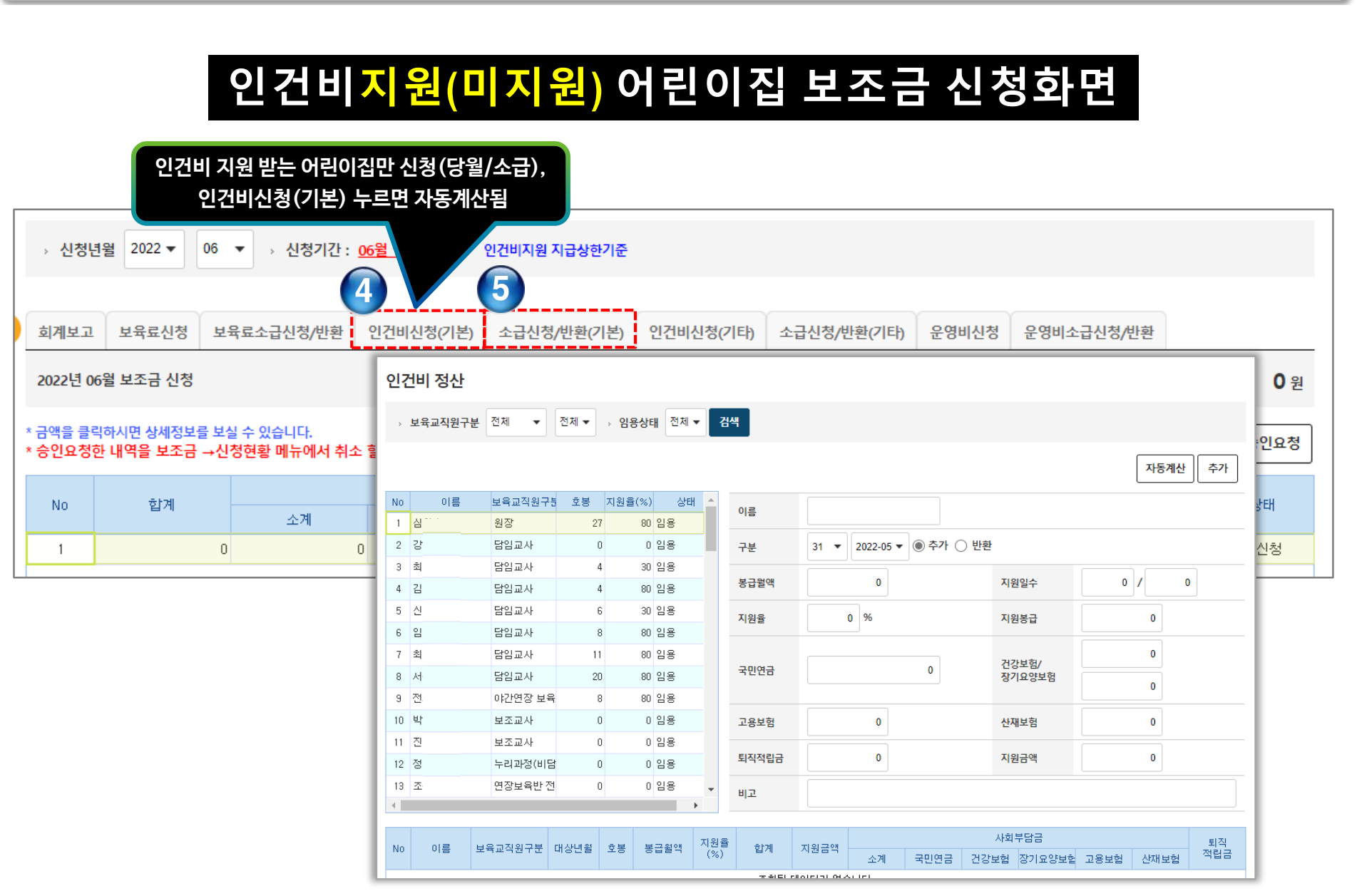

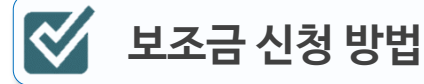

1

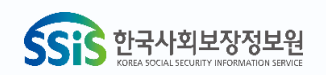

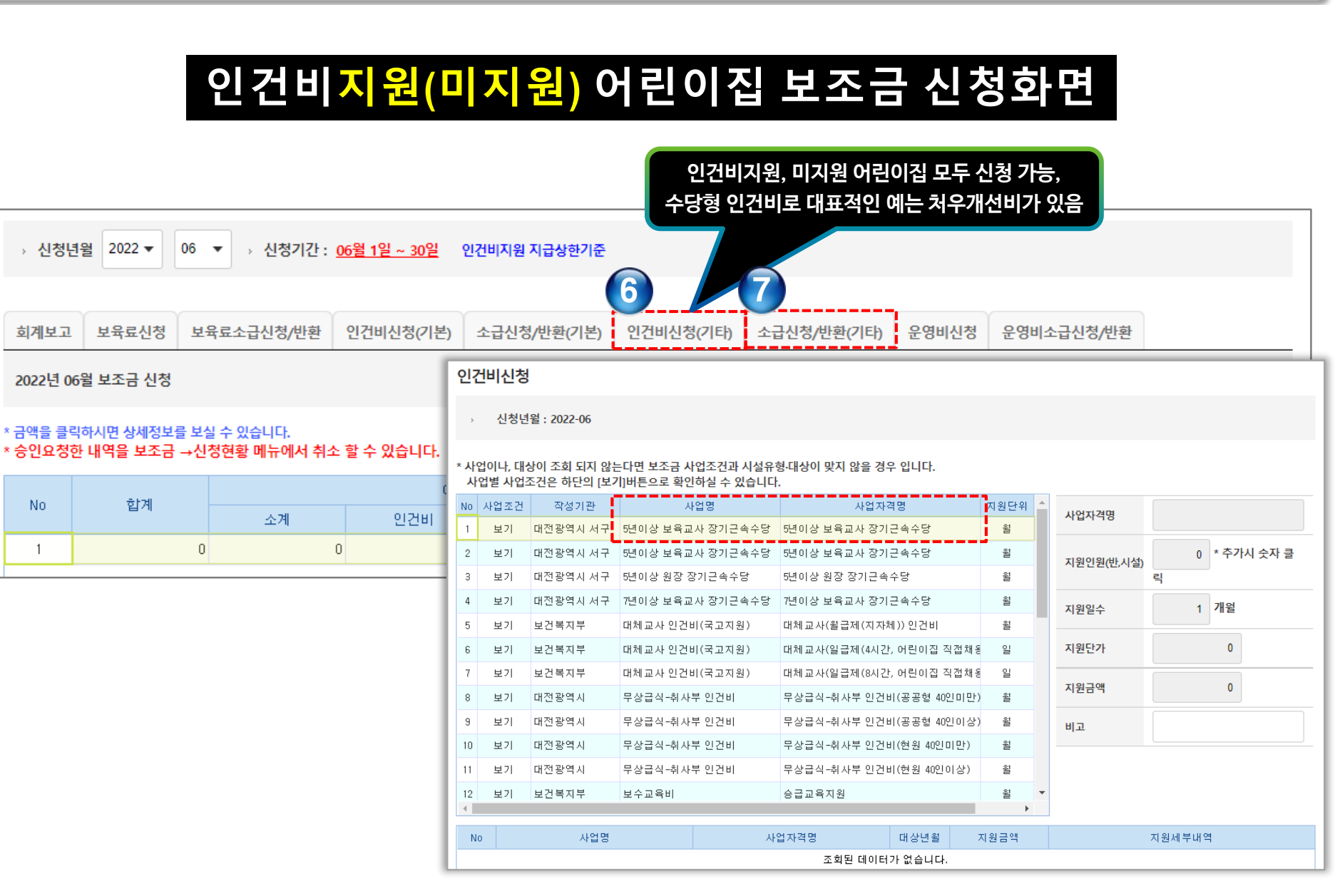

| 인건비 <mark>지원</mark> (                                                                                                    | 비지원)어린이집 보<br><sub>운영비는 고</sub>                                                                    | ·조금신                          | 청화면        |                   |
|----------------------------------------------------------------------------------------------------|----------------------------------------------------------------------------------------------------|-------------------------------|------------|-------------------|
|                                                                                                    | 어린이집원                                                                                              | - ::                          | 용을 신청 가능   |                   |
| → 신청년월 2022 ▼ 06 ▼ → 신청기간 : <u>06월 1일 ~ 30일</u> 인                                                                         | 건비지원 지급상한기준                                                                                        |                               |            |                   |
| 회계보고 보육료신청 보육료소급신청/반환 인건비신청(기본)                                                                                           | 소급신청/반환(기본) 인건비신청(기타) 소급신청/                                                                        | 반환(기타) 운영비신청                  | 운영비소급신청/반환 | ]                 |
| 2022년 06월 보조금 신청 운영비신청                                                                                                    |                                                                                                    |                               |            |                   |
| 금액을 클릭하시면 상세정보를 보실 수 있습니다.<br>승인요청한 내역을 보조금 →신청현황 메뉴에서 취소<br>*사업이나, 대상이 조희되                                               | 6<br> 지 않는다면 보조금 사업조건과 시설유형·대상이 맞지 않을 경우 입니디                                                       |                               |            |                   |
| No         합계         No         사업 월 사업소건은 아년           No         사업조건         작성기           1         보기         서울특별A | 의 [보기]버튼으로 확인하실 수 있습니다.<br>I판 사업명 사업자격명<br>(서울형공유어린이집) ◆4.운영협 공유어린이집 운영협의회(10만                     | 지원단위 지원단<br>원) 월 100,(        | 사업자격명      |                   |
| 1         0         2         보기         서울특별시           3         보기         서울특별시                                       | <ul> <li>(서울형공유어린이집)◆5.특화프 특화프로그램비 공동체별 연5백</li> <li>(서울형공유어린이집)◆5.특화프 특화프로그램비 공동체별 연5백</li> </ul> | 만원 년 5,000,(<br>만원 반기 2,500,( | 지원인원(반,시설) | 0 * 추가시 숫자 클<br>릭 |
| 4 보기 서울특별시                                                                                                    | (서울형공유머린이집)◆6.전담역 전담역할수당(19만원)                                                                     | 월 190,0                       | 지원일수       | 1 개월              |
| 5 모기 서울특별시<br>6 보기 서울특별시                                                                                                  | <ul> <li>(서울형공유어린이집)♥6.신남덕 신남덕월구형(24만원)</li> <li>(서울형공유어린이집)♥7.환경개 생태및놀이 환경개선비</li> </ul>          | 월 240,0<br>년 700,0            | 지원단가       | 0                 |
| 7 보기 서울특별시                                                                                                    | 365열린어린이집 운영비 21년 변동 분 차액 지원(21.3~)                                                                | 월 200,(                       |            | 0                 |
| 8 보기 서울특별시                                                                                                    | 365열린어린이집 운영비 365열린어린이집 운영비(냉난병                                                                    | (비) 월 500,(                   | 시전급백       |                   |
| 9 보기 서울특별시                                                                                                    | <ul> <li>거섬이간보육관련 주간보육교사 거섬형 시간연장 교사 출장비</li> <li>거점이간보육관련 조가보유고자, 귀점형 시간연장 교사 출장비</li> </ul>      | 말 10,(                        | 비고         |                   |
| 10 모기 서울특별시                                                                                                    | · · · · · · · · · · · · · · · · · · ·                                                              | 고전 전 월 20,0<br>보험 년 4,8       |            |                   |
| 12 보기 서울특별시                                                                                                    | ·····································                                                              | 월 16, -                       |            |                   |
| No                                                                                                    | 사업명 사업자격명                                                                                          | 대상년월 지원근액                     | 지원         | 세부내역              |
|                                                                                                    | 조회된 데이터                                                                                            | 가 없습니다.                       |            |                   |

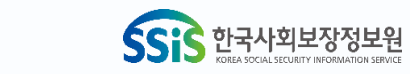

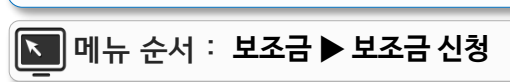

💕 보조금 신청 방법

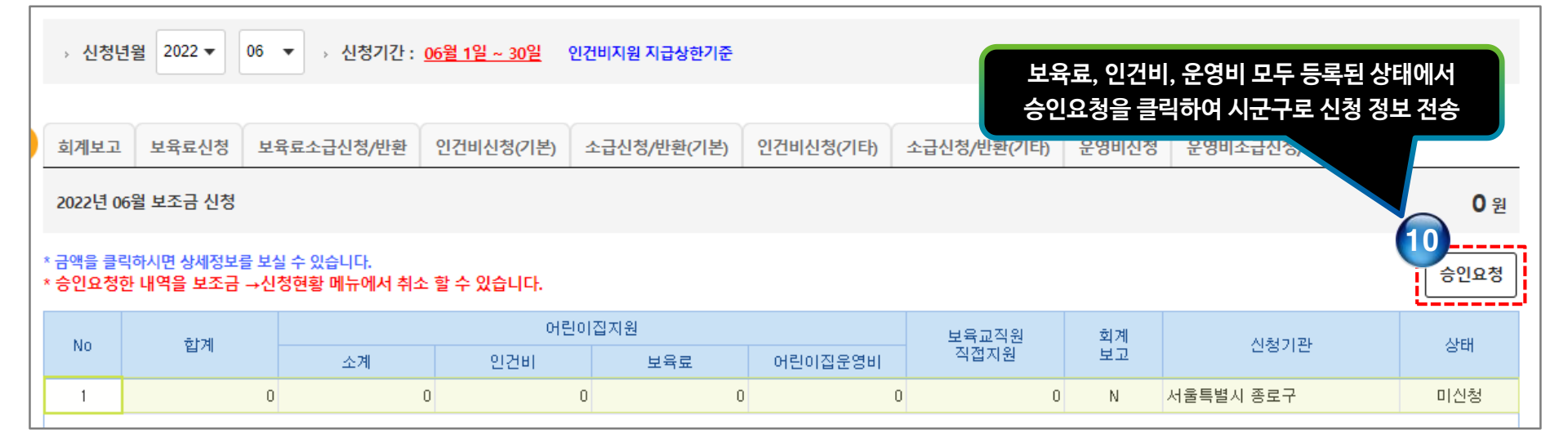

# 인건비<mark>지원 (미지원</mark>) 어린이집 보조금 신청화면

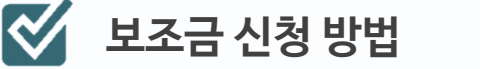

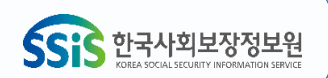

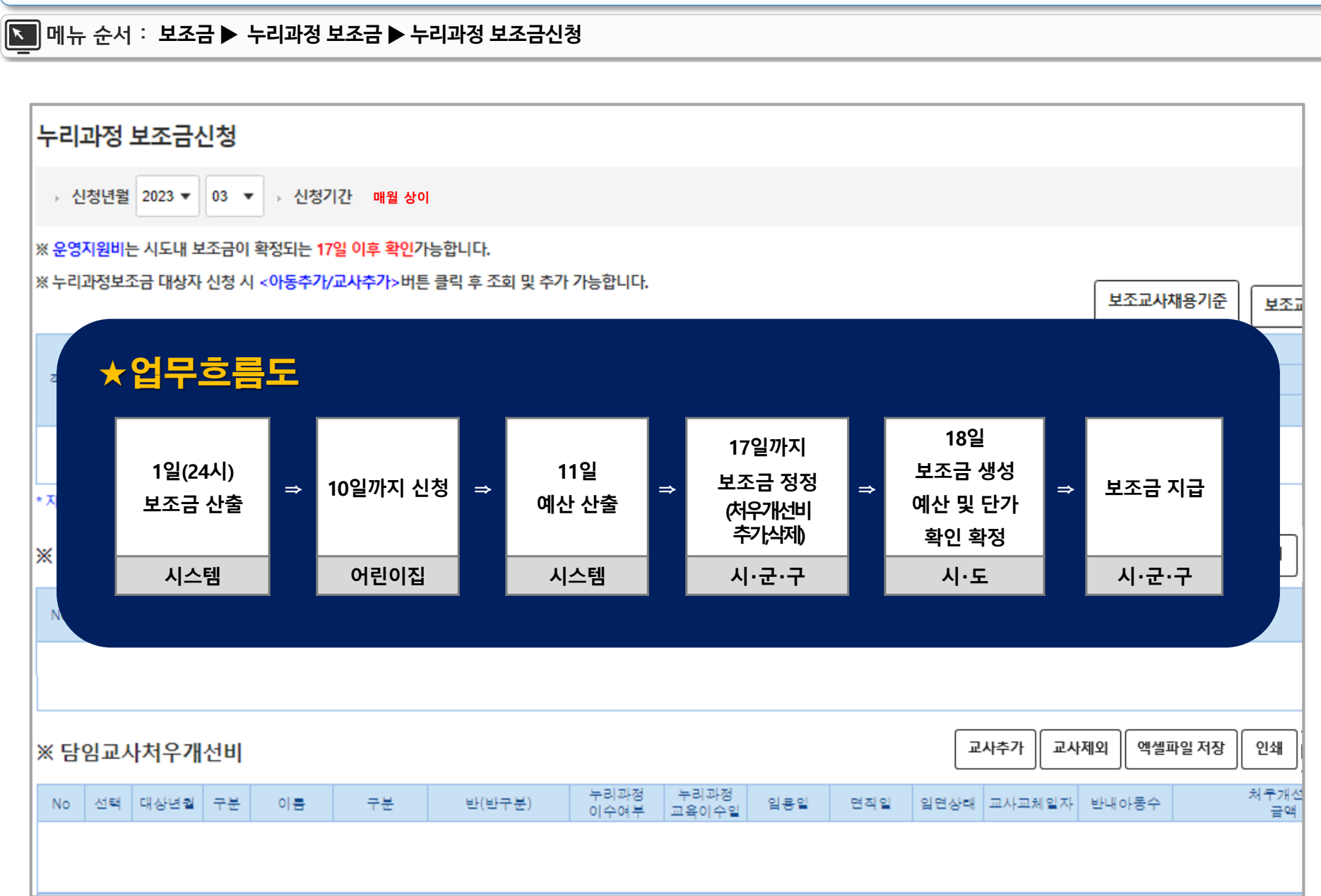

🧭 보조금 신청 방법 - 누리과정 보조금

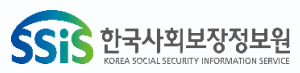

| 누리과정 보조금신청                                                                              |                 |           |              |
|-----------------------------------------------------------------------------------------|-----------------|-----------|--------------|
| › 신청년월 2023 ▼ 03 ▼ → 매월 상이                                                              |                 |           |              |
| ※ <mark>운영지원비는 시도내 보조금이 확정되는 17일 이후 확인가능</mark> 합니다.                                    |                 |           |              |
| ※. 누리과정 운영비지원 아동                                                                        |                 |           |              |
| → 구분 ● 신청(당월분) ○ 소급(당월분) ○ 소급(전월,전전월분) ○ 반환 → 대상년월 2023-03 검색                           |                 | 보조교/      | 사채용기준 신청     |
| 추가사유 선택하세요                                                                              |                 | 담임교사처우7   | 배선비          |
| 2 ※ 생성아동 중 전월 말일자로 소급 퇴소 된 아동은 운영비 신청 자격이 되지 않음을 참고하십시오.                                | 신청              |           | 반환           |
| No 신전 대정면 물 구분 비용 나비 고유전포 모독시간 한(한구분) 사유입력 입소일 퇴소일 세월여부 당임형 두리과정비수( 운영시원비<br>다 산 아도 서태  | 수 금액            | 교사수       | 금액           |
|                                                                                         |                 |           |              |
| 0개 조히가 요른되어스니다                                                                          |                 |           |              |
| *                                                                                       |                 |           |              |
| 전장 전기                                                                                   | 1               |           |              |
| ※ 운영지원비                                                                                 | 아동추가            | 아동제외 엑실   | 셀파일 저장 인쇄    |
| 느리과전 처음개서비 교사                                                                           | 생성당시            |           |              |
|                                                                                         | 입명 누리과정<br>이수여부 |           | 문영지원비        |
| → 구분 ● 산청(당렬분) ○ 소급(당렬분) ○ 소급(전렬,전전렬분) ○ 반환 → 대상면렬 2023-03 검색                           |                 |           |              |
| · 추가사유 선택하세요                                                                            |                 |           |              |
| ※ 생성 보육교직원 중 전월 발일자로 소급 면직 된 교사는 처우개선비 신청 자격이 되지 않음을 참고하십시오.<br>교사교제를 통하여 산규교사를 추가하십시오. | 2               |           |              |
| № □선택 대상년철 구분 교사명 구분 반(반구분) 사유입력 누리과정이수이누리과정이수 임용일 면적일 임면상태 반내아동수 쳐우개선비                 | 교사추가            | 교사제외 엑심   | 넬파일 저장 인쇄    |
| 이 대상 교사 선택                                                                              | L               |           |              |
| 0건 조회가 완료되었습니다.                                                                         | 임면상태 교사교        | 체일자 반내아동수 | · 처루개선<br>금액 |
|                                                                                         |                 |           |              |
|                                                                                         | 1               |           |              |
|                                                                                         |                 |           |              |

▶ 메뉴 순서 : 보조금 ▶ 누리과정 보조금 ▶ 누리과정 보조금신청

🧭 보조금 신청 방법 - 누리과정 보조금

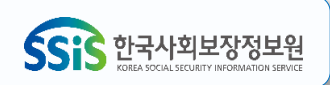

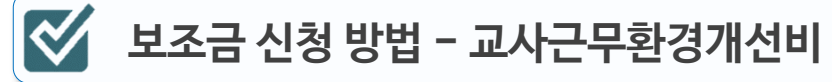

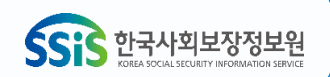

#### ▶ 메뉴 순서 : 보조금 ▶ 교사근무환경개선비 ▶ 신청

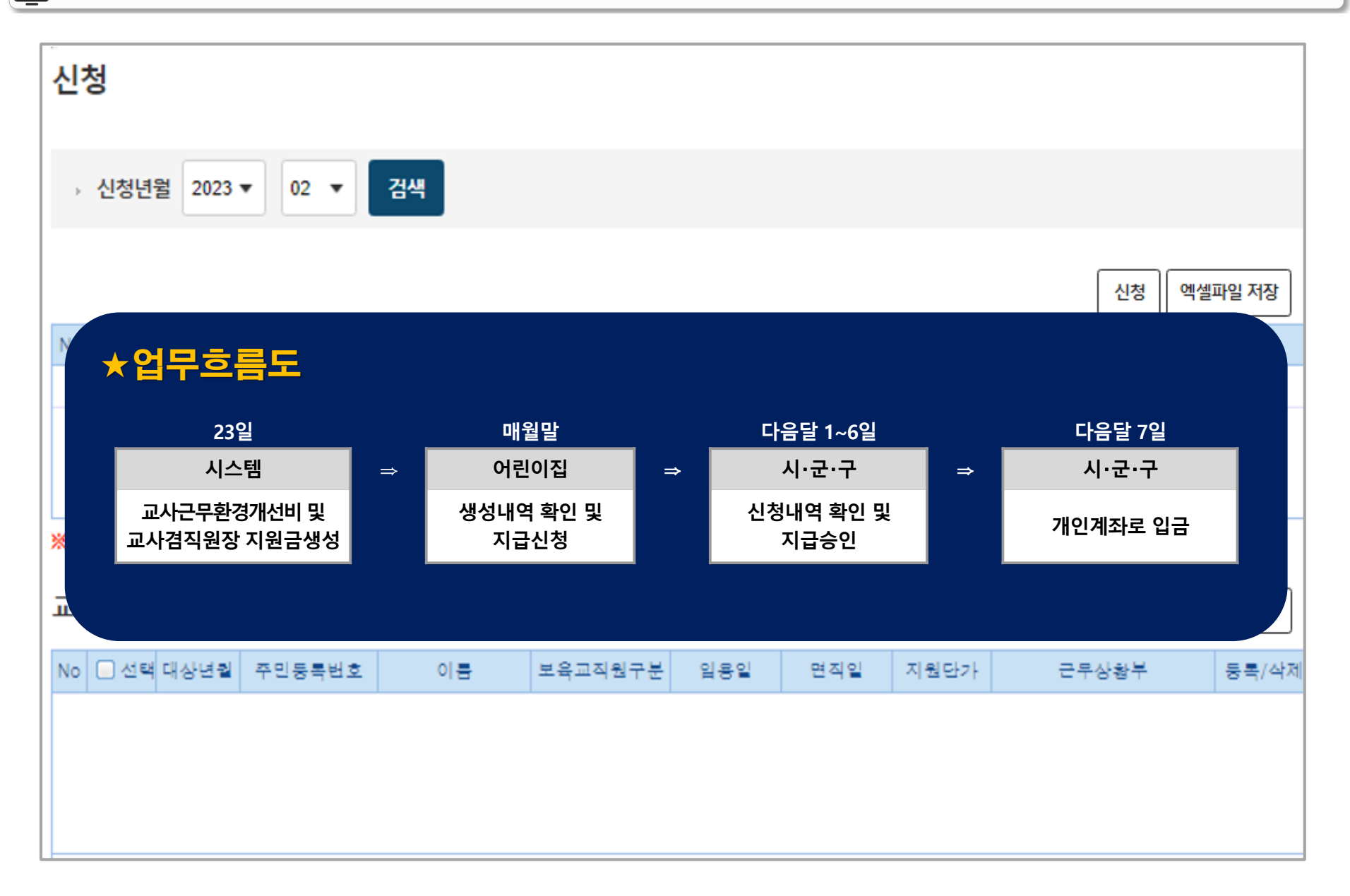

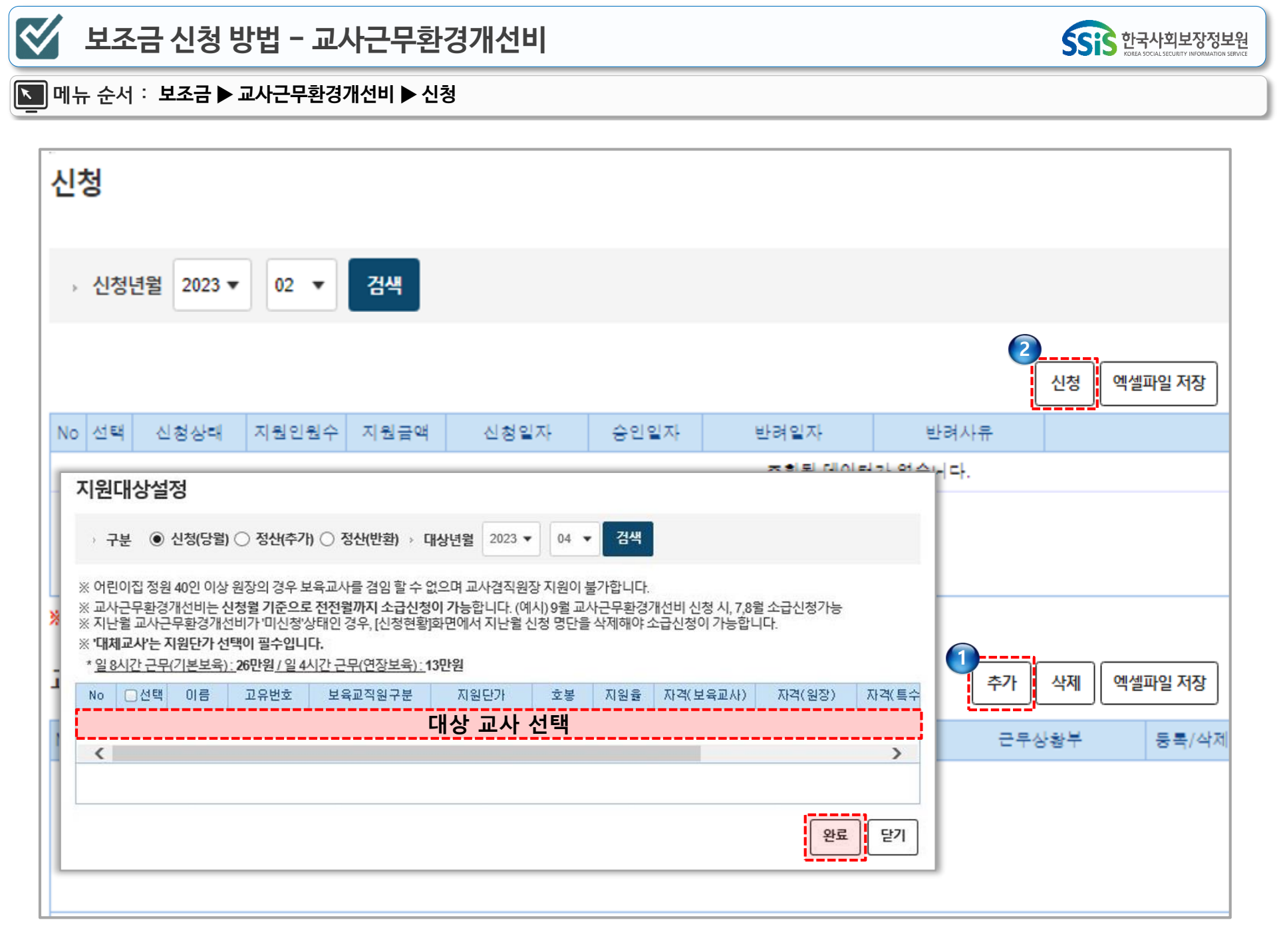
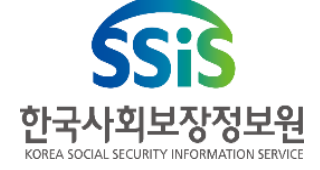

# 7. (상시) 입소대기 신청 절차

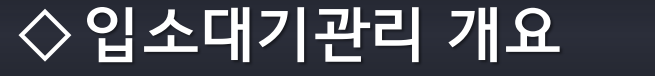

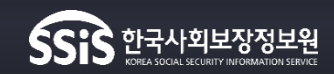

# 💗 입소대기 시스템이란?

어린이집원장이 <u>입소대기자를 온라인으로 관리하고 실시간으로 대기현황을 공개</u>하여, 어린이집 입소대기 현황을 투명하게 운영하는 시스템

### 🔰 대상

입소 우선순위를 적용하는 전체 어린이집 (직장,협동어린이집제외)

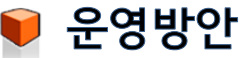

| 등록시점          | 연중 가능                                                                                                    |
|---------------|----------------------------------------------------------------------------------------------------|
| 신청가능 어린이집 수   | 입소대기신청 아동이 타 어린이집에 <u>재원 중</u> 인 경우 <u>2곳, 미재원</u> 인 경우 <u>3곳</u> 까지 입소대기 신청 가능                                                                                                    |
| 입소대기 대상 아동 범위 | 보육나이 만 0세 ~ 만 5세 (장애아동은 만 12세까지)                                                                                                    |
| 배점            | 1순위 항목당 100점, 2순위 항목당 50점 산정<br>* 1순위 부모가 모두 취업 중 가구 또는 세자녀 이상인 가구 자녀의 경우 각 200점<br>(맞벌이이면서 세자녀 이상 가구 아동은 추가 300점 가점 부여되어 총 700점)<br>- 2순위 항목만 있는 경우 : <u>점수합계가 같거나 높아도 1순위보다 우선될 수 없음</u><br>- 동일 순위 내 경합이 있을 경우 : 입소대기 신청 순서에 따라 순위가 결정 됨 |
| 서류의 보관        | 제출받은 증빙서류의 보존기간은 「공공기록물 관리에 관한 법률 시행령 제26조 제1항」<br>(기록물의 보존 기간별 책정기준)에 준하여 3년간 보관                                                                                                    |

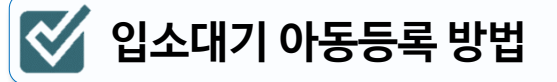

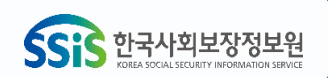

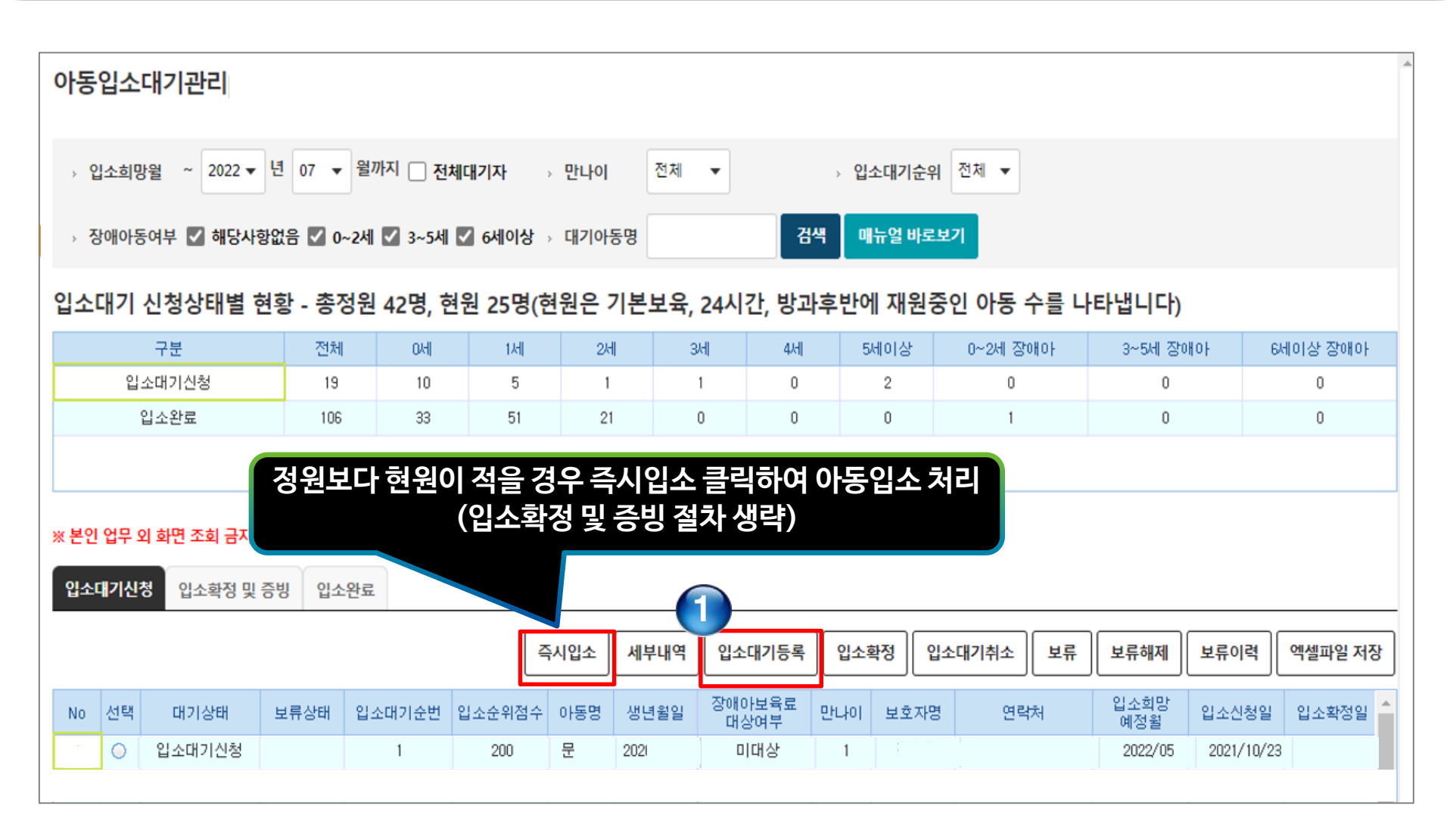

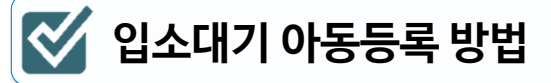

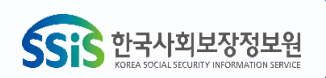

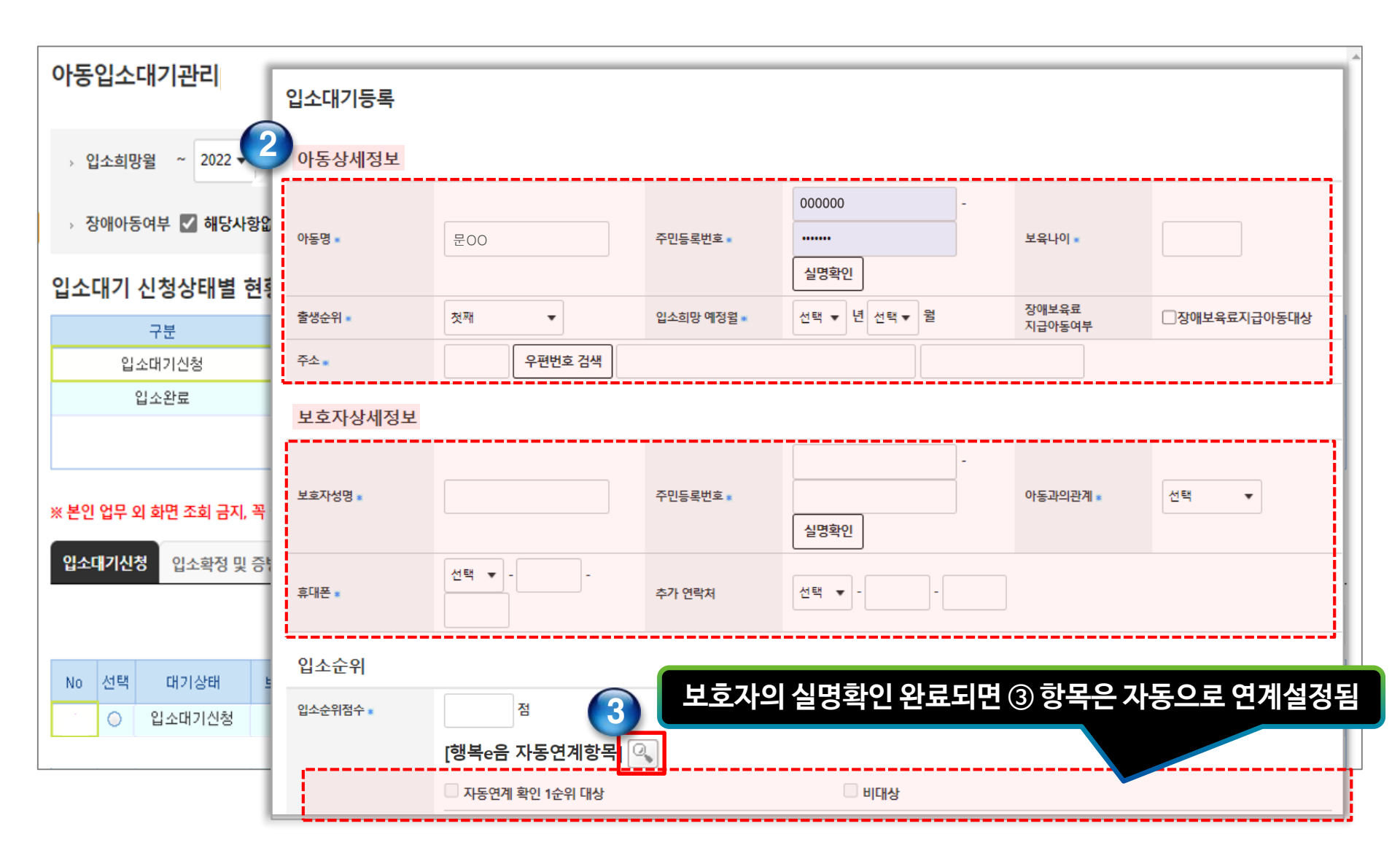

| ※ 임신윤아종한포털(아이사랑), 모바일에서 일소대기를 신청한 아동은 일소수의 한목 변경이 되지 않습니다. 필요한 경우 FAO를 찾고해주세요   |  |
|---------------------------------------------------------------------------------|--|
| ※ 요한픽아이랍포르(아이사이), 포마르에서 법포네카를 한 6한 아이는 법포한뒤 경기 한경이 되지 않답되니, 혼파한 경구 FAQ를 효포에구세요. |  |

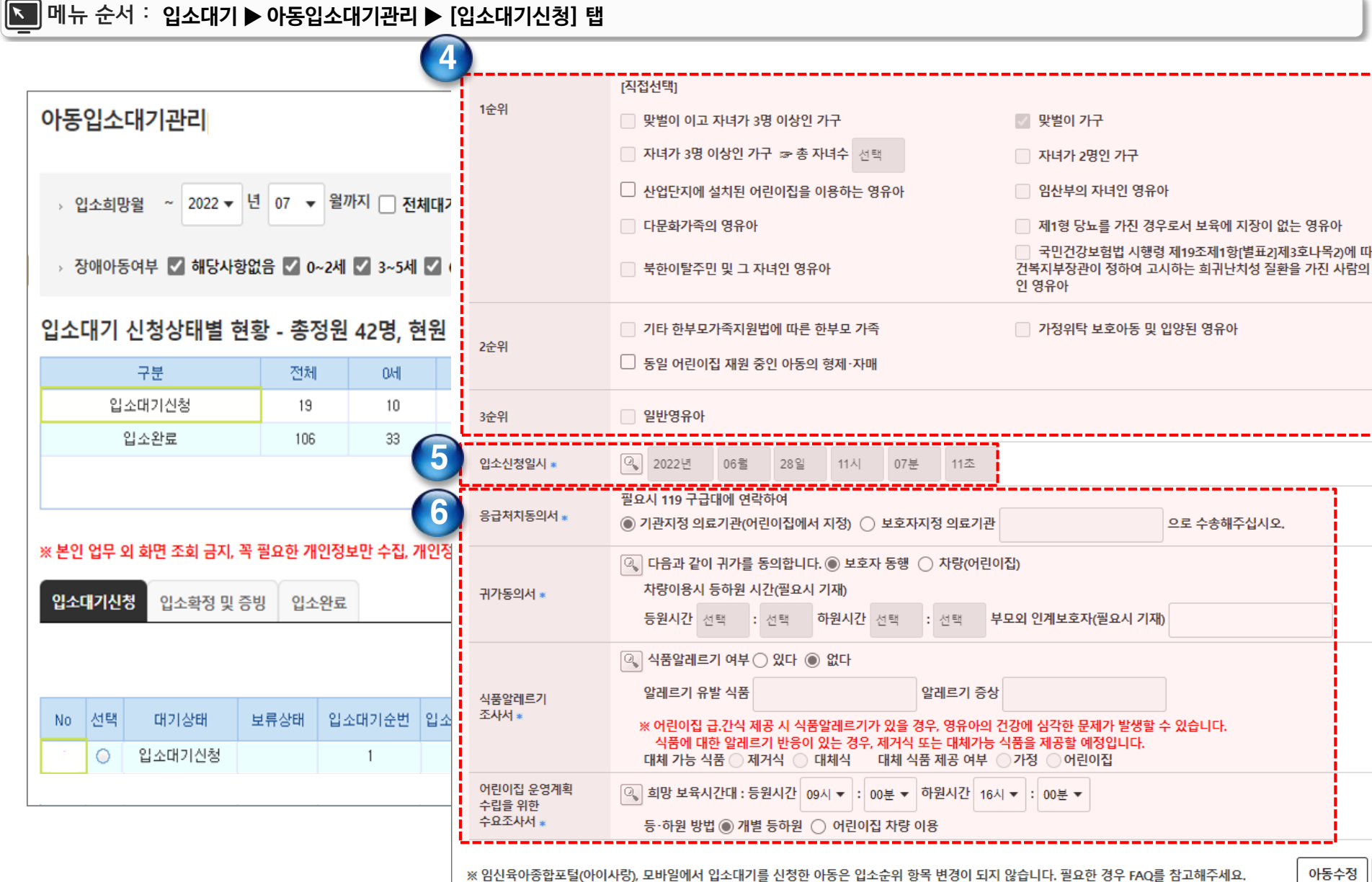

🐼 입소대기 아동등록 방법

| 💇 입소대기 아동              | 등록 방                | 법        |         |         |         |        |          |            | 55       | 한국사회보장정보역<br>KOREA SOCIAL SECURITY INFORMATION SERV |
|------------------------|---------------------|----------|---------|---------|---------|--------|----------|------------|----------|-----------------------------------------------------|
| ▶ 메뉴 순서: <b>입소대기</b> ▶ | · 아동입소              | 대기관리 ▶   | ▶ [입소대기 | ' 신청] 탭 |         |        |          |            |          |                                                     |
|                        |                     |          |         |         |         |        |          |            |          |                                                     |
| 아동입소대기관리               |                     |          |         |         |         |        |          |            |          |                                                     |
|                        | 91                  |          |         |         | T4 +1   |        |          |            |          |                                                     |
| → 입소희망월 ~ 2022 ▼ 년     | 0/ ▼ <sup>2</sup> / | 까지 📋 전체  | 내기자 →   | 반나이     | 신세 ▼    |        | > 입소대기순역 | 위 전세 ▼     |          |                                                     |
| › 장애아동여부 🔽 해당사항없       | 음 🔽 0~2세            | ✔ 3~5세 ✔ | 6세이상 →  | 대기아동명   |         | 검색     | 매뉴얼 바로   | 보기         |          |                                                     |
| 입소대기 신청상태별 현황          | 항 - 총정원             | 42명, 현원  | 원 25명(현 | 원은 기본   | 보육, 24시 | 간, 방과후 | 반에 재원    | 중인 아동 수를 니 | 나타냅니다)   |                                                     |
| 구분                     | 전체                  | 애        | 1세      | 2세      | 314     | 4세     | 5세이상     | 0~2세 장애아   | 3~5세 장애아 | 6세이상 장애아                                            |
| 입소대기신청                 | 19                  | 10       | 5       | 1       | 1       | 0      | 2        | 0          | 0        | 0                                                   |
| 입소완료                   | 106                 | 33       | 51      | 21      | 0       | 0      | 0        | 1          | 0        | 0                                                   |
|                        |                     |          |         |         |         |        |          |            |          |                                                     |

#### ※ 본인 업무 외 화면 조회 금지, 꼭 필요한 개인정보만 수집, 개인정보 이용 후 반드시 파기 처리 수칙 준수

|   | 입소 | 내기신경    | 성 입소확정 및 | 증빙 입소 | 완료     |        |      |            |                |     |       |               |             |            |         |
|---|----|---------|----------|-------|--------|--------|------|------------|----------------|-----|-------|---------------|-------------|------------|---------|
|   |    |         |          |       |        | 2      | 두시입소 | 세부내역       | 입소대기등록         | 입소획 | 확정 입소 | :대기취소 보류      | 보류해제        | 보류이력       | 엑셀파일 저장 |
|   | No | 선택      | 대기상태     | 보류상태  | 입소대기순번 | 입소순위점수 | 아동명  | 생년월일       | 장애아보육료<br>대상여부 | 만나이 | 보호자명  | 연락처           | 입소희망<br>예정윌 | 입소신청일      | 입소확정일 📤 |
|   | 1  | 0       |          |       |        |        |      |            |                |     |       | •             |             | •          |         |
|   | 2  | $\odot$ |          |       |        |        |      |            |                |     |       |               |             |            |         |
| 2 | 3  | 0       | 입소대기신청   | 해제    | 1      | 0      | 000  | 2019/06/24 | 미대상            | 2   | ୦୦୦   | 000-0000-0000 | 2021/06     | 2021/06/30 |         |

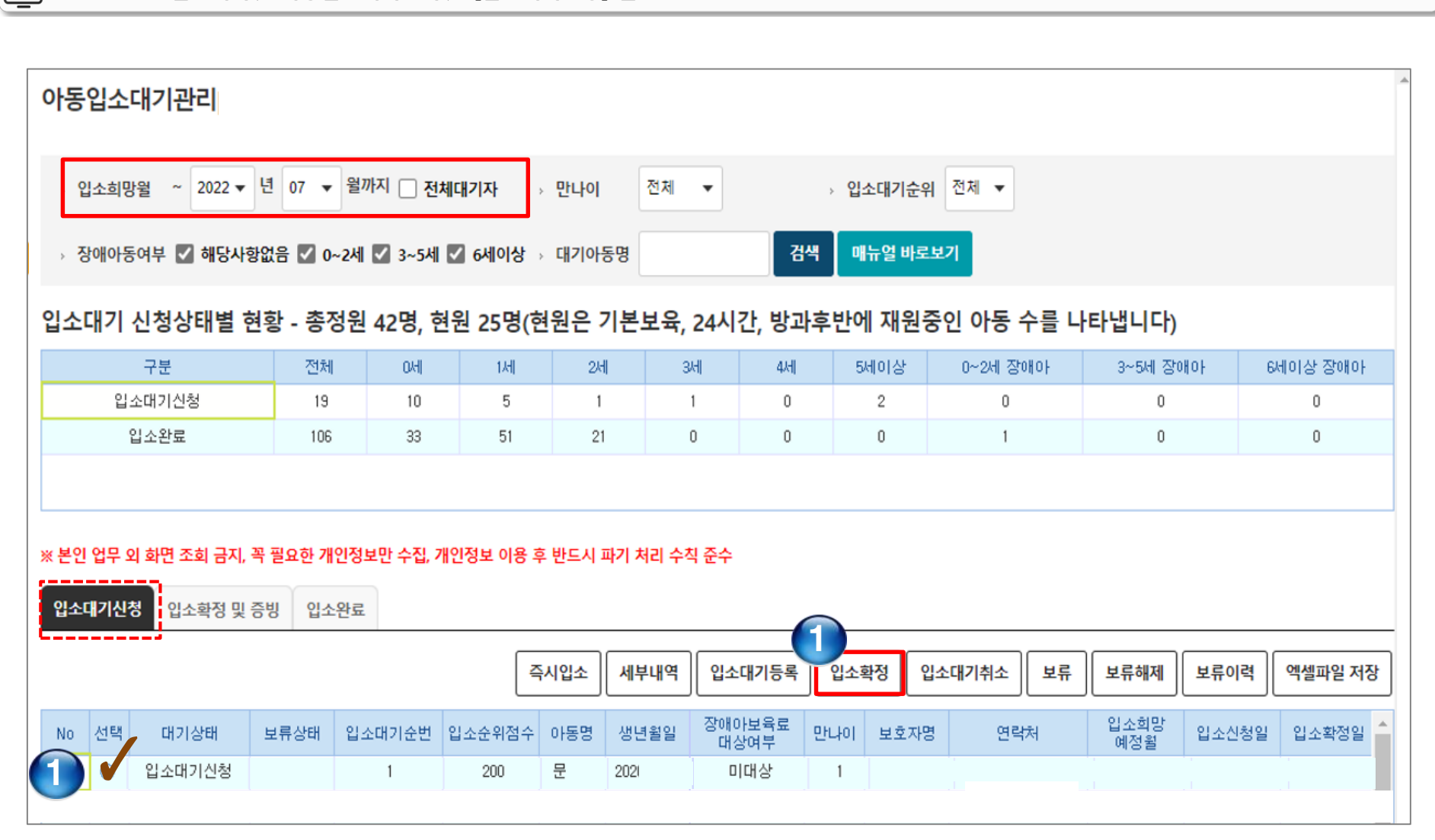

### ▶ 메뉴 순서 ፡ 입소대기 ▶ 아동입소대기관리 ▶ [입소대기신청] 탭

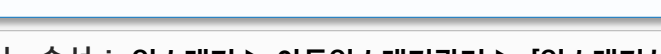

입소대기 아동등록 방법

 $\checkmark$ 

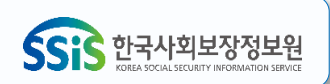

# 🤡 입소대기 아동등록 방법

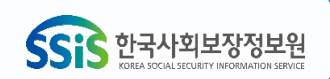

|      |         |             |         |            |           | -          |                     |               |                                      |                             |                                   |  |  |  |
|------|---------|-------------|---------|------------|-----------|------------|---------------------|---------------|--------------------------------------|-----------------------------|-----------------------------------|--|--|--|
| 아돌   | 인수      | 대기관리        |         |            |           | 8-70 × 00  |                     |               |                                      |                             |                                   |  |  |  |
|      | ,       | 1.15-1      |         |            |           | 아동상세정보     |                     |               |                                      |                             |                                   |  |  |  |
|      |         |             |         |            |           | 아동명        | 문00                 | 주민등록번호 🛛      | 20                                   | 보육나이                        | 1세                                |  |  |  |
| >    | 입소희망    | }월 ~ 2022 ▼ | 년 07 🔻  | 월까지 🗌 전    | 체대기자      | > 출생순위 ϫ   | 1 순위                | 입소희망 예정월 🛛    | 2022년 05월                            | 장애보육료<br>지급아동여부             | 장애보육료지급아동대상                       |  |  |  |
|      |         |             |         |            |           | 주소         |                     |               |                                      |                             |                                   |  |  |  |
| >    | 장애아듣    | 등여부 🔽 해당사   | 항없음 🔽 0 | ~2세 🔽 3~5세 | ✔ 6세이상    | 보호자상세정보    |                     |               |                                      |                             |                                   |  |  |  |
| ~ .  |         |             |         |            |           | 보호자성명      | 문00                 | 주민등록번호 🛛      | 85                                   | 아동과의관계                      | 모                                 |  |  |  |
| 입소   | 내기      | 신정상태별 집     | 연왕 - 송성 | 성원 42명, 현  | 1원 25명(e  | 휴대폰 =      |                     | 추가 연락처 🔹      |                                      |                             |                                   |  |  |  |
|      |         | 구분          | 전체      | 0M         | 1세        | 입소순위       |                     |               |                                      |                             |                                   |  |  |  |
|      | 입       | 소대기신청       | 19      | 10         | 5         | 입소순위점수 🔹   | 200점                |               |                                      |                             |                                   |  |  |  |
|      |         | 입소완료        | 106     | 33         | 51        |            | [직접선택]              |               |                                      |                             |                                   |  |  |  |
|      |         |             |         |            |           | 1순위        | 📃 맞벌이 이고 자녀가 3명 이상인 | 인 가구          | ✓ 맞벌이 가구                             |                             |                                   |  |  |  |
|      |         |             |         |            |           |            | 📃 자녀가 3명 이상인 가구 🖙 총 | <b>자녀수</b> 선택 | 📃 자녀가 2명인 가구                         | 📄 자녀가 2명인 가구                |                                   |  |  |  |
|      |         |             |         |            |           |            | □ 산업단지에 설치된 어린이집을   | 을 이용하는 영유아    | 이 임산부의 자녀인 영습                        | 유아                          |                                   |  |  |  |
| ※ 본업 | 인 업무 의  | 외 화면 조회 금지, | 꼭 필요한 개 | 인정보만 수집, 기 | 개인정보 이용 후 | P.         | 다문화가족의 영유아          |               | 제1형 당뇨를 가진 경                         | 경우로서 보육에 지장                 | 이 없는 영유아                          |  |  |  |
| 입크   | 대기신     | 청 입소확정 및    | 증빙 입소   | :완료        |           |            | 📄 북한이탈주민 및 그 자녀인 영· | 유아            | 국민건강보험법 시행<br>건복지부장관이 정하여 .<br>인 영유아 | 행령 제19조제1항[별표<br>고시하는 희귀난치성 | 표2]제3호나목2)에 따른 보<br>질환을 가진 사람의 자녀 |  |  |  |
| L    |         |             |         |            | _         | 1          | 📄 기타 한부모가족지원법에 따른   | 한부모 가족        | 가정위탁 보호아동 5                          | 및 입양된 영유아                   |                                   |  |  |  |
|      |         |             |         |            | 4         | - 2순위<br>· | □ 동일 어린이집 재원 중인 아동  | 의 형제·자매       |                                      |                             |                                   |  |  |  |
| No   | 선택      | 대기상태        | 보류상태    | 입소대기순번     | 입소순위점수    | 3순위        | 일반영유아               |               |                                      |                             | I                                 |  |  |  |
| -    | $\odot$ | 입소대기신청      |         | 1          | 200       | 3순위        | 일반영유아               |               |                                      |                             |                                   |  |  |  |
|      |         |             |         |            |           | 입소신청일시 🛛   | 2021-10-23 16:09:12 |               |                                      |                             |                                   |  |  |  |
|      |         |             |         |            |           | 전화통화       | 전화안내여부 ::선택:: ▼     |               |                                      |                             |                                   |  |  |  |
|      |         |             |         |            |           |            |                     |               |                                      |                             |                                   |  |  |  |
|      |         |             |         |            |           |            |                     |               |                                      |                             |                                   |  |  |  |

| 가동입소내기관리                     |                    |                |          |        |                 |        |          |                    |                       |                   |
|------------------------------|--------------------|----------------|----------|--------|-----------------|--------|----------|--------------------|-----------------------|-------------------|
| → 입소희망월 ~ 2022 ▼ 년           | 1 07 <b>v</b> 월    | 까지 🗌 전체        | 내기자 ,    | 만나이    | 전체 ▼            |        | › 입소대기순위 | 비 전체 ▼             |                       |                   |
| 🔊 장애아동여부 🗹 해당사항입             | 1음 🔽 0~2세          | ✔ 3~5세         | ☑ 6세이상 → | 대기아동명  |                 | 검색     | 매뉴얼 바로   | 보기                 |                       |                   |
| 입소대기 신청상태별 현황                | <b>랄 - </b> 총정원    | <b>42</b> 명, 현 | 원 25명(현  | 원은 기본  | 보육, <b>24</b> 시 | 간, 방과후 | 반에 재원    | 중인 아동 수를 나         | 타냅니다)                 |                   |
| 구분                           | 전체                 | 0세             | 1세       | 2세     | 3세              | 4세     | 5세이상     | 0~2세 잠애아           | 3~5세 장애아              | 6세이상 장애           |
| 입소대기신청                       | 18                 | 10             | 4        | 1      | 1               | 0      | 2        | 0                  | 0                     | 0                 |
| 입소확정 및 중빙                    | 1                  | 0              | 1        | 0      | 0               | 0      | 0        | 0                  | 0                     | 0                 |
| 입소완료                         | 106                | 33             | 61       | 21     | 0               | 0      | 0        | 1                  | 0                     | 0                 |
|                              |                    |                |          |        |                 |        |          |                    |                       |                   |
| 1                            |                    |                |          |        |                 |        |          |                    |                       |                   |
| <<br>입소대기신청<br>입소확정 및 증      | 빙 입소완료             |                |          |        |                 |        |          | 4                  |                       |                   |
| (<br>입소대기신청 입소확정 및 증         | 빙 입소완료             |                | _        |        |                 |        |          | 세부내역         0     | ·동등록 확정증빙취            | 소 엑셀파일            |
| 입소대기신청 입소확정 및 증<br>선택 대기상태 5 | 킹 입소완료<br>= 류상태 입의 | 소대기순번          | 입소순위점수   | 아동명 생님 | 년월일 장애이<br>테시   | ·보육료 만 | 나이 보호자동  | 4<br>세부내역 0<br>연탁처 | 동등록 확정증빙취<br>입소회망 입소신 | 소 역셀파일<br>청일 입소확정 |

💕 아동 입소확정 및 증빙

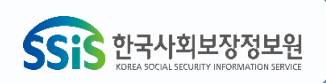

# 🧭 아동 입소확정 및 증빙

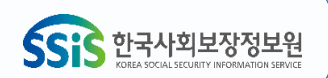

| 아동입  | 소대기관리                   |                       |              |                       |         |          |               |          |
|------|-------------------------|-----------------------|--------------|-----------------------|---------|----------|---------------|----------|
|      | 입소 <mark>대기</mark> 증빙확인 |                       |              |                       |         |          |               |          |
|      | 아동상세정보                  |                       |              |                       |         |          |               |          |
| > 입소 | 아동명 / 주민등록번호            | 문00/ _******          | 보육나이         | 1 세                   | 출생순위    |          | 1 순위          |          |
| , 장애 | 주소                      | 00시 00구 00동           |              |                       |         |          |               |          |
|      | 보호자상세정보                 |                       |              |                       |         |          |               |          |
| 입소대  | 보호자명 / 주민등록번호           | 문00/ -******          | 아동과의관계       | 모                     | 휴대폰(추7  | · 연락처)   | 010-0000-0000 |          |
|      | 입소순위                    |                       |              |                       |         |          |               | DHOF     |
|      | 입소순위점수(신청시)             | 200 점                 |              | 입소순위점수(중빙)            | 200     | 점        |               |          |
|      | 장애보육료지급아동여부<br>(신청시)    | 🗌 장애보육료지급아동대상         |              | 장애보육료지급아동여부<br>(중빙확인) | □ 장애보   | 육료지급아동대상 |               |          |
|      |                         | [행복e음 자동연계항목] 🔍       | 입소항목 자동확인    |                       |         |          |               |          |
|      |                         | ᄽᅎᄞᆆᄅᅘ                | 친더 미-머       | 시에 저 7이/중이고           | [하) 이   | ᆘ계ᄎ      |               |          |
|      |                         | * 534# 1              | 979 <u>6</u> | I또 걸 엔 / 걸 (유 걸 )     | - 김 / 이 | 네 세골     |               |          |
| •    |                         | ① 보호자가                | 아이사랑포털에서     | 직접 등록                 |         |          |               | •        |
| 이소대  |                         | ② 보호자가                | 어린이집으로 증빙    | 서면제출 시 어린             | 이집이     | 네서 스캔 첨부 | <u>1</u>      |          |
|      |                         | [AB = 1]              |              |                       |         |          |               | $\vdash$ |
|      | 1순위                     | 📃 맞벌이 이고 자녀가 3명 이상인 7 | 두            | 6                     |         |          |               | 저장       |
|      |                         | 🗹 맞벌이 가구              |              | 파일 선택                 | ] 선택된 파 | 일 없음     |               |          |
| No č |                         | 🔄 자녀가 3명 이상인 가구 🖙 총 자 | 녀수: 0 명      |                       |         |          | 다음 닫기         | 정일       |
| 1 1  | -                       | 🔲 자녀가 2명인 가구          |              |                       |         |          |               | 6/08     |

# 🧭 아동 입소확정 및 증빙

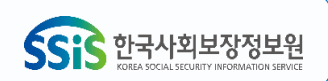

| ·동입 | 소대기관리         |                         |                                                                           |                  |                                                           |
|-----|---------------|-------------------------|---------------------------------------------------------------------------|------------------|-----------------------------------------------------------|
| - 1 | 입소대기증빙확인      |                         |                                                                           |                  | 용어시저                                                      |
|     | 아동상세정보        | - 아중판디                  |                                                                           |                  | 0°M2                                                      |
| 입소  | 아동명 / 주민등록번호  | 입소시 등록거주지               | 서울특별시 🔻 중구 💌                                                              | 주민등록지            | 서울특별시 ▼ 마포구 ▼                                             |
| 장아  | 주소            | 이름 *                    | 문00                                                                       | 주민등록번호 🛛         | <ul> <li>○ 주민등록번호 ○ 외국인등록번호 ○ 등록번호 없음</li> <li></li></ul> |
|     | 보호자상세정보       | 주소                      | 이어시 이어구 이어동                                                               |                  |                                                           |
| 소내  | 보호자명 / 주민등록번호 | 보육나이 *                  | 1                                                                         | 출생순위 🔹           | 둘째 ▼ 화정                                                   |
|     | 입소순위          | 보육료지원자격 *               | 연장보육(만0-2세) ▼ 서비스시작일 2020-03-01                                           | 보육시간 🗴 🔍         | 기본 🔻                                                      |
|     | 입소순위점수(신청사)   | 반구분(일반)                 | [1][ 2세아 반 ] 박수정하늘 ▼                                                      | 반구분(휴일)          | ପ୍ <u>ର</u> <b>→</b>                                      |
|     | 장애보육료지급아동여부   | 반구분(연장)                 | [1][연장반(영아)]별님반6 ▼                                                        | 반구분(새벽)          | <u>ଅଳ</u> ▼                                               |
|     | (신청시)         | 반구분(야간연장) 🔍             | [1][ 야간연장반 ] 달님반 	 ▼ 2020-03-0                                            |                  |                                                           |
|     |               | 입소일 *                   | 2020-03-01                                                                | 상태(현원/퇴소)        | <sup>현원</sup> ▼<br>※ 입퇴소일 변경은 지자체로 문의주시기 바랍니다.            |
|     |               | 가정유형                    | 입양아         조손가정         다문화가?           공무원가정         취업여성         이주노동2 | 정 한부모가정<br>자 시터민 | <ul><li>외국인가정</li><li>확정</li></ul>                        |
|     |               | 상해보험 *                  | ◉ 가입 ○ 미가입                                                                |                  |                                                           |
|     |               | 보호자성명(관계) *             | oloo ( = )                                                                |                  |                                                           |
| 소대기 |               | 긴급연락처<br>(휴대폰) <b>*</b> | 선택하세요. ▼ 010 - ^^^ 변경이력조회                                                 |                  |                                                           |
| - 1 | 400           | 보호자 E-MAIL              | @ 선택하세요.                                                                  |                  |                                                           |
|     | 1211          | 예외급여 대상자                | Ν                                                                         | 자동결제설정           | [자동결제 미사용] 자동결제설정                                         |
|     |               | 유아학비지원여부                | 미지원 (지원 자격 : 자격없음)                                                        | 유아학비지원시작월        |                                                           |
|     |               | 업체전송여부                  | 전송완료                                                                      |                  |                                                           |

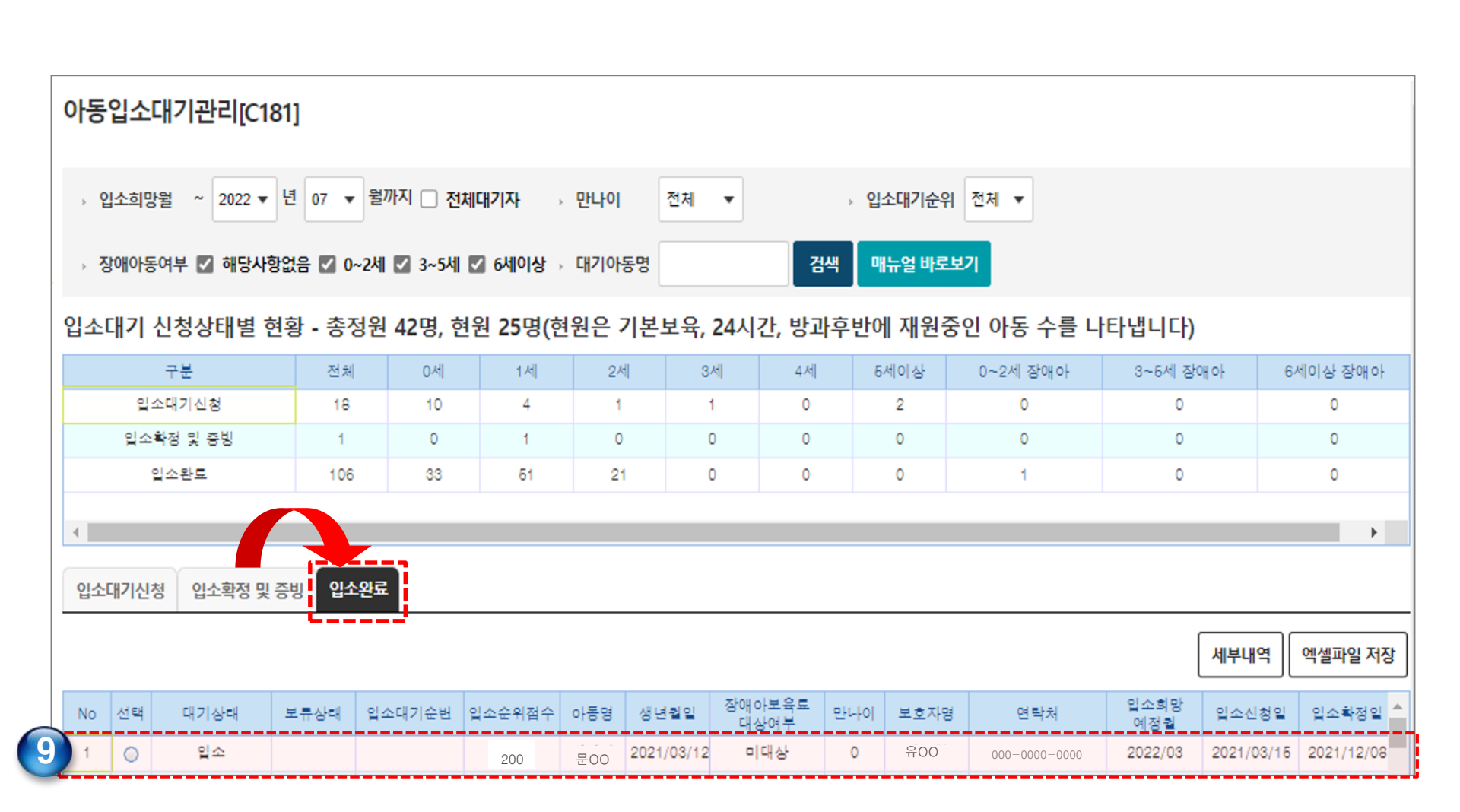

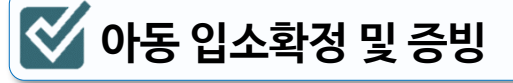

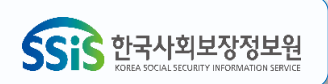

| No    | 선택    | 접수순위    | 아동명  | 생년퀄일       | 보호자성명 | 전화번호 🔺        |
|-------|-------|---------|------|------------|-------|---------------|
| 1     |       | 1       | 김00  | 2021/06/09 | 최이이   | 010-0000-0000 |
| 2     | 0     | 2       | 0 00 | 2021/03/20 | 유이이   | 010-0000-0000 |
| 3     | 0     | 3       | 최00  | 2021/09/01 | 0 00  | 010-0000-0000 |
| 4     | 0     | 4       | 박이이  | 2021/02/24 | 0 00  | 010-0000-0000 |
| 6     | 0     | Б       | 장00  | 2021/10/22 | 김이이   | 010-0000-0000 |
| 6     | 0     | 6       | 천이이  | 2021/12/06 | 박이이   | 010-0000-0000 |
| 7     | 0     | 7       | 양00  | 2021/10/27 | 정ㅇㅇ   | 010-0000-0000 |
| 8     | 0     | 8       | 조00  | 2021/05/18 | 0 00  | 010-0000-0000 |
| 9     | 0     | 9       | 차이이  | 2021/12/23 | 정ㅇㅇ   | 010-0000-0000 |
| 10    | 0     | 10      | 하이이  | 2022/02/14 | 백ㅇㅇ   | 010-0000-0000 |
| 11    | 0     | 1       | 노00  | 2020/02/21 | 김ㅇㅇ   | 010-0000-0000 |
| •     |       |         |      |            |       | ÷.            |
| 18건 조 | 회가 완화 | 로되었습니다. |      |            |       |               |

#### ※ 본인 업무 외 화면 조회 금지, 꼭 필요한 개인정보만 수집, 개인정보 이용 후 반드시 파기 처리 수칙 준수

검색

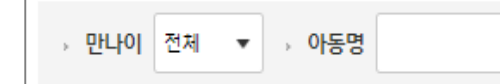

## 이용신청자명부[C183]

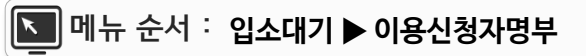

🧭 이용신청자명부 조회 및 출력

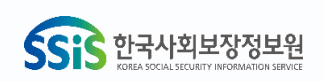

인쇄

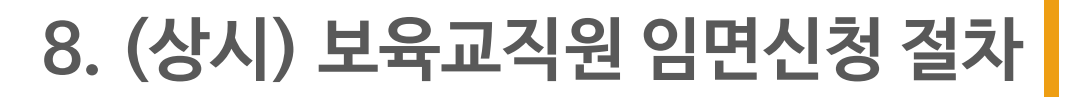

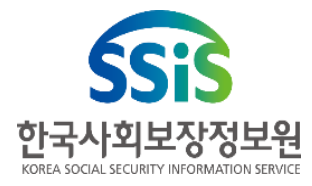

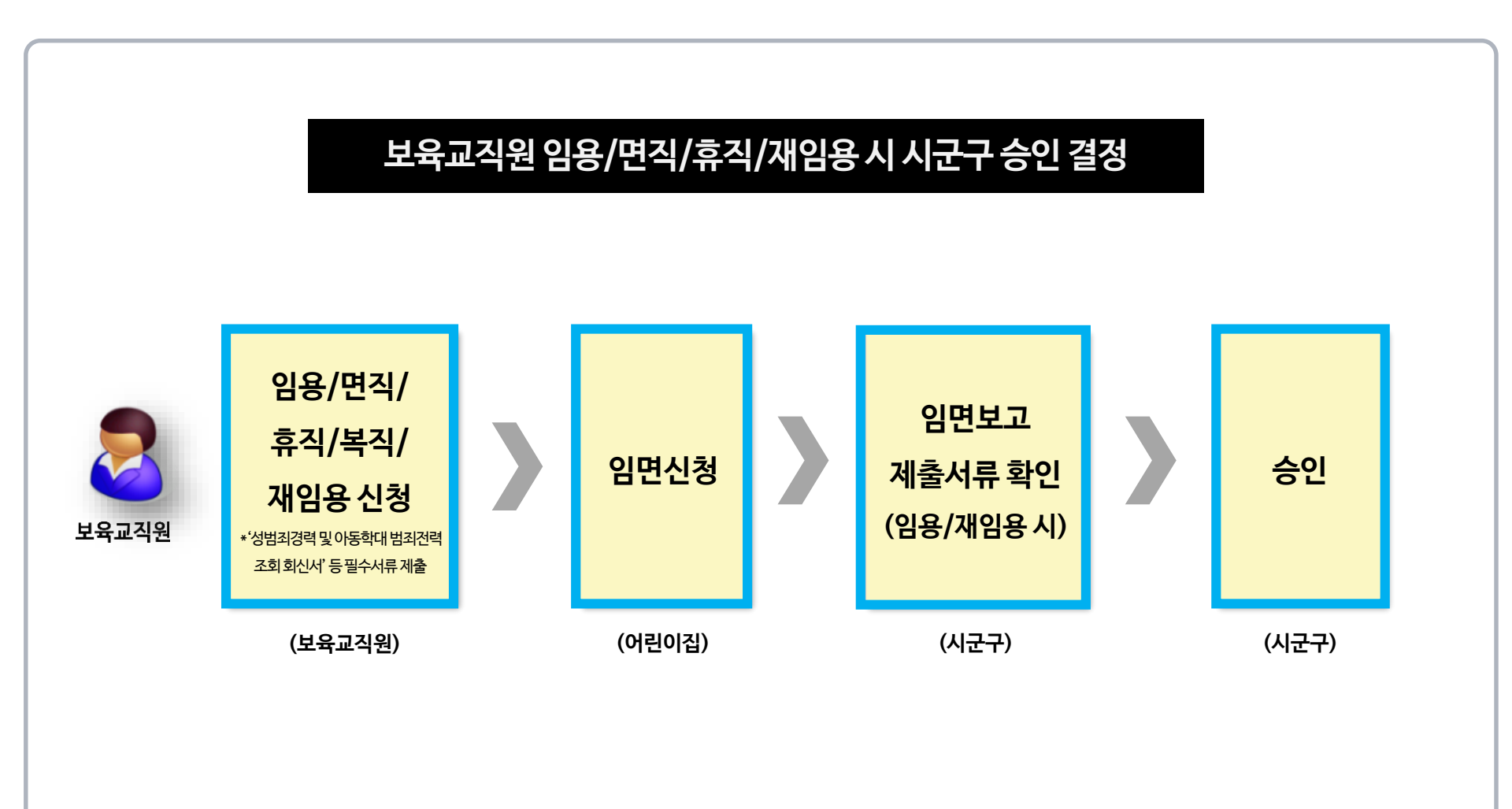

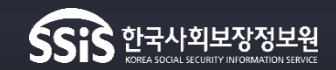

| > \$ | 날태            | 임용     | ▼ · 임                | 용년월 전체 🔻 전                    | 전체 ▼ → 신청구분   | 전체 ▼ → 보육     | 교직원명          |       |           | 검색           |             |                |              |               |      |
|------|---------------|--------|----------------------|-------------------------------|---------------|---------------|---------------|-------|-----------|--------------|-------------|----------------|--------------|---------------|------|
| ※보0  | । <b>भ</b> ्र | 그 이 하며 | 조히 근지 꼭              | 필요하 개이저보마 스                   | 진 개이저브 이요 ㅎ 바 | 드시 파기 처리 스치 주 |               |       |           |              |             |                |              |               |      |
| ※신청  | 비튼            | 에서 면직  | 그의 급신, ㅋ<br>,휴직,육아단력 | 을파린 개인 8 또 인 두<br>특근무,연장전담교사를 | 신청할 수 있습니다. ※ | 적정신청 버튼에서 승인  | ㅜ<br>!된 정보를 빅 | 변경 신청 | 할 수 있습니다. |              |             |                |              |               |      |
|      |               |        |                      |                               |               | 급여대           | 장관리           | 도움말   | 임용보고      | 상세보기         | 원장확인        | 신청             | 정정신청         | 엑셀            | 인쇄   |
| No   | 선택            | 4 상태   | 이름                   | 주민번호                          | 보육교직원번호       | 보육교직원구분       | 신청구분          | 겸직    | 겸직구분      | 육아단축<br>근무상태 | 임신기<br>단축근의 | 근로시간<br>루 근무상태 | 가족돌봄<br>단축근무 | 등을 위한<br>근무상태 | 겯? ^ |
| 1    | 0             | 임용     | 김00                  | 730608-2*****                 | 7: i2         | ? 담임교사        |               | N     |           |              |             |                |              |               |      |
| 2    | 0             | 입용     | 김00                  | 720912-2*****                 | 7: '3         | 이야간연장 보육교사(퀄  |               | Ν     |           |              |             |                |              |               |      |
| 3    | C             | 입용     | 0 00                 | 710809-2*****                 | 7 43          | ) 보조교사        |               | Y     | 연장보육반 전망  | 말고           |             |                |              |               | 연장   |
| 4    | 0             | 입용     | 박00                  | 730214-2*****                 | 7: 13         | ) 보조교사        |               | N     |           |              |             |                |              |               |      |
| 6    | 0             | 입용     | 하이이                  | 720202-2*****                 | 71 37         | ' 담임교사        |               | Ν     |           |              |             |                |              |               | 연장   |
| 6    | 0             | 입용     | 0 00                 | 740419-2*****                 | 7. 18         | 담임교사          |               | Y     | 연장보육반 전명  | 말고           |             |                |              |               | 연장   |
| 7    | 0             | 입용     | 양00                  | 720211-2*****                 | 7: 46         | : 담임교사        |               | Ν     |           |              |             |                |              |               |      |
| 8    | 0             | 입용     | 김00                  | 710901-2*****                 | 7 40          | [담임교사         |               | Ν     |           |              |             |                |              |               |      |
| 9    | 0             | 임용     | 유00                  | 690419-2*****                 | 6! )7         | '원장           |               | Ν     |           |              |             |                |              |               |      |
| 10   | 0             | 임용     | 0 00                 | 740118-2*****                 | 7. 38         | 5 조리사         |               | Ν     |           |              |             |                |              |               |      |
| - 11 | 0             | 임용     | 김00                  | 820710-2*****                 | 8: 30         | [담임교사         |               | Ν     |           |              |             |                |              |               | -    |
|      |               |        |                      |                               | •             |               |               |       |           |              |             |                |              |               | •    |
|      |               |        |                      |                               |               |               |               |       |           |              |             |                |              |               |      |

▶ 메뉴 순서 : 어린이집운영 ▶ 보육교직원관리 ▶ 보육교직원 인사관리

보육교직원관리

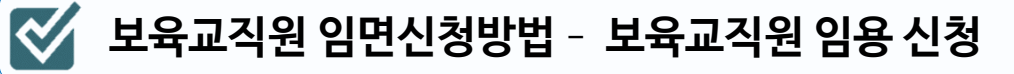

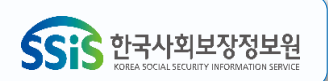

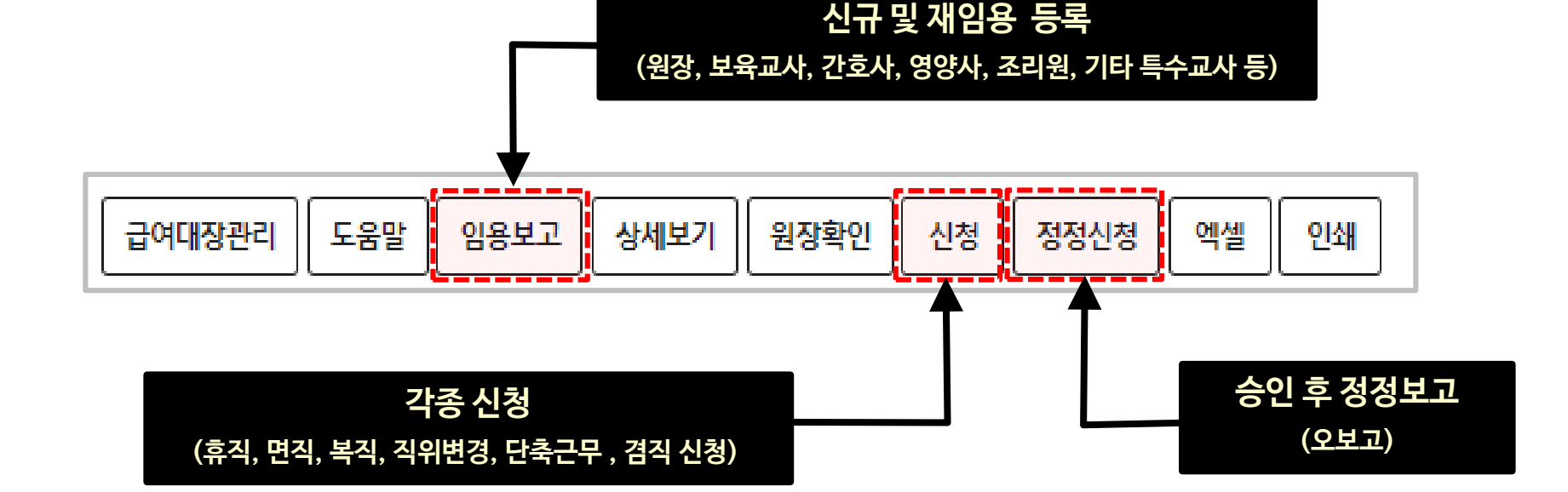

► 메뉴 순서 : 어린이집운영 ► 보육교직원관리 ► 보육교직원 인사관리

 $\checkmark$ 

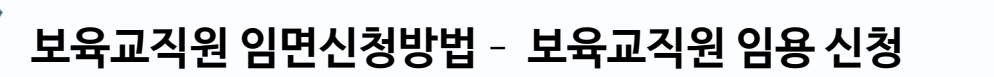

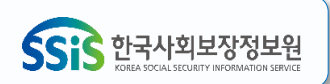

| 보육           | <b>교</b><br>상태 | .직원<br>( )  | <b>실관리</b><br><sup>임용</sup> , | · 임종                           | 용년월 전체 ▼ 전                | 1체▼ → 신청구분                       | 전체 ▼ → 보육                     | 교직원명           |      |           | 검색           |                       |                       |            |
|--------------|----------------|-------------|-------------------------------|--------------------------------|---------------------------|----------------------------------|-------------------------------|----------------|------|-----------|--------------|-----------------------|-----------------------|------------|
| ※ 본(<br>※ 신? | 인 업<br>형버ł     | ¦무 외<br>튼에서 | 화면 조회<br>1 면직,휴 <sup>2</sup>  | 의 금지, 꼭 <sup>-</sup><br>직,육아단축 | 필요한 개인정보만 수<br>근무,연장전담교사를 | 집, 개인정보 이용 후 반.<br>신청할 수 있습니다. ※ | 드시 파기 처리 수칙 준<br>정정신청 버튼에서 승인 | 수<br>1된 정보를 변경 | 경 신청 | 할 수 있습니다. |              |                       |                       |            |
|              |                |             |                               |                                |                           |                                  | 급여대                           | 장관리 도          | 움말   | 임용보고 상사   | 해보기 원        | 장확인 신청                | 정정신청 엑셀               | 인쇄         |
| No           | 선              | 백           | 상태                            | 이름                             | 주민번호                      | 보육교직원번호                          | 보육교직원구분                       | 신청구분           | 겸직   | 겸직구분      | 육아단축<br>근무상태 | 입신기 근로시간<br>단축근무 근무상태 | 가족돌봄 등을 위<br>단축근무 근무상 | 란<br>위 겸?^ |
|              | 1 (            | 0           | 입용                            | 김00                            | 730608-2*****             | 7: i2                            | : 담입교사                        |                | Ν    |           |              |                       |                       |            |
| 1            | 2              | 0           | 임용                            | 김00                            | 720912-2*****             | 7: '3                            | 야간연장 보육교사(퀄                   |                | Ν    |           |              |                       |                       |            |
| ;            | 3 (            | 0           | 입용                            | 0 00                           | 710809-2*****             | 7 3                              | 보초교사                          |                | Y    | 연장보육반 전담교 |              |                       |                       | 연장         |
|              | 4 🤇            | 0           | 입용                            | 박00                            | 730214-2*****             | 7: 13                            | 보초교사                          |                | N    |           |              |                       |                       |            |
|              | 5              | 0           | 입용                            | 하이이                            | 720202-2*****             | 7: 17                            | '담입교사                         |                | N    |           |              |                       |                       | 연장         |
| (            | 6              |             | 입용                            | 0 00                           | 740419-2*****             | 7. 18                            | 담임교사                          |                | Y    | 연장보육반 전담교 |              |                       |                       | 연장         |
|              | 7              | 0           | 입용                            | 양00                            | 720211-2*****             | 7: 6                             | 담임교사                          |                | Ν    |           |              |                       |                       |            |
| 1            | 3              |             | 입용                            | 김00                            | 710901-2*****             | 7 0                              | [담임교사                         |                | N    |           |              |                       |                       |            |
|              | 9              | 0           | 입용                            | 김00                            | 690419-2*****             | 6! 07                            | 원장                            |                | Ν    |           |              |                       |                       |            |
| 1            |                | 0           | 입용                            | 0 00                           | 740118-2*****             | 7) (8                            | 5 조리사                         |                | N    |           |              |                       |                       |            |
| 1            | 1              | 0           | 입용                            | 김00                            | 820710-2*****             | 8: :0                            | [답입교사                         |                | Ν    |           |              |                       |                       | -          |
|              |                |             |                               |                                |                           | •                                |                               |                |      |           |              |                       |                       | •          |

# ▶ 메뉴 순서 : 어린이집운영 ▶ 보육교직원관리 ▶ 보육교직원 인사관리

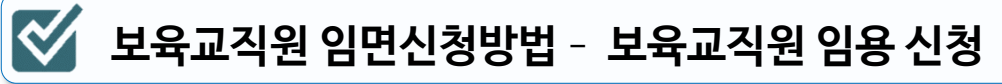

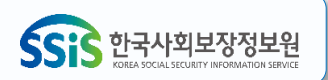

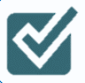

🧭 보육교직원 임면신청방법 - 보육교직원 임용 신청

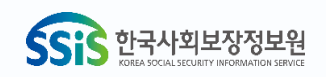

▶ 메뉴 순서 : 어린이집운영 ▶ 보육교직원관리 ▶ 보육교직원 인사관리

| 비유교지위과기               |                    |          |               |                  |                |               |                | _                    | 1        |         |               |          |          |    |
|-----------------------|--------------------|----------|---------------|------------------|----------------|---------------|----------------|----------------------|----------|---------|---------------|----------|----------|----|
| 포픽프키인한테               |                    |          |               |                  |                |               |                | 자격조회                 |          |         |               |          | ٦.       |    |
| 기본정보                  |                    |          |               |                  |                |               |                |                      |          |         |               |          |          |    |
| 이름 🛧                  | 김00                |          |               | 주민등록번호 🔶         |                |               | 실명확인           | 원장 자격                |          |         |               |          |          |    |
| 보육교직원 구분 <del>大</del> | 보육교사 ▼ 담일          | !교사 ▼    |               |                  |                |               |                | 선택 구분                | 이름       | 자격종류    | 자격취득일         | 자격인정일    |          |    |
| 겸직여부                  | 🗌 겸직 없음            |          |               | 지원기준 🔶           |                | •             |                |                      |          | 자격정보가   | 없습니다.         |          |          |    |
| 호봉                    | 2 호봉               |          |               | 보조율              |                | 96            |                | 보육교사 자격              |          |         |               |          |          |    |
| 서울형호봉                 | 2 <b>호봉</b>        |          |               | 인건비 상한연령 특례 여부   | (              | 적용기간          | ~              | 선택 구분                | 이름       | 자격종류    | 자격취득일         | 자격인정일    |          |    |
| 담당반(일반)               | 00반                | •        |               | 담당반(휴일)          |                | 없음 ▼          |                |                      | 김00 브    | 보육교사 2급 | 20**0409      | 20**0409 |          |    |
| 담당반(연장)               | 없음                 | •        |               | 담당반(새벽)          |                | 없음 ▼          |                | 자애여오아르               | 의하 보유    | 교사자격    |               |          | 셀        | 인쇄 |
| 담당반(야간연장)             | 없음                 | •        |               |                  |                |               | очотч <u>э</u> | 이루                   |          | 지거치도이   | 1701701       | 의라       |          |    |
|                       | 원장                 |          | 자격인정일         |                  | 자격취득일          |               |                | 신덕 구운                | 이름       | 자역승규    | 시역위국일<br>에스니다 | 자역인정될    | 상태       | 겸? |
|                       | 보육교사 김이이 전체 전체 역소아 | 김00      | 자격인정일         | 20**0409         | 자격취등일          | 20**0409      | ]              | ·                    |          |         |               |          |          |    |
| মৰ্শ্ৰমণ্ঠ 🬟          |                    |          |               |                  |                | 200405        | Tara           | 누리과정 이수              | -        |         |               |          |          |    |
|                       | 보육교사               |          | 자격인정일         |                  | 자석위독일          |               | শপত্র্য        | 선택                   | 구분       | 이름      | 이수여부          | 이수일      |          | 연장 |
|                       | 특수교사               | 없음       | ▼ 개정 누리과정이수 [ | 장애아 특별직무교육 이수    | 장기미종사자교        | 육 🗌           |                |                      |          | 자격정보가   | 없습니다.         |          |          |    |
| 국민연금 가입예의             |                    |          |               | 건강보험 가입예외        | (              | ] 건강보험 경감대상 🗌 |                | 장애영유아특별직무교육(이수)      |          |         |               |          |          | 연장 |
| 고용보험 가입예의             |                    |          |               | 산재보험 가입예의        | (              |               |                | 선택                   | 구분       | 이름      | 이수여부          | 이수일      |          | 여진 |
|                       | 확정일 :              |          |               | 보조교사인건비지원 여부     |                | 확정일 :         | 14             |                      |          | 자격정보가   | 없습니다.         |          |          |    |
| 두루누리사회보험              | 지원율국민연금            | 고용보험     |               | 연장전담교사 인건비 지원여   | <del>ب</del> ( |               |                | 자기미조니지               |          |         |               |          |          | _  |
|                       |                    |          | 임용가능여부        | 연장전담교사인건비지원조건    | !유예<br>        |               |                | 3/19/3/14            | 교육(신성)   |         |               |          |          | _  |
| 퇴직적립금 생성제외            | 화정일 :              |          |               | 경력반영(주30시간근무) 여부 | * (            | )경력반영 ○경력제외   |                | 구분                   | 이름       | {       | 신청여부          | 신정일      |          |    |
| 입면상태 🤸                | 임용신청 ▼ 임면(         | 신청일자 🔤 🔛 | 용가능여부         |                  |                |               |                |                      |          | 교육이수 정보 | 가 없습니다.       |          |          |    |
| 보육교직원 급여대장            | 기본급                | 어린이집 수당  | 총액            | 급여입력             | ]              |               |                | 장기미종사자               | 교육(이수)   |         |               |          |          | -  |
| ~~ <b>*</b>           | 우편                 | 우편번호 검색  |               |                  |                |               | 구분             | 이름                   | c        | 이수여부    | 이수일           |          | •        |    |
|                       |                    |          |               |                  |                |               |                |                      | 교육이수 정보  | 가 없습니다. |               | -        |          |    |
| 긴급연락처(휴대폰) 📩          | · ·                | l        |               |                  |                |               |                | 에 교육사항을 <sup>3</sup> | 확인하였습니다. |         |               | 완료 닫기    | 1        |    |
| 거래은행 📩                | :은행:               | ▼ 예금주 :  | 계좌번호 :        | 계좌확인             | ]              |               | Γ              |                      |          |         |               |          | <u> </u> |    |
| ※ 벼겨시처에서 이유시처 서태 ㅎ    | 비유교사 그분병경이 가득      | 하니다      |               |                  | -              |               | <u> </u>       |                      |          |         |               |          |          |    |

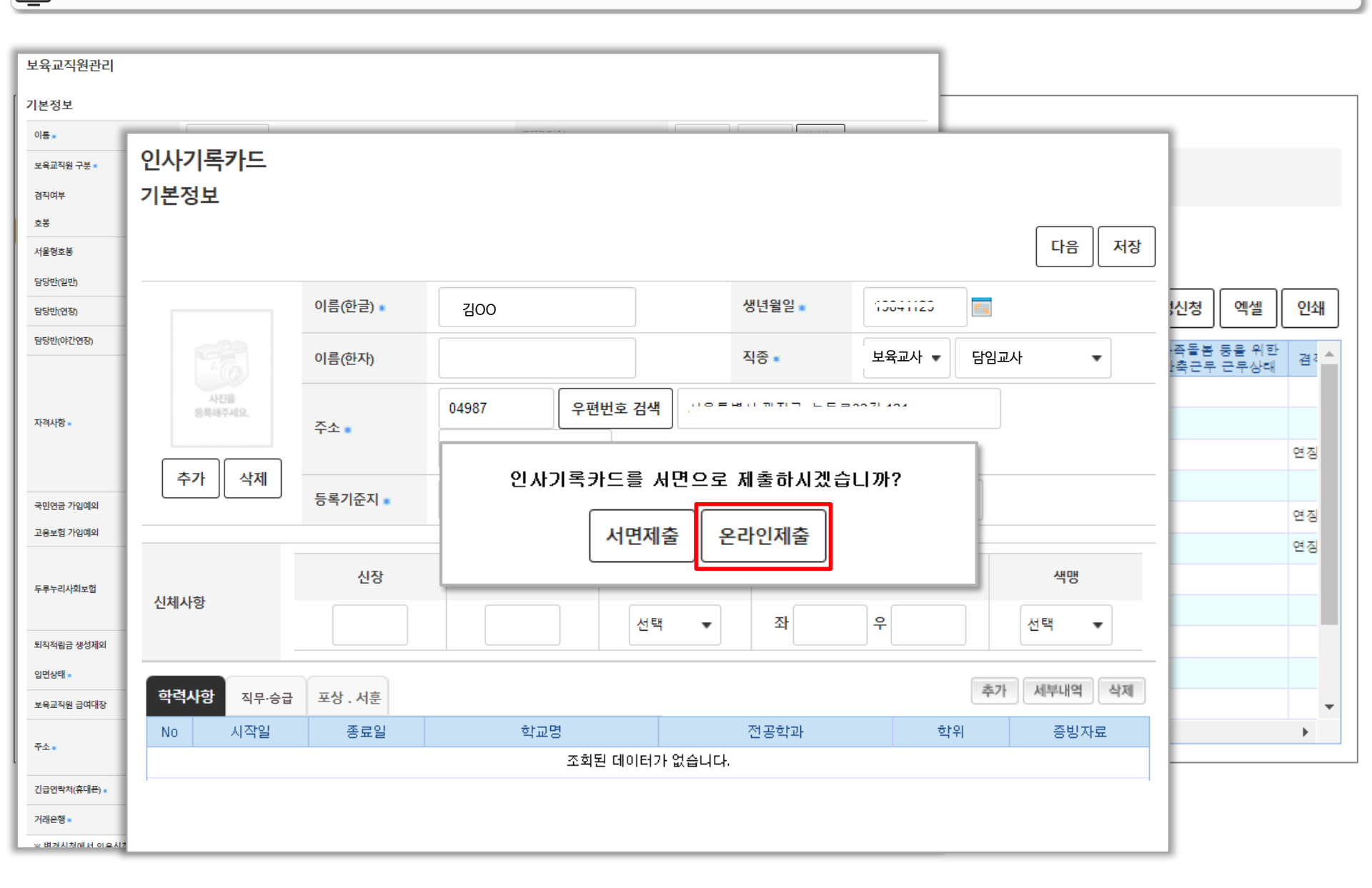

### ▶ 메뉴 순서 : 어린이집운영 ▶ 보육교직원관리 ▶ 보육교직원 인사관리

🧭 보육교직원 임면신청방법 - 보육교직원 임용 신청

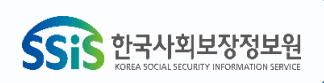

| 보육교직원관리         |             |                       |                                              |                     |                 |                |                     |      |               |       |    |              |               |      |
|-----------------|-------------|-----------------------|----------------------------------------------|---------------------|-----------------|----------------|---------------------|------|---------------|-------|----|--------------|---------------|------|
| 기본정보            |             |                       |                                              |                     |                 |                |                     |      |               |       |    |              |               |      |
| 이름.             |             |                       |                                              |                     |                 |                |                     | 1    |               |       | _  | 1            |               |      |
| 보육교직원 구분 🔹      | 인사기록카드      | _                     |                                              |                     |                 |                |                     |      |               |       |    |              |               |      |
| 겸직여부            | 기본정보        |                       |                                              |                     |                 |                |                     |      |               |       |    |              |               |      |
| 호봉              |             |                       |                                              |                     |                 |                |                     |      |               |       |    |              |               |      |
| 서울형호봉           | 다음 저장       |                       |                                              |                     |                 |                |                     |      |               |       |    |              |               |      |
| 담당반(일반)         |             |                       |                                              |                     |                 |                |                     |      |               |       |    |              |               |      |
| 담당반(연장)         |             |                       | 이름(한글) 🔹                                     | 김00                 |                 |                | 생년월일 🔹              |      | 13041123      |       |    |              | 엑셀            | 인쇄   |
| 담당반(야간연장)       | 사진을 통력해주세요. |                       | <u>이름(</u> 한자)                               |                     |                 |                | 직종 *                | 보육교사 | ▼ 담임교         | 사 🔻   |    | ·족돌봄<br>·추근무 | 등을 위한<br>근무상태 | 겸? 🔺 |
| 자격사함 =          |             |                       | 주소 🔹                                         | 04987 우편번호 검색       |                 | 검색             |                     |      |               |       |    |              |               |      |
|                 |             | 3                     |                                              | 11                  |                 |                |                     |      |               |       |    | -            |               | 연장   |
| 국민연금 가입예외       |             | 911                   |                                              |                     |                 | [              |                     |      |               |       |    |              |               |      |
| 고용보험 가입예외       | ×           | 인시                    | 기록카드                                         | (학력, 직무·승           | 급교육, 포성         | 상·서훈           | <sup>탭)</sup> 작성 방법 |      |               |       |    | L            |               | 연장   |
| 두루누리사회보험        | 신체사항        | ) 어린<br>2) 임 <i>원</i> | · · · · · ·<br>신이집지원시<br>옥예정 보육교             | 스템에서 임·<br>사가 '보육교? | 용보고 시<br>직원 통합정 | 본 화면<br>성보' 홈테 |                     | 으로 입 | 력<br>어린이집     | 지정    |    |              |               | 연장   |
| 퇴직적립금 생성제외      |             |                       | <b>3                                    </b> |                     |                 |                |                     |      |               |       |    |              |               |      |
| 임면상태≖           |             |                       |                                              |                     |                 |                |                     |      | - <u>赤っ</u> 」 | MELIO | 사제 |              |               |      |
| 보육교직원 급여대장      | 학력 직무·      | 승급교육                  | 육 포상·서훈                                      | 채용신체검사결과            | 보건증결과           |                |                     |      |               |       | 44 |              |               | -    |
| 주소              | No 시작       | 일                     | 종료일                                          | 학교                  | 2명              |                | 전공학과                |      | 학위            | 증방자   | 료  | _            |               | •    |
|                 |             |                       |                                              |                     | 조회된 데이          | 터가 없습니         | 니다.                 |      |               |       |    | -            |               |      |
| 긴급연락처(휴대폰) 🔹    |             |                       |                                              |                     |                 |                |                     |      |               |       |    |              |               |      |
| 거래은행 -          |             |                       |                                              |                     |                 |                |                     |      |               |       |    |              |               |      |
| ~ 변거시처에 네 이 이시! | 1           |                       |                                              |                     |                 |                |                     |      |               |       |    | 10 C         |               |      |

▶ 메뉴 순서 : 어린이집운영 ▶ 보육교직원관리 ▶ 보육교직원 인사관리

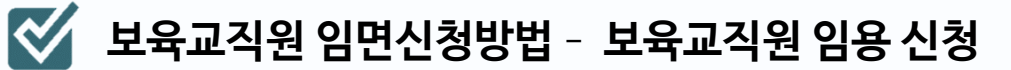

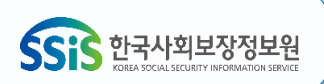

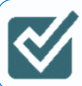

# 보육교직원 임면신청방법 - 보육교직원 임용 신청

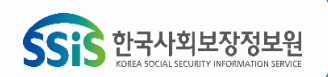

#### ▶ 메뉴 순서 : 어린이집운영 ▶ 보육교직원관리 ▶ 보육교직원 인사관리

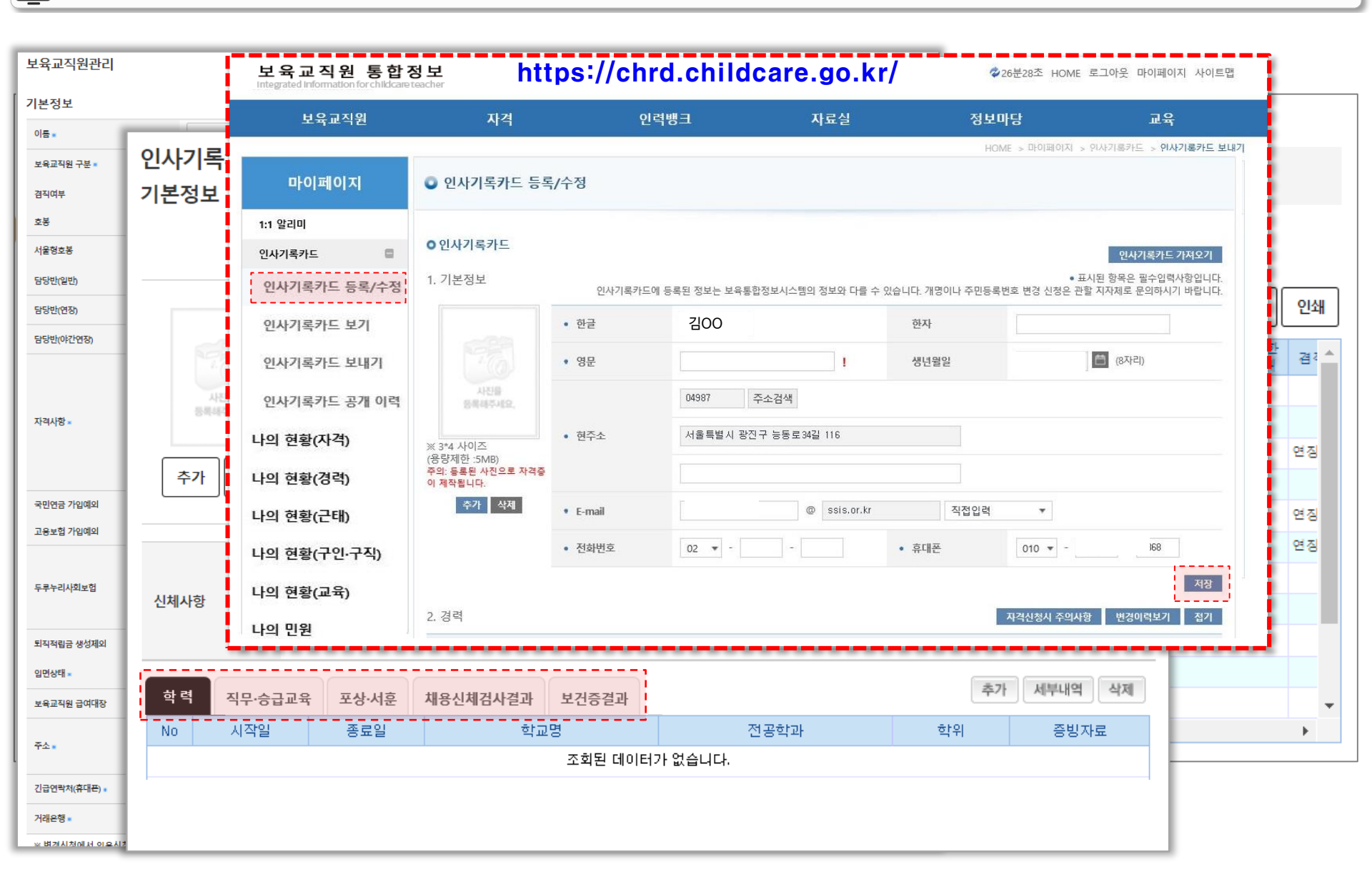

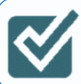

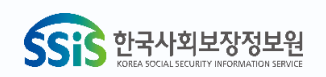

# 💽 메뉴 순서 ∶ 어린이집운영 ▶ 보육교직원관리 ▶ 보육교직원 인사관리

| 육교직원관리                                       | 보육교직원 통<br>integrated information for d | 합정보 htt                                                                                                    | tps://chrd.ch                               | nildcare.go.kr/ | ₡ 26분28초 HOME  | 로그아웃 마이페이지 사이트맵     |
|----------------------------------------------|-----------------------------------------|----------------------------------------------------------------------------------------------------|---------------------------------------------|-----------------|----------------|---------------------|
| 본정보                                          | 보육교직원                                   | 자격                                                                                                    | 인력뱅크                                        | 자료실             | 정보마당           | 교육                  |
| ••<br>0111                                   | 715                                     |                                                                                                    |                                             |                 | HOME > 마이페이지 > | 인사기록카드 > 인사기록카드 보내기 |
| 유교직원 구분         인 시           직여부         기본 | 기크<br>정보 <sup>마이페이지</sup>               | 인사기록카드 보다                                                                                                    | H7                                          |                 |                |                     |
| Ż                                            | 1:1 알리미                                 |                                                                                                    |                                             |                 |                |                     |
| 울형호봉                                         | 인사기록카드                                  |                                                                                                    |                                             |                 |                |                     |
| 당반(일반)                                       | 인사기록카드 등록/                              | 수정 번호                                                                                                    | 시도                                          | 시군구             | 어린이집명          | 어린이집 검색             |
| 당반(연장)                                       | 인사기록카드 보기                               | 1                                                                                                    | 서울특별시                                       | 용산구             | ○○어린이집         | 검색                  |
| 당반(야간연장)                                     | 인사기록카드 보내기                              | 2                                                                                                    | 서울특별시                                       | 용산구             | 어린이집           | 검색                  |
|                                              | 인사기록카드 공개                               | 이력 3                                                                                                    | 서울특별시                                       | 성북구             | △△ 어린이집        | 검색                  |
| 1사항 =                                        | 나의 현황(자격)                               | * 최대 3곳의 어린이집에 2<br>* 마이페이지 > 나의 현황(                                                                                                    | 인사기록 카드가 공개 됩니다.<br>구인·구직) > 발송 현황 메뉴 에서 발송 | 송 이력 확인 가능 합니다. |                |                     |
| 2                                            | 추가 나의 현황(경력)                            | 보육교적였 통합정と<br>Integrationational calculational and calculational and calculationand calculationand calculational and calculational and |                                             |                 |                |                     |
| 민연금 가입예외                                     | 나의 현황(근태)                               |                                                                                                    |                                             |                 | 인사기록카드         | 보기 삭제 저장            |
| 응보험 가입예외                                     | 나의 현황(구인·구직                             | )                                                                                                    |                                             |                 |                |                     |
| 루누리사회보험                                      | 나이 혀화(교육)                               |                                                                                                    |                                             |                 |                |                     |
| 신체                                           | 사항                                      |                                                                                                    |                                             |                 |                |                     |
| 직적립금 생성제의                                    | 나의 빈원                                   |                                                                                                    |                                             |                 |                |                     |
| 면상태 -                                        |                                         |                                                                                                    |                                             |                 | 초가 세보내?        | 4 AM                |
| 육교직원 급여대장 학                                  | 력 직무·승급교육 포상·사                          | 다훈 채용신체검사결과                                                                                                    | 보건증결과                                       |                 |                |                     |
| ×. No                                        | 시작일 종료                                  | 일 학교                                                                                                    | ·명                                          | 전공학과            | 학위 증빙          | 자료                  |
|                                              |                                         |                                                                                                    | 조회된 데이터가 없습니                                | 다.              |                |                     |
| 급연락저(휴대폰) .                                  |                                         |                                                                                                    |                                             |                 |                |                     |
| 태운영 =                                        |                                         |                                                                                                    |                                             |                 |                |                     |

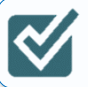

🎸 보육교직원 임면신청방법 - 보육교직원 임용 신청

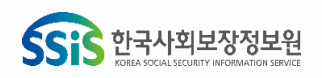

▶ 메뉴 순서 : 어린이집운영 ▶ 보육교직원관리 ▶ 보육교직원 인사관리

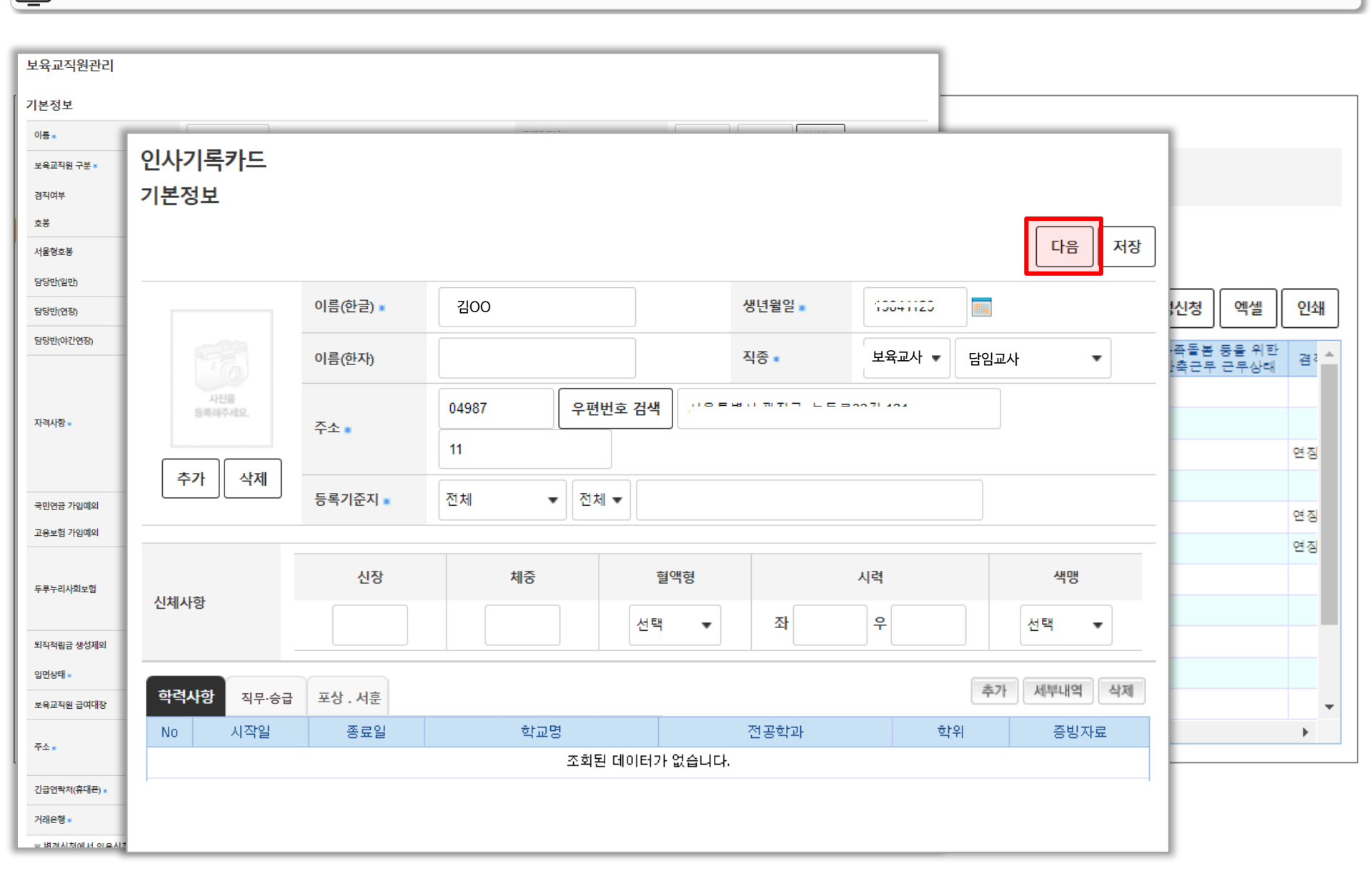

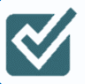

🧭 보육교직원 임면신청방법 - 보육교직원 임용 신청

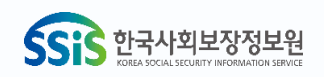

▶ 메뉴 순서 : 어린이집운영 ▶ 보육교직원관리 ▶ 보육교직원 인사관리

| 보육교직원관리       |                                                                                               |
|---------------|-----------------------------------------------------------------------------------------------|
| 기본정보          |                                                                                               |
| 이름            |                                                                                               |
| 보육교직원 구분 🔹    | 인사기록가드                                                                                        |
| 겸직여부          | 기본정보                                                                                          |
| 호봉            |                                                                                               |
| 서울형호봉         |                                                                                               |
| 담당반(일반)       |                                                                                               |
| 담당반(연장)       | 이금(안길) 200 영산물로 13041123 전성    엑셀    인쇄                                                       |
| 담당반(야간연장)     | 오 국 교 역 전 임 년 오 고<br>* 'N' 표시로 클릭하며 해당 준비서로 청분가 가능해 IF                                        |
|               | ※ 보육교직원 개인정보제공 및 고유식별정보 처리 동의서는 [기타] 항목에 첨부하여 제출하시기 바랍니다.                                     |
| 자격사학          | 이전 제출 인쇄 닫기                                                                                   |
| 1110          |                                                                                               |
|               | No 전력 어린이집명 작용별 정명 정면철일 수소 발명일자 발명사항 임면권자 생범죄확인시신체검사서 자격승사본 범죄조회 수민등록등문부수교육수로(개인정보제공 동의서 등록여부 |
| 국민연금 가입예의     | 지하는하급 금참표자 금OO 700101 지물지 당근구 당근도 2022.06.01 N                                                |
| 고용보험 가입예의     |                                                                                               |
|               |                                                                                               |
| 두루누리사회보험      |                                                                                               |
|               |                                                                                               |
| 퇴직적립금 생성제외    |                                                                                               |
| 입면상태 🗙        |                                                                                               |
| 보육교직원 급여대장    |                                                                                               |
| 주소            | <u>,</u>                                                                                      |
|               |                                                                                               |
| 긴급연락처(휴대폰) •  |                                                                                               |
| 거래은행 •        |                                                                                               |
| ※ 벼겨시처에서 이용시기 |                                                                                               |

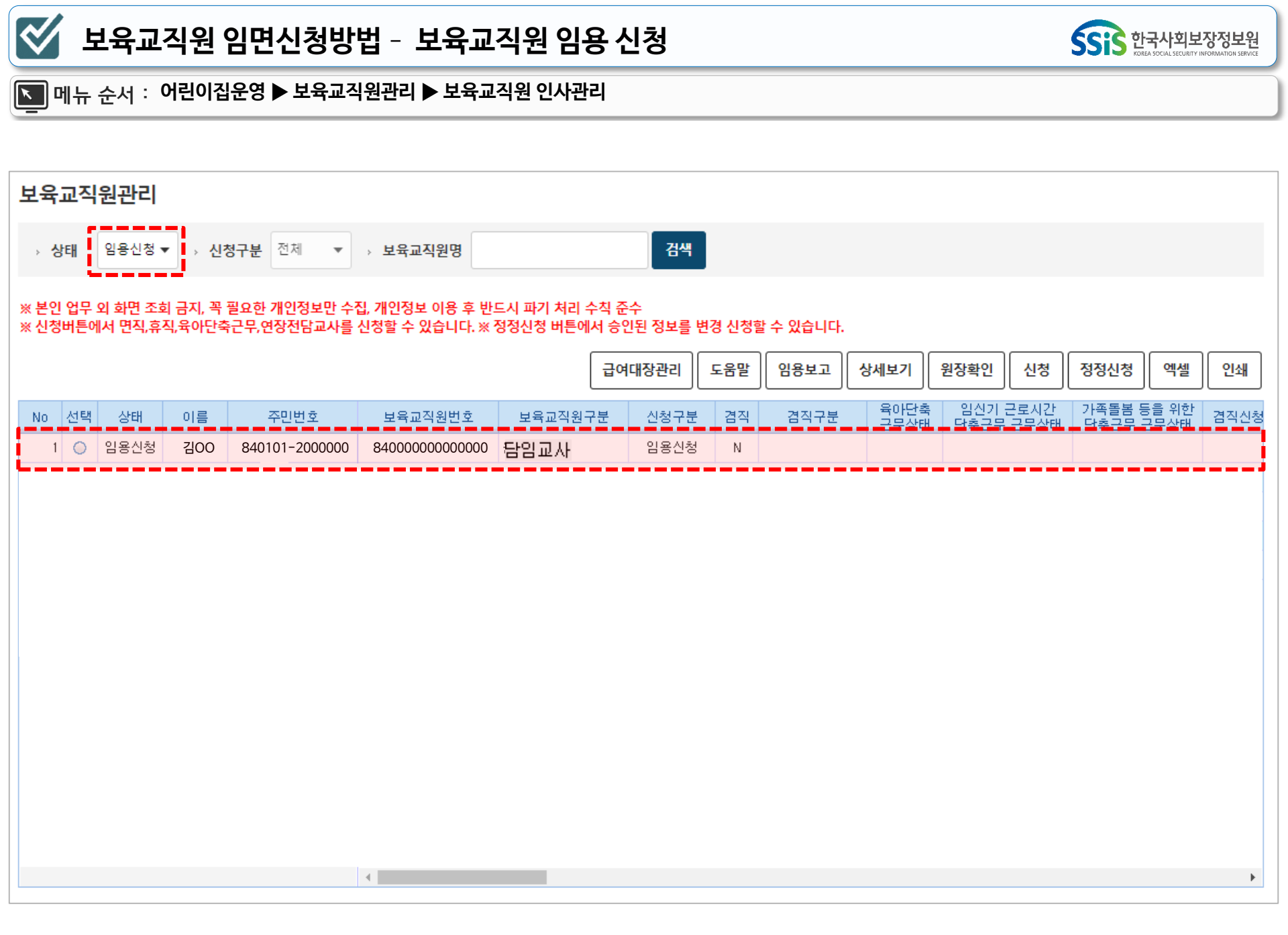

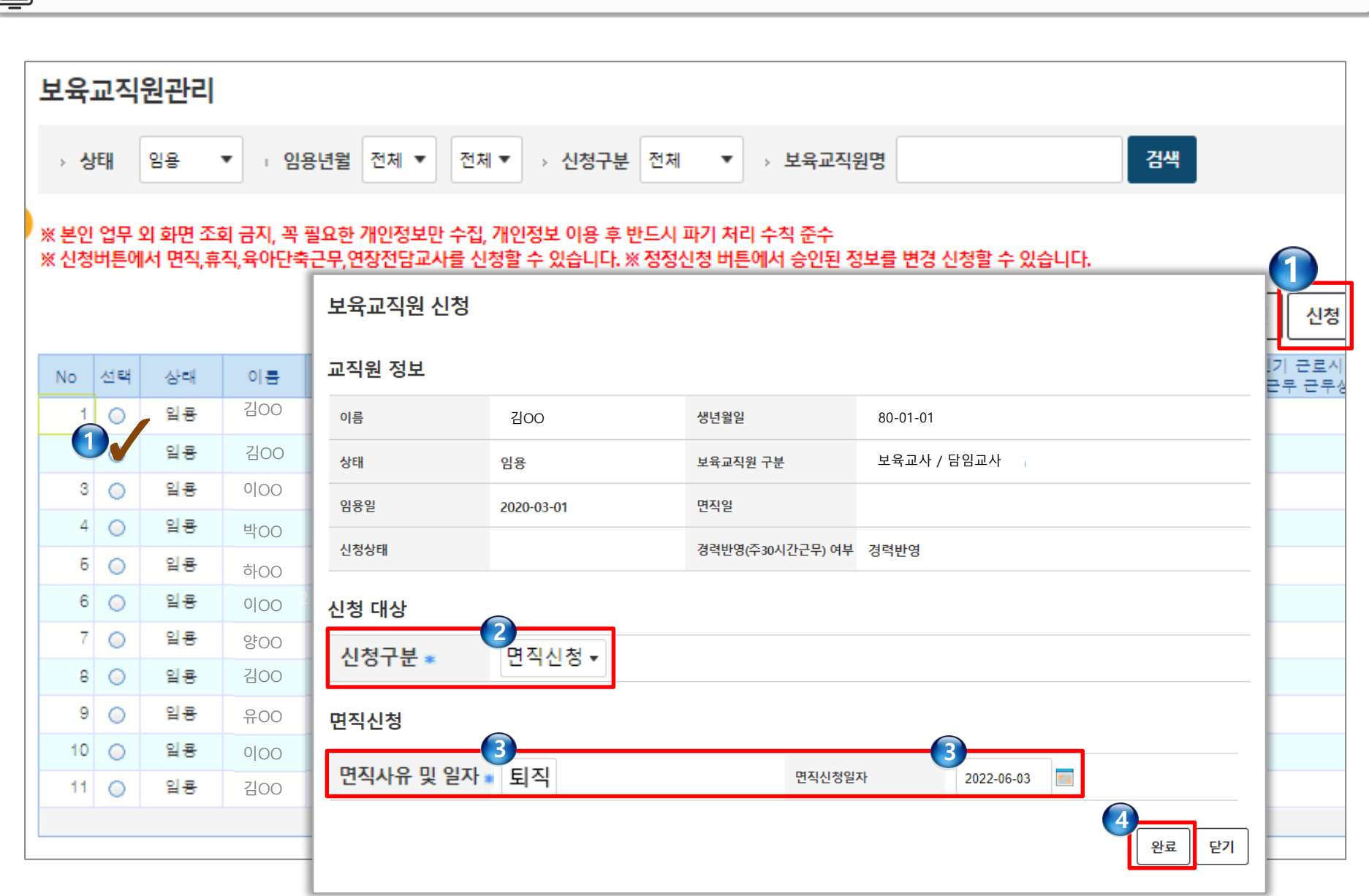

💽 메뉴 순서 : 어린이집운영 ▶ 보육교직원관리 ▶ 보육교직원 인사관리

**N** 

보육교직원 임면신청방법 - 보육교직원 면직 신청

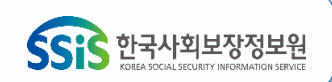

- 서용신세검사지(승우현 제용 신세검사지 운용 가능) - 성범죄 경력 및 아동학대 범죄전력 조회 회신서 (범죄경력회보서 발급시스템, http://crims.police.go.kr) - 개인정보제공 및 고유식별정보 처리동의서 - 보수교육 수료증

- 채용신체검사서(공무원 채용 신체검사서 준용 가능)

- 주민등록등본

- 인사기록카드("보육교직원 통합정보" 보육교직원이 인사기록카드 직접 입력 가능)

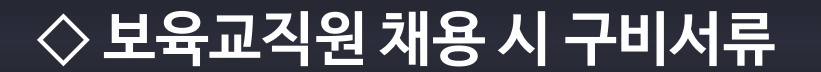

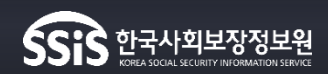

| $\checkmark$ | 보            | .육교               | 직원 염                                        | 임면신                            | 청방            | 법 - 브               | <del>보육</del> 교       | 직원          | 원 면?              | 직신청                          |            |                              |                    |          |          | SSIS       | <mark>한국사회</mark><br>KOREA SOCIAL SECUP | 보장정보원 |
|--------------|--------------|-------------------|---------------------------------------------|--------------------------------|---------------|---------------------|-----------------------|-------------|-------------------|------------------------------|------------|------------------------------|--------------------|----------|----------|------------|-----------------------------------------|-------|
| <u> </u>     | 뉴쉰           | 순서 : (            | 어린이집                                        | 운영 ▶ 보                         | 육교직           | 식원관리 I              | ▶ 보육교                 | 직원          | 인사관               | 리                            |            |                              |                    |          |          |            |                                         |       |
|              |              |                   |                                             |                                |               |                     |                       |             |                   |                              |            |                              |                    |          |          |            |                                         |       |
| 보육           | 교직           | 원관리               |                                             |                                |               |                     |                       |             |                   |                              |            |                              |                    |          |          |            |                                         |       |
| , ,          | ₽E₩          | 임용                | ▼ → 임                                       | 용년월 전처                         | • :           | 전체 ▼ →              | 신청구분                  | 전체          | •                 | 보육교직원명                       |            |                              | 검색                 |          |          |            |                                         |       |
| ※ 본인<br>※ 신청 | ! 업무<br>덩버튼( | 외 화면 3<br>에서 면직,4 | <sup>5</sup> 회 금지, 꼭<br>휴직,육아단 <sup>록</sup> | 필요한 개인 <sup>;</sup><br>축근무,연장전 | 정보만 수<br>담교사를 | ት집, 개인정의<br>를 신청할 수 | 번 이용 후 반<br>있습니다. ※ ? | 드시 피<br>정정신 | 나기 처리 =<br>!청 버튼에 | 수칙 준수<br>서 승인된 정보를<br>급여대장관리 | 변경 신청힐     | 수 <mark>있습니</mark> 다<br>임용보고 | r.<br>] 상세보기       | 원장확인     | 신청       | 정정신청       | 엑셀                                      | 인쇄    |
| No           | 선택           | 상태                | 이름                                          | 주민변                            | 번호            | 보육교                 | 직원번호                  | 보           |                   |                              |            |                              | Loves              | s Larvar |          |            |                                         |       |
|              | 0            | 임용                | 곽                                           | 93                             | *****         | 9                   | 7                     | 기타          | 보육교               | 직원 신청                        |            |                              |                    |          |          |            |                                         |       |
| 2            | -            | 임용                | 김                                           | 671 ?                          | *****         | 6                   | 0                     | 보조          |                   | <b>T</b> 1                   |            |                              |                    |          |          |            |                                         |       |
| 3            | 8 🔘          | 임용                | 김                                           | 65 ?                           | *****         | 6                   | 5                     | 야간          | 교식원               | 성모                           |            |                              |                    |          |          |            |                                         |       |
|              | 0            | 임용                | 김                                           | 831 2                          | *****         | 8                   | 0                     | 영양          | 이름                |                              | 김00        |                              | 생년월일               |          | 1980-01- | 01         |                                         |       |
| Ę            | 5 <b>O</b>   | 임용                | 김                                           | 651 ?                          | *****         | 6                   | 0                     | 조리          | 상태                |                              | 이요         |                              | 보유교직원 구부           |          | 비유교사     | / 타이 코 사   |                                         |       |
| 6            | 6 🔘          | 임용                | 나                                           | 881 2                          | *****         | 8                   | 8                     | 담임          | 0 1               |                              |            |                              |                    |          | 포팍교지     | / 김 김 교 시  |                                         |       |
|              | 0            | 임용                | 류                                           | 64 ?                           | *****         | 6                   | 4                     | 원장          | 임용일               |                              | 2020-03-01 |                              | 면직일                |          |          |            |                                         |       |
| 8            | 8 🔘          | 임용                | 박                                           | 841 2                          | *****         | 8                   | 1                     | 담임          | 신청상태              | H                            |            |                              | 경력반영(주 <b>30</b> 시 | 간근무) 여부  | 경력반영     |            |                                         |       |
| 9            | 0            | 임용                | 신                                           | 941 ?                          | *****         | 9                   | 4                     | 특수          |                   |                              |            |                              |                    |          |          |            |                                         |       |
| 10           | 0            | 임용                | 심                                           | 691 2                          | *****         | 6                   | 6                     | 보조          | 신청 다              | 상                            |            |                              |                    |          |          |            |                                         |       |
| 1            | 0            | 임용                | 안                                           | 861 ?                          | *****         | 8                   | 7                     | 누리          | 신청구텵              | ≠ <b>*</b>                   | 면직신청       | •                            |                    |          |          |            |                                         |       |
| 12           | 0            | 임용                | 안                                           | 710 2                          | *****         | 7                   | 5                     | 조리          |                   |                              | 2 120      |                              |                    |          |          |            |                                         |       |
| 13           | 0            | 임용                | 양                                           | 89 ?                           | *****         | 8                   | 5                     | 담임          | 면직신               | 청                            |            |                              |                    |          |          |            |                                         |       |
| 14           | 0            | 임용                | 유                                           | 671 ?                          | *****         | 6                   | 5                     | 연장          |                   | . •                          |            |                              |                    |          |          |            | _                                       |       |
| 15           | 5 <b>O</b>   | 임용                | 0                                           | 821 ?                          | *****         | 8                   | 7                     | 담임          | 면직사위              | 유 및 일자 🔹                     | 퇴직 🔻       |                              | 면                  | 직신청일자    |          | 2022-06-21 | ff 4                                    |       |
|              |              |                   |                                             |                                |               | 4                   |                       |             |                   |                              |            |                              |                    |          |          |            |                                         |       |
|              |              |                   |                                             |                                |               |                     |                       |             |                   |                              |            |                              |                    |          |          |            | 완                                       | 료 닫기  |

| ,        | 상                                                                 | EH Z       | 전체<br>임용 |    | 용년월 전 | 1체 🔻 전         | 체 🔻 🕠 | 신청구분 | 전체 🔻 > !  | 보육교직원명           |     |           | 검색           |                       |                         |      |
|----------|-------------------------------------------------------------------|------------|----------|----|-------|----------------|-------|------|-----------|------------------|-----|-----------|--------------|-----------------------|-------------------------|------|
| ₩¦<br>Ж∤ | · 본인 업무 휴직 필요한 개인정보만 수집, 개인정보 이용 후 반드시 파기 처리 수칙 준수<br>※ 신청버튼(임용신청 |            |          |    |       |                |       |      |           |                  |     |           |              |                       |                         |      |
|          |                                                                   |            |          |    |       |                |       |      |           | 급여대장관리           | 도움말 | 임용보고      | 상세보기         | 원장확인 신청               | 정정신청 엑설                 | ! 인쇄 |
| N        | o                                                                 | 선택         | 상태       | 이름 | 주면    | 민변호            | 보육교   | 직원번호 | 보육교직원구분   | 분 신청구분           | 겸직  | 겸직구분      | 육아단축<br>근무상태 | 임신기 근로시간<br>단축근무 근무상태 | 가족돌봄 등을 위한<br>단축근무 근무상태 | 김직간  |
|          | 1                                                                 | 0          | 임용       | 곽  | 93    | *****          | 9     | 7    | 기타(보건복지분장 | 알 <del></del> 관C | N   |           |              |                       |                         |      |
|          | 2                                                                 | $\bigcirc$ | 임용       | 김  | 67)   | 2*****         | 6     | 0    | 담임교사      | 면직신청             | N   |           |              |                       |                         |      |
|          | 3                                                                 | 0          | 임용       | 김  | 65    | ?*****         | 6     | 5    | 야간연장 보육교지 | 4(월              | - Y | 연장보육반 전담고 |              |                       |                         | 연장보  |
|          | 4                                                                 | $\bigcirc$ | 임용       | 김  | 83    | <u>}*****</u>  | 8     | 0    | 영양사       |                  | N   |           |              |                       |                         |      |
|          | 5                                                                 | 0          | 임용       | 김  | 65    | <u>}</u> ***** | 6     | 0    | 조리사       |                  | N   |           |              |                       |                         |      |
|          | 6                                                                 | $\bigcirc$ | 임용       | 나  | 88    | <u>}</u> ***** | 8     | 8    | 담임교사      |                  | N   |           |              |                       |                         |      |
|          | 7                                                                 | 0          | 임용       | 류  | 64    | <u>}</u> ***** | 6     | 4    | 원장        |                  | N   |           |              |                       |                         |      |
|          | 8                                                                 | $\bigcirc$ | 임용       | 박  | 84    | )*****         | 8     | 1    | 담임교사      |                  | Y   | 연장보육반 전담교 | 2            |                       |                         | 연장보  |
|          | 9                                                                 | 0          | 임용       | 신  | 94    | 2*****         | 9     | 4    | 특수학교(정교사) |                  | Ν   |           |              |                       |                         |      |
|          | 10                                                                | 0          | 임용       | 심  | 69    | <u>}*****</u>  | 6     | 6    | 보조교사      |                  | N   |           |              |                       |                         |      |
|          | 11                                                                | 0          | 임용       | 안  | 86    | <u>}</u> ***** | 8     | 7    | 누리과정(비담임) | 보조               | N   |           |              |                       |                         |      |
|          | 12                                                                | $\bigcirc$ | 임용       | 안  | 71    | 2*****         | 7     | 5    | 조리사외      |                  | Ν   |           |              |                       |                         |      |
|          | 13                                                                | $\circ$    | 임용       | 양  | 89    | <u>}</u> ***** | 8     | 5    | 담임교사      |                  | Ν   |           |              |                       |                         |      |
|          | 14                                                                | $\bigcirc$ | 임용       | Ĥ  | 67    | 2*****         | 6     | 5    | 연장보육반 전담교 | 고사               | Ν   |           |              |                       |                         |      |
|          | 15                                                                | 0          | 임용       | 0  | 82    | <u>}</u> ***** | 8     | 7    | 담임교사      |                  | Ν   |           |              |                       | 2022-06-21              | -    |
|          |                                                                   |            |          |    |       |                | •     |      |           |                  |     |           |              |                       |                         | •    |

#### 보육교직원관리

# ▶ 메뉴 순서 : 어린이집운영 ▶ 보육교직원관리 ▶ 보육교직원 인사관리

🧭 보육교직원 임면신청방법 - 보육교직원 면직신청

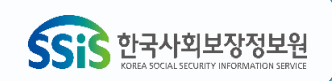

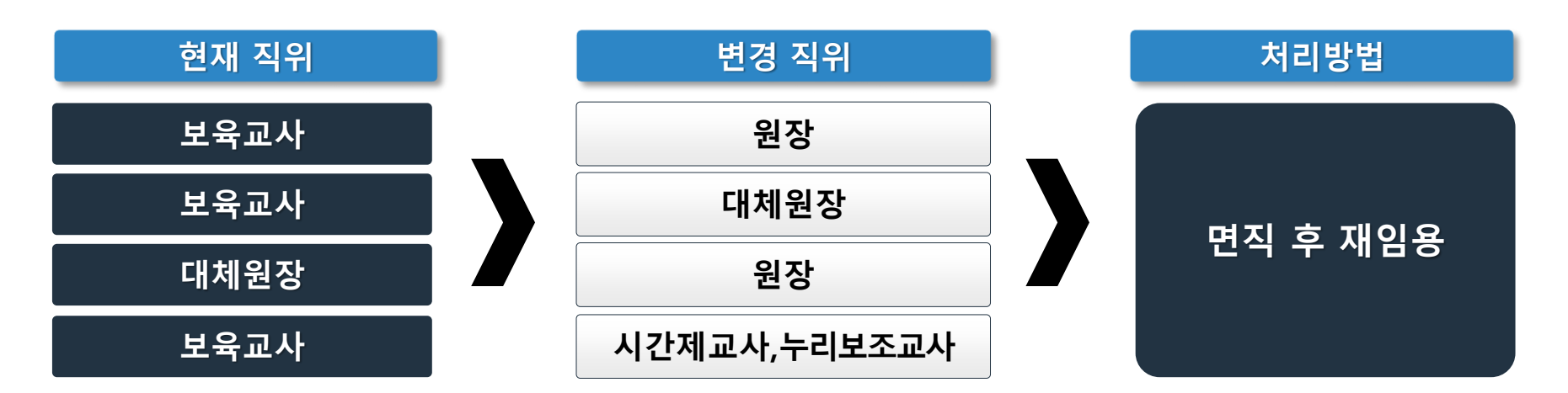

### ※ 단, 아래 사유에 해당되는 경우 면직 후 재임용 필요

- 2. [세부내역] 버튼 클릭 ⇔ 직위변경신청구분에 변경하려는 직위 및 변경신청일자 선택 ⇔ [완료]
- 1. [어린이집지원시스템 ➡ 어린이집운영 ➡ 보육교직원관리] ➡ 직위변경 대상자 선택

# ◇ (상시) 보육교직원 직위변경 시 처리방법

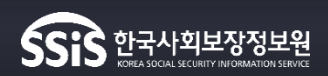

| 보육           | 교직                                                 | 원관리               |                   |              |                    |                                  |                               |                |      |           |              |                       |                         |      |
|--------------|----------------------------------------------------|-------------------|-------------------|--------------|--------------------|----------------------------------|-------------------------------|----------------|------|-----------|--------------|-----------------------|-------------------------|------|
| > <b>4</b>   | → 상태 임용 ▼ 1 임용년월 전체 ▼ 전체 ▼ → 신청구분 전체 ▼ → 보육교직원명 검색 |                   |                   |              |                    |                                  |                               |                |      |           |              |                       |                         |      |
| ※ 본연<br>※ 신청 | ! 업무<br>영버튼(                                       | 외 화면 조<br>에서 면직,휴 | 회 금지, 꼭<br>직,육아단록 | 필요한<br>두근무,연 | 개인정보만 수<br>1장전담교사를 | 집, 개인정보 이용 후 반<br>신청할 수 있습니다. ※? | 드시 파기 처리 수칙 준<br>정정신청 버튼에서 승연 | 수<br>민된 정보를 변경 | 경 신청 | 할 수 있습니다. |              |                       |                         |      |
|              |                                                    |                   |                   |              |                    |                                  | 급여다                           | 장관리 도          | 움말   | 임용보고 상    | 예보기 원        | 장확인 신청                | 정정신청 엑셀                 | 인쇄   |
| No           | 선택                                                 | 상태                | 이름                | 2            | 주민번호               | 보육교직원번호                          | 보육교직원구분                       | 신청구분           | 겸직   | 겸직구분      | 육아단축<br>근무상태 | 임신기 근로시간<br>단축근무 근무상태 | 가족돌봄 등을 위한<br>단축근무 근무상태 | 겯? ^ |
| 1            | 0                                                  | 임용                | 김00               | 73           | -2*****            | 7: 52                            | 담임교사                          |                | Ν    |           |              |                       |                         |      |
| 2            | V                                                  | 입용                | 김00               | 72           | -2*****            | 71 73                            | 야간연장 보육교사(퀄                   |                | Ν    |           |              |                       |                         |      |
| 8            | 0                                                  | 임용                | 0 00              | 71           | -2*****            | 7: 13                            | 보조교사                          |                | Y    | 연장보육반 전담고 |              |                       |                         | 연장   |
| 4            | 0                                                  | 입용                | 박00               | 73           | -2*****            | 7: 33                            | 보조교사                          |                | Ν    |           |              |                       |                         |      |
| 8            | 0                                                  | 입용                | 하이이               | 72           | -2*****            | 71 37                            | 담임교사                          |                | Ν    |           |              |                       |                         | 연장   |
| e            | 0                                                  | 임용                | 0 00              | 74           | -2*****            | 74 38                            | 담임교사                          |                | Y    | 연장보육반 전담고 |              |                       |                         | 연장   |
| 7            | 0                                                  | 입용                | 양00               | 72           | -2*****            | 74 46                            | : 담임교사                        |                | Ν    |           |              |                       |                         |      |
| E            | 0                                                  | 임용                | 김00               | 71           | -2*****            | 7: 40                            | 담임교사                          |                | Ν    |           |              |                       |                         |      |
| 9            | 0                                                  | 임용                | 유00               | 69           | -2*****            | 6( )7                            | 원장                            |                | Ν    |           |              |                       |                         |      |
| 10           | 0                                                  | 입용                | 0 00              | 74           | -2*****            | 74 35                            | 조리사                           |                | Ν    |           |              |                       |                         |      |
| 11           | 0                                                  | 입용                | 김00               | 82           | -2*****            | 8: 30                            | 담임교사                          |                | Ν    |           |              |                       |                         | -    |
|              |                                                    |                   |                   |              |                    | •                                |                               |                |      |           |              |                       |                         | •    |

# ▶ 메뉴 순서 : 어린이집운영 ▶ 보육교직원관리 ▶ 보육교직원관리

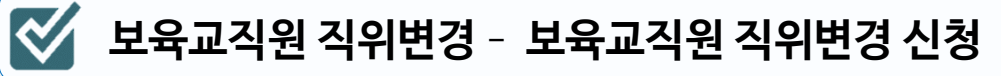

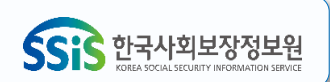

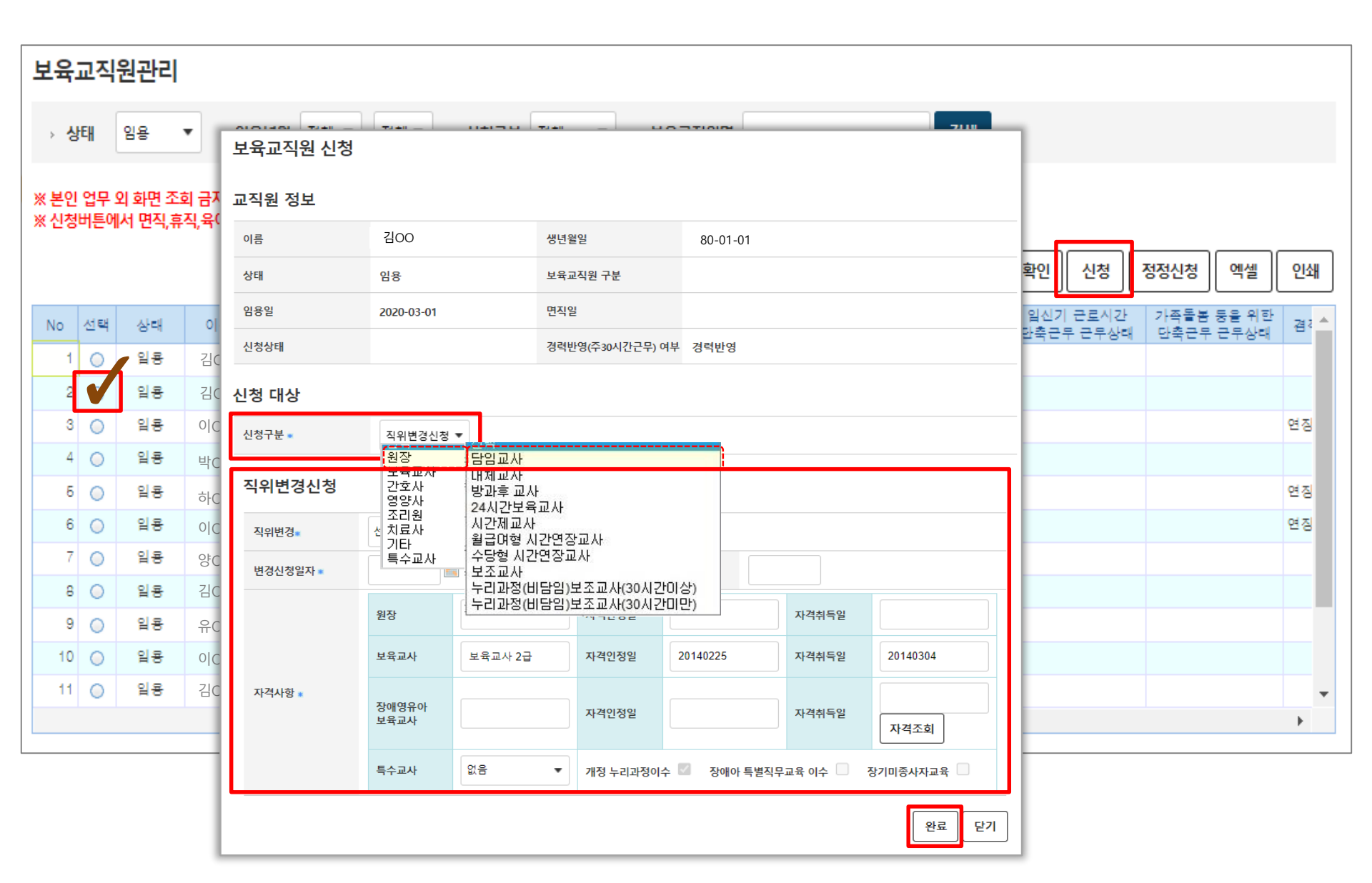

#### N 메뉴 순서 <sup>:</sup> 어린이집운영 ▶ 보육교직원관리 ▶ 보육교직원관리

🗹 🗴 보육교직원 직위변경 - 🛛 보육교직원 직위변경 신청

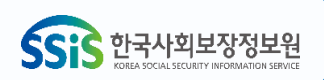

| 보육           | 보육교직원관리<br>                                                                                                    |    |      |             |         |               |          |    |           |              |                 |             |              |               |      |
|--------------|----------------------------------------------------------------------------------------------------|----|------|-------------|---------|---------------|----------|----|-----------|--------------|-----------------|-------------|--------------|---------------|------|
| > d          | > 상태 임용 ▼ □ 임용년월 전체 ▼ 전체 ▼ → 신청구분 전체 ▼ → 보육교직원명 검색                                                                                            |    |      |             |         |               |          |    |           |              |                 |             |              |               |      |
| ※ 본인<br>※ 신청 | ※ 본인 업무 외 화면 조회 금지, 꼭 필요한 개인정보만 수집, 개인정보 이용 후 반드시 파기 처리 수척 준수<br>※ 신청버튼에서 면직,휴직,육아단축근무,연장전담교사를 신청할 수 있습니다. ※ 정정신청 버튼에서 승인된 정보를 변경 신청할 수 있습니다. |    |      |             |         |               |          |    |           |              |                 |             |              |               |      |
|              | 급여대장관리 도움말 임용보고 상세보기 원장확인 신청 정정신청 엑셀 인쇄                                                                                                    |    |      |             |         |               |          |    |           |              |                 |             |              |               |      |
| No           | 선택                                                                                                    | 상태 | 이름   | 주민번호        | 보육교직원번호 | 보육교직원구분       | 신청구분     | 겸직 | 겸직구분      | 육아단축<br>근무상태 | 임신기 큰<br>단축근무 등 | 로시간<br>근무상태 | 가족돌봄<br>단축근무 | 등을 위한<br>근무상태 | 겸? ^ |
| 1            | 0                                                                                                    | 입용 | 김00  | 73 -2*****  | 7( 32   | 2 담임교사        | <u> </u> | Ν  |           |              |                 |             |              |               | _    |
| 2            |                                                                                                    | 입용 | 김00  | 72 -2*****  | 7: '3   | 3 야간연장 보육교사(퀄 | 직위변경     | N  |           |              |                 |             |              |               |      |
| 3            | 0                                                                                                    | 입용 | 000  | /1 -2****** | 77      | 3 모조교사        |          | Y  | 연장모육반 전금고 |              |                 |             |              |               | 면장   |
| 4            | 0                                                                                                    | 임용 | 박00  | 73 -2*****  | 7( 33   | 3 보조교사        |          | Ν  |           |              |                 |             |              |               |      |
| 6            | 0                                                                                                    | 입용 | 하이이  | 72 -2*****  | 71 37   | 7 담임교사        |          | Ν  |           |              |                 |             |              |               | 연장   |
| 6            | 0                                                                                                    | 입용 | 0 00 | 74 -2*****  | 74 38   | 응 담임교사        |          | Y  | 연장보육반 전담고 |              |                 |             |              |               | 연장   |
| 7            | 0                                                                                                    | 입용 | 양00  | 72 -2*****  | 71 46   | 6 담임교사        |          | N  |           |              |                 |             |              |               |      |
| 8            | 0                                                                                                    | 임용 | 김00  | 71 -2*****  | 71 40   | ) 담임교사        |          | N  |           |              |                 |             |              |               |      |
| 9            | 0                                                                                                    | 임용 | 유00  | 69 -2*****  | 6( )7   | 7 원장          |          | Ν  |           |              |                 |             |              |               |      |
| 10           | 0                                                                                                    | 임용 | 0 00 | 74 -2*****  | 74 38   | 5 조리사         |          | Ν  |           |              |                 |             |              |               |      |
| 11           | 0                                                                                                    | 임용 | 김00  | 82 -2*****  | 8: 30   | ) 담임교사        |          | N  |           |              |                 |             |              |               | -    |
|              |                                                                                                    |    |      |             | •       |               |          |    |           |              |                 |             |              |               | •    |
|              |                                                                                                    |    |      |             |         |               |          |    |           |              |                 |             |              |               |      |

### ▶ 메뉴 순서 : 어린이집운영 ▶ 보육교직원관리 ▶ 보육교직원관리

🧭 보육교직원 직위변경 - 보육교직원 직위변경 신청

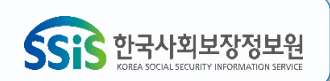

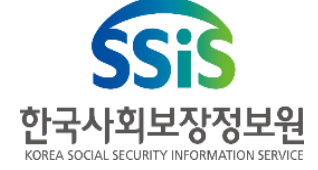

# 9. (반기별) 부채비율 입력대상 및 반기 갱신

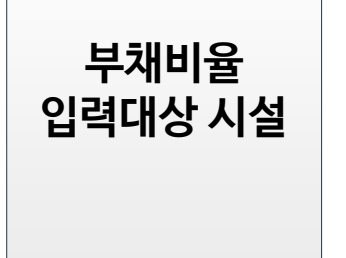

(입력대상)

 '13. 1. 1 이후 신규인가시설
 '13. 1. 1 이전 인가시설 중 대표자 변경인가시설
 (입력주체) 대표자 및 원장(겸임 포함)
 (입력내용) 총재산, 총부채, 증빙자료

○ (유형) 민간 및 가정어린이집

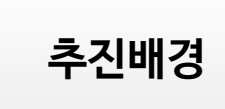

○ 보육의 공공성 강화로 믿고 맡길 수 있는 보육환경 조성을 위해 어린이집 재산요건(부채비율 50% 미만)\* 강화 및 시스템 기반 업무 수행 기준 마련 \* 근거 : 영유아보육법 시행규칙 제9조 별표1 1의2

# 3.7 (반기별) 부채비율 입력대상 및 반기갱신

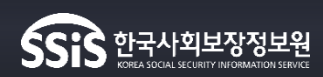
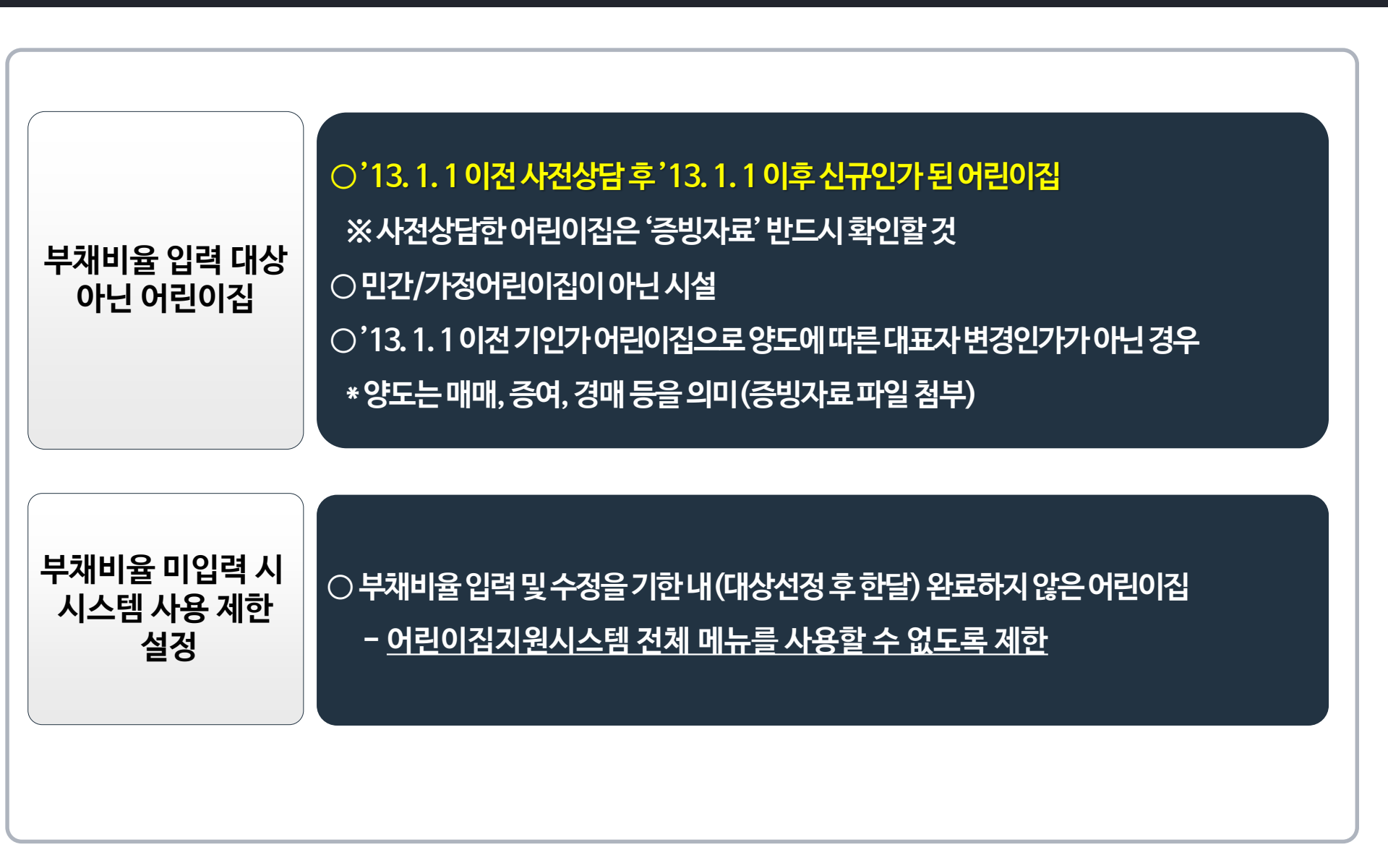

#### 3.7 (반기별) 부채비율 입력대상 및 반기갱신

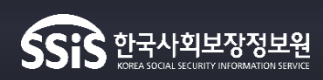

# 3.7 (반기별) 부채비율 입력대상 및 반기갱신

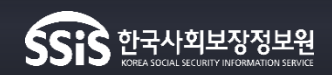

경로 어린이집운영 ▶ 설치운영관리

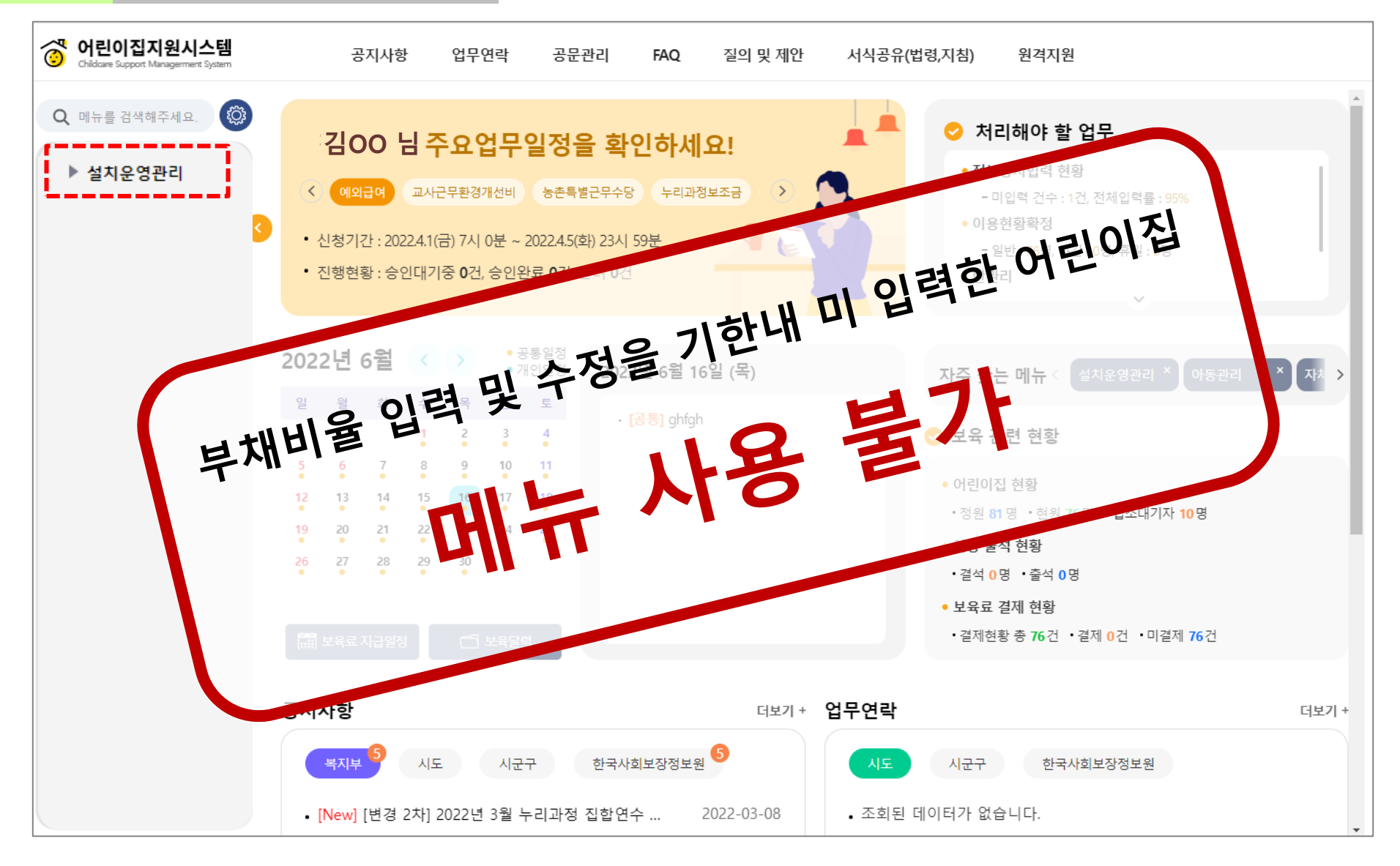

# ◇ (반기별) 부채비율 입력대상 및 반기갱신

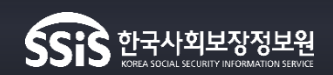

경로 어린이집운영 ▶ 설치운영관리

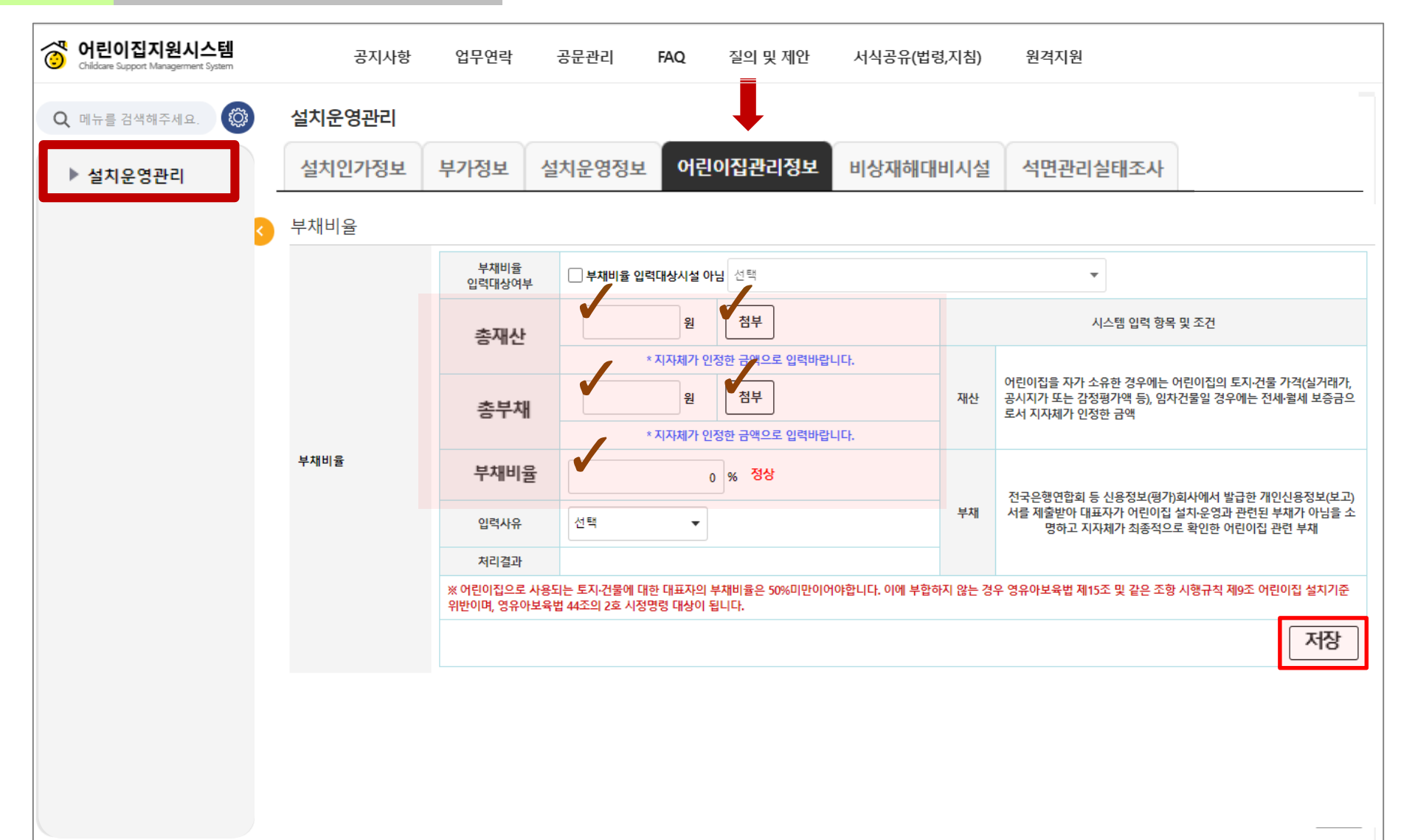

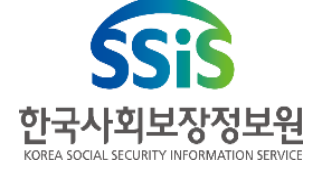

# 10. (연1회) 보육 새학기 전환 시 해야 할 일

### 3.8 보육 새학기 전환 시 해야 할 일(연 1회)

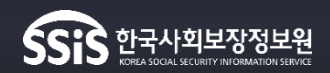

#### 보육 새학기 전환 흐름 절차

| 기간        | 주체        | 내용                                                                                                    |
|-----------|-----------|----------------------------------------------------------------------------------------------------|
| 11월 초     | 정보원       | ○ 신학기아동입소대기관리 메뉴 오픈 및 신학기 입소 확정 시작                                                                       |
| '23년 12월말 | 복지부, 정보원  | ○ 보육사업 지침개정<br>○ 영유아보육료 및 보육교직원 인건비 상승분 반영 등(12.31)                                                      |
| 1월        | 어린이집      | ○ 보육료 수납액 등록 *'24년 영아 보육료 지원단가 인상분 반영                                                                    |
| 1~2월      | 정보원       | ○ 2024년 보육사업안내 지침 개정 사항 시스템 반영 및 보육 새학기 전환<br>사전 교육 실시                                                   |
| 2월        | 어린이집      | ○ 2월 보육 아동 이용현황 확정 완료<br>○ 2월 말 퇴소&졸업 아동 퇴소처리 및 새학기전환 아동퇴소 사전예약<br>○ 면직 보육교직원 사전면직신청                     |
| 2월        | 시군구       | ○ 보육교직원 면직 승인처리                                                                                          |
| 2월 말~3월   | 시도<br>정보원 | 〇 (시도) 보육료 수납한도액 및 필요경비 수납한도액 결정, 입력<br>〇 (정보원) 어린이집지원시스템 중단 및 재개 *시스템 기능개선 반영 등 포함                      |
| 3월        | 시군구       | ○ 필요경비 수납한도액 입력                                                                                          |
| 3월        | 어린이집      | ○ 보육료 수납액 등록 * 시도별 수납한도액 인상분 반영<br>○ 필요경비 수납한도액 등록, 신규채용 보육교직원 임용신청<br>○ 신학기 입소 확정 아동 등록, 아동 및 보육교직원 반배정 |

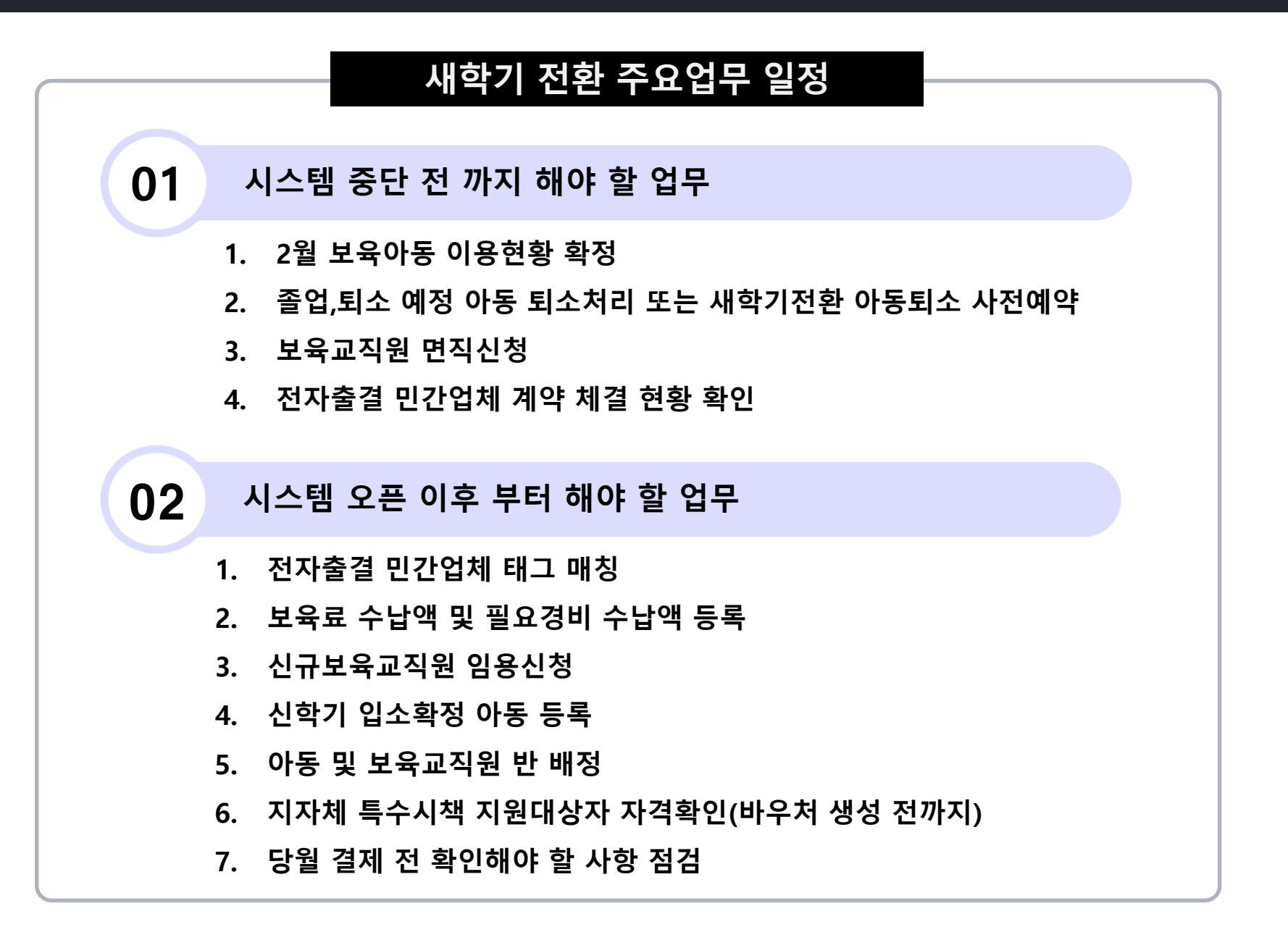

<<:<> 한국사회보장정보원

# 3.8 (연1회) 보육 새학기 전환 시 해야 할 일

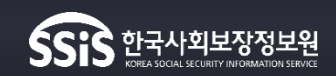

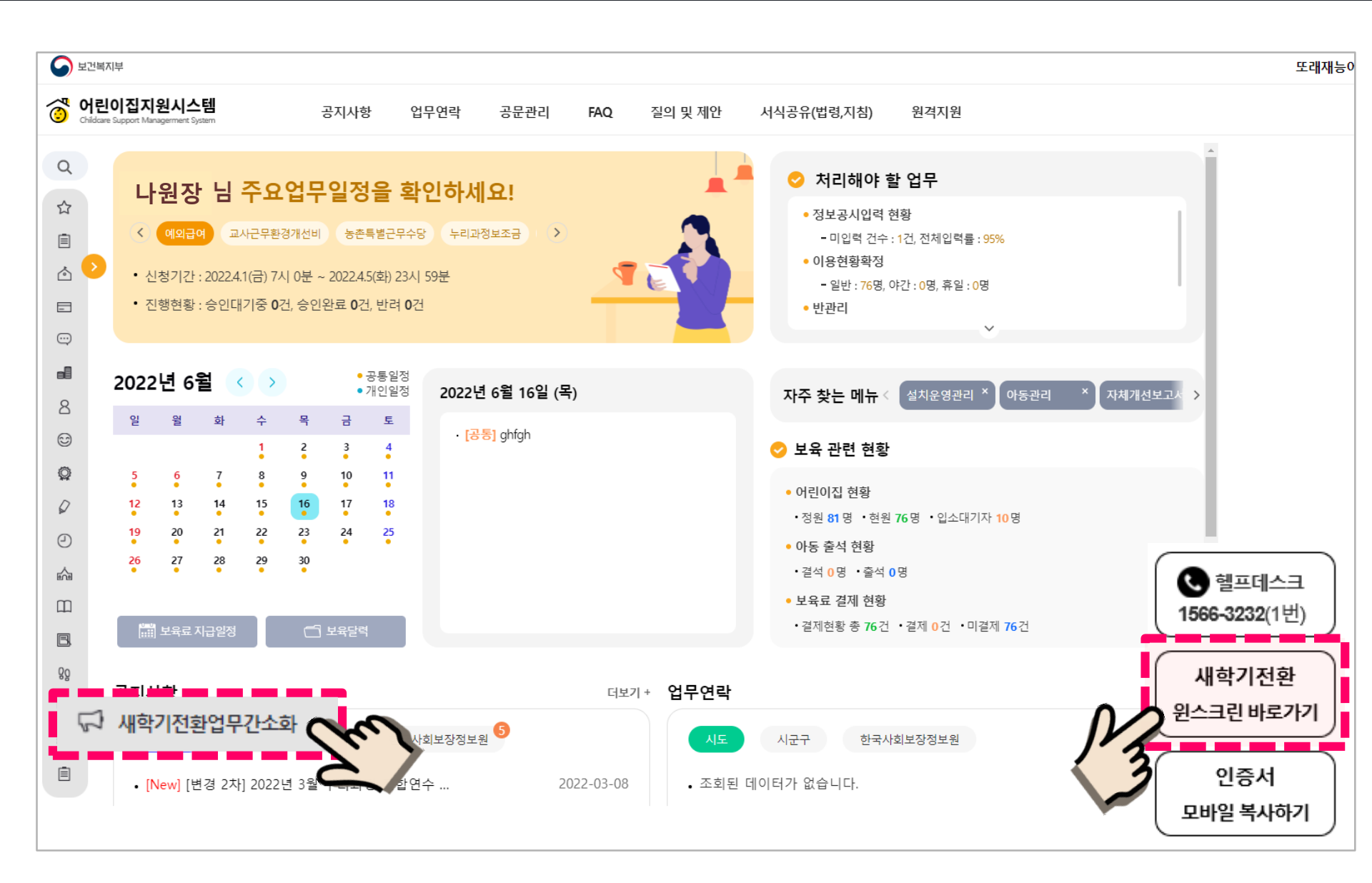

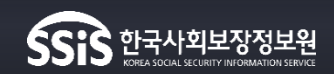

# 3.8 (3월) 보육통합정보시스템 오픈 후 해야 할 일

| 보육 | 로 수납액     |           |             |          |          |          |          |           |          |          | (        | 새학기 전환   | 업무 매뉴얼   | 첫화면으        |
|----|-----------|-----------|-------------|----------|----------|----------|----------|-----------|----------|----------|----------|----------|----------|-------------|
| 년도 | 2023 🗸 유효 | 기간 2023.0 | 01 ~ 2023.0 | 2 🗸      |          |          |          |           |          | * 보육     | 료수납액을    | 저장해야     | 다른업무     | 처리가 가       |
|    |           |           |             |          |          |          |          |           |          |          |          |          | [        | 저장 엑        |
| _  |           |           | _           | -        | -        | -        | -        | -         | -        | -        | -        | _        |          | 9m          |
| No | 분류        | 아세        | 1세          | 2세       | 34       | 4세       | 5세       | <u>64</u> | 7세       | 8세       | 9세       | 10세      | 11세      | <u>12</u> # |
| 1  | 기본보육료     | 514,000   | 452, 000    | 375, 000 | 280, 000 | 280, 000 | 280, 000 | 280, 000  | 280, 000 | 280, 000 | 280, 000 | 280, 000 | 280, 000 | 280, 000    |
| 2  | 야간12시간보육료 | 514,000   | 452,000     | 375,000  | 280, 000 | 280, 000 | 280, 000 | 280, 000  | 280, 000 | 280, 000 | 280, 000 | 280, 000 | 280, 000 | 280, 000    |
| 3  | 24시간보육료   | 0         | 0           | 0        | 0        | 0        | 0        | 0         | 0        | 0        | 0        | 0        | 0        | 0           |
| 4  | 야간연장보육료   | 4,000     | 4,000       | 4, 000   | 4, 000   | 4,000    | 4, 000   | 4, 000    | 4,000    | 4,000    | 4,000    | 4, 000   | 4, 000   | 4, 000      |
| 5  | 휴일보육료     | 514,000   | 452,000     | 375, 000 | 280, 000 | 280, 000 | 280, 000 | 280, 000  | 280, 000 | 280, 000 | 280, 000 | 280, 000 | 280, 000 | 280, 000    |
|    |           |           |             |          |          |          |          | 100.000   | 100.000  | 100.000  | 100.000  | 100.000  | 100.000  | 100.000     |

금액이 파란색으로 보이면, [저장]버튼을 클릭하여 수납한도액을 저장하여 주시기 바랍니다.

보육료수납액을 저장하셔야 다른 업무처리가 가능합니다.

# 3.8 (3월) 보육통합정보시스템 오픈 후 해야 할 일

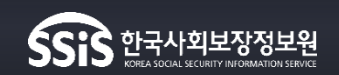

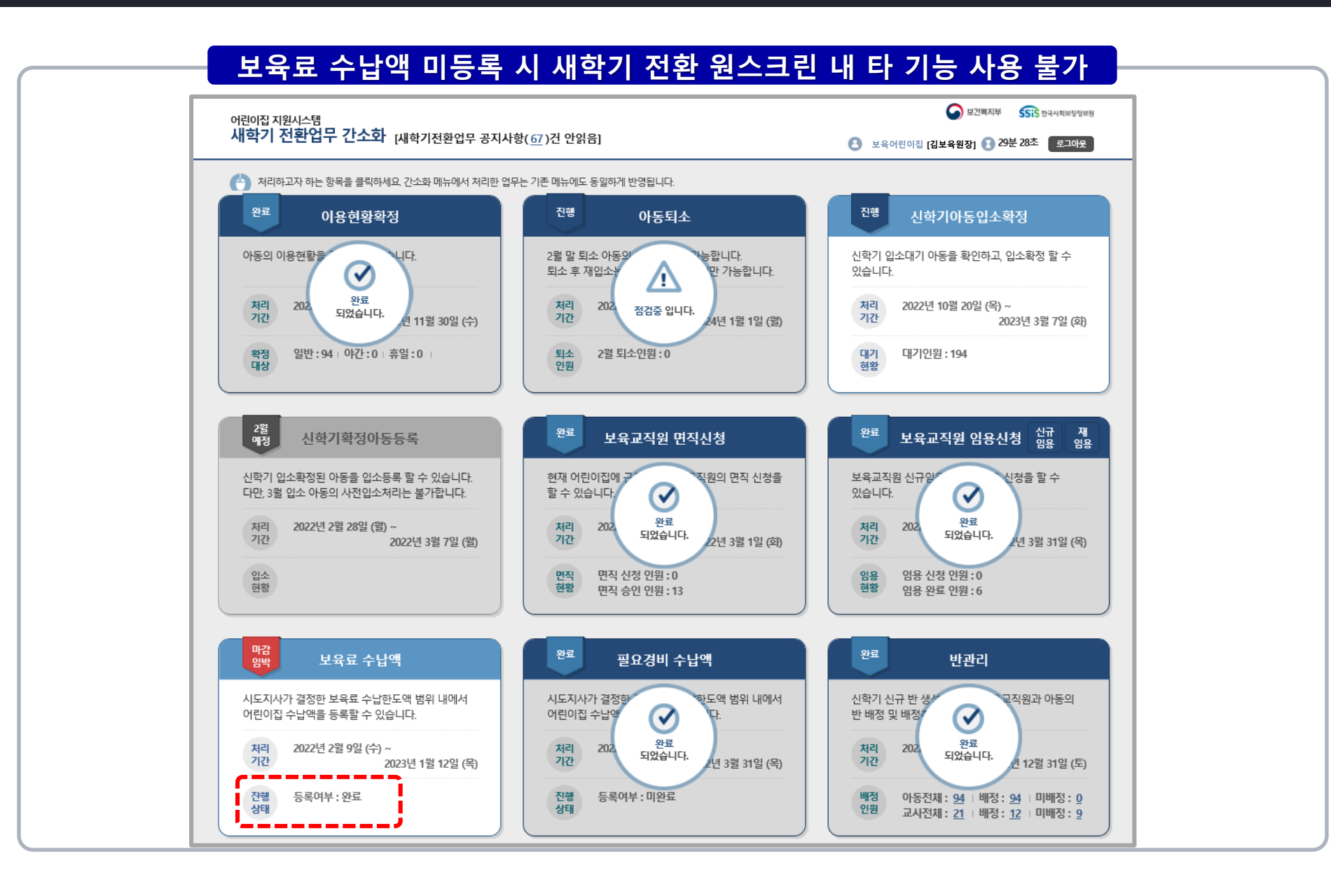

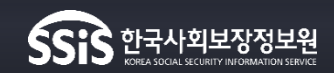

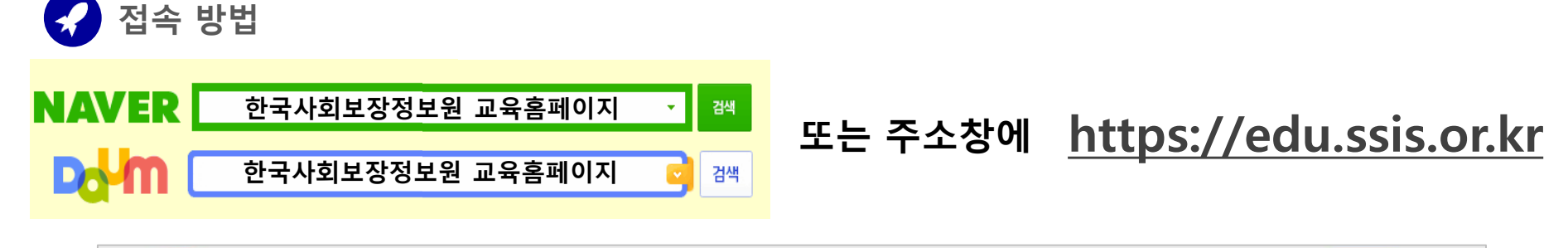

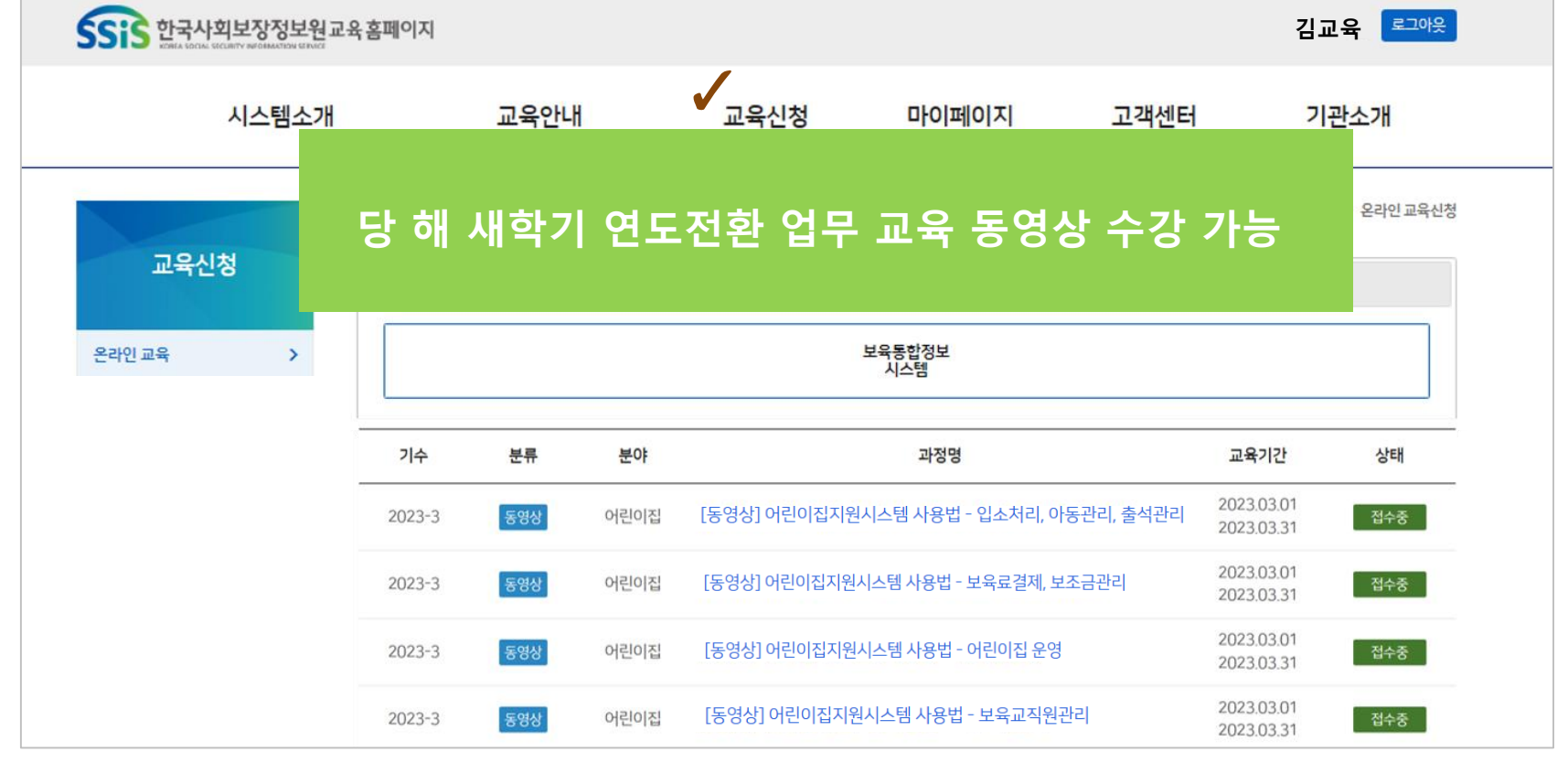